# คู่มือปฏิบัติงานหลัก

## การตรวจสอบหลักฐานการบันทึกบัญชี และการจัดทำรายงานทางการเงิน

โดย

นางสุรีวรรณ เขตเจริญ

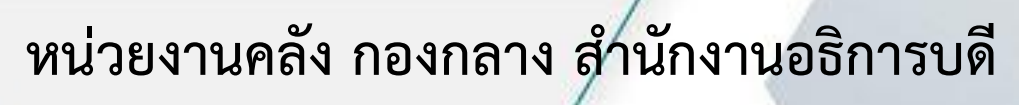

มหาวิทยาลัยราชภัฏราชนครินทร์

## คำนำ

คู่มือปฏิบัติงานหลักเล่มนี้ จัดทำขึ้นตามประกาศ ก.พ.อ. เรื่อง มาตรฐานกำหนดตำแหน่งและ การแต่งตั้งข้าราชการพลเรือนในสถาบันอุดมศึกษาให้ดำรงตำแหน่งสูงขึ้น พ.ศ.2553 ที่มีการกำหนดให้ จัดทำขึ้นและให้นิยามว่า เอกสารแสดงเส้นทางการทำงานในงานหลักของตำแหน่งตั้งแต่จุดเริ่มต้นจนสิ้นสุด กระบวนการ โดยระบุขั้นตอนและรายละเอียดของกระบวนการต่าง ๆ ในการปฏิบัติงาน กฏ ระเบียบ ประกาศที่เกี่ยวข้องในการปฏิบัติงาน ตลอดจน แนวทางแก้ไขปัญหาและข้อเสนอแนะในการปฏิบัติงาน ดังกล่าว ซึ่งต้องใช้ประกอบการปฏิบัติงานมาแล้ว และต้องมีการปรับปรุงเปลี่ยนแปลงเมื่อมีการเปลี่ยนแปลง การปฏิบัติงาน ซึ่งมีสาระสำคัญคือ ช่วยให้ทุกหน่วยงานมีคู่มือไว้ใช้ในการปฏิบัติงาน ให้ผู้ปฏิบัติงานใหม่ สามารถศึกษางานได้อย่างรวดเร็ว และช่วยให้การบริหารแต่ละหน่วยงานมีระบบและมีประสิทธิภาพ ประกอบด้วยขั้นตอนการตรวจสอบความถูกต้องของเอกสารรับ – จ่ายเงิน การบันทึกบัญชี และจัดทำ รายงานทางการเงิน การวิเคราะห์สถานะทางการเงินและบัญชี สามารถปฏิบัติงานได้เป็นมาตรฐาน เดียวกัน ทราบและเข้าใจกระบวนงานต่าง ๆ ของการดำเนินงานด้านการบันทึกบัญชีได้อย่างถูกต้องและ เป็นไปตามระเบียบ และข้อบังคับของมหาวิทยาลัยราชภัฏราชนครินทร์

ผู้เขียนหวังเป็นอย่างยิ่งว่า คู่มือปฏิบัติงานหลัก ของงานบัญชี หน่วยงานคลัง กองกลาง สำนักงาน อธิการบดี มหาวิทยาลัยราชภัฏราชนครินทร์ จะเป็นประโยชน์ทั้งผู้ที่ปฏิบัติงานด้านการเงินและบัญชี โดยตรงและผู้ที่เกี่ยวข้องอื่นด้วย ขอขอบพระคุณผู้ทรงคุณวุฒิที่ให้ความรู้ และขอบคุณมหาวิทยาลัยราชภัฏ ราชนครินทร์ เป็นอย่างยิ่งที่สนับสนุนและส่งเสริมให้จัดทำคู่มือปฏิบัติงานหลักเล่มนี้ โดยเฉพาะอย่างยิ่ง ผู้อำนวยการสำนักงานอธิการบดี และผู้อำนวยการกองกลางที่ให้คำแนะนำ และมีส่วนร่วม ในการจัดทำคู่มือปฏิบัติงานหลักฉบับนี้ หากมีข้อบกพร่องประการใด ผู้จัดทำต้องขออภัยไว้ ณ ที่นี้ และพร้อมที่จะปรับปรุงแก้ไขเพื่อความถูกต้องสมบูรณ์ต่อไป

> นางสุรีวรรณ เขตเจริญ นักวิชาการเงินและบัญชีปฏิบัติการ ธันวาคม 2562

## สารบัญ

|                                                                         | หน้า |
|-------------------------------------------------------------------------|------|
| คำนำ                                                                    | ก    |
| สารบัญ                                                                  | ข    |
| สารบัญภาพ                                                               | ۹۹   |
| บริบทมหาวิทยาลัย                                                        |      |
| 1. ประวัติมหาวิทยาลัยราชภัฏราชนครินทร์                                  | 1    |
| 2. เอกลักษณ์และอัตลักษณ์ของมหาวิทยาลัย                                  | 3    |
| <ol> <li>ปรัชญา วิสัยทัศน์ พันธกิจของมหาวิทยาลัย</li> </ol>             | 3    |
| 4. ยุทธศาสตร์และเป้าประสงค์ของมหาวิทยาลัย                               | 4    |
| <ol> <li>โครงสร้างการบริหารของมหาวิทยาลัยราชภัฏราชนครินทร์</li> </ol>   | 7    |
| <ol> <li>ปรัชญา วิสัยทัศน์ พันธกิจของสำนักงานอธิการบดี</li> </ol>       | 8    |
| 7. โครงสร้างสำนักงานอธิการบดี                                           | 10   |
| 8. ประวัติและบทบาทหน้าที่ของหน่วยงานคลัง                                | 13   |
| 9. โครงสร้างการบริหารงานของหน่วยงานคลัง                                 | 14   |
| ขั้นตอนการตรวจสอบหลักฐานการบันทึกบัญชีและจัดทำรายงานทางการเงิน          | 23   |
| ขั้นตอนที่ 1 การตรวจสอบเอกสารหลักฐานการรับ –จ่ายเงินประจำวัน            | 27   |
| ขั้นตอนที่ 2 เปิดระบบ GrowFa-Accounting                                 | 32   |
| 1. เปิดโปรแกรม GrowFa-Accounting                                        | 32   |
| 2. เข้าโปรแกรมบริหารระบบการเบิกจ่ายและระบบบัญชี                         | 33   |
| ปัญหา แนวทางแก้ไขปัญหา และข้อเสนอแนะ                                    | 33   |
| ขั้นตอนที่ 3 การบันทึกบัญชีและพิมพ์รายงานด้านรับ ด้านจ่าย และด้านทั่วไป | 33   |
| 1. การดึงรายการบัญชีด้านรับจากระบบ 3 มิติ                               | 33   |
| 2. เลือกรายการที่ต้องการพิมพ์รายงาน                                     | 37   |
| ปัญหา แนวทางแก้ไขปัญหา และข้อเสนอแนะ                                    | 37   |
| 3. การดึงรายการบัญชีด้านรับจากระบบ EDU                                  | 38   |
| ปัญหา แนวทางแก้ไขปัญหา และข้อเสนอแนะ                                    | 39   |
| 4. การดึงรายการบัญชีด้านจ่ายจากระบบ 3 มิติ                              | 41   |
| 5. เลือกรายการที่ต้องการพิมพ์รายงาน                                     | 45   |
| ปัญหา แนวทางแก้ไขปัญหา และข้อเสนอแนะ                                    | 45   |
|                                                                         |      |

| 6. การดึงรายการบัญชีด้านทั่วไปจากระบบ 3 มิติ                    | .46 |
|-----------------------------------------------------------------|-----|
| 7. เลือกรายการที่ต้องการพิมพ์รายงาน                             | .50 |
| ปัญหา แนวทางแก้ไขปัญหา และข้อเสนอแนะ                            | 50  |
| ขั้นตอนที่ 4 การเรียกรายงานแยกประเภท                            | 51  |
| 1. เข้าโปรแกรมเรียกรายงานแยกประเภท                              | 51  |
| 2. การเลือกข้อมูลรายการบัญชี                                    | 51  |
| 3. การพิมพ์รายงาน                                               | 52  |
| ปัญหา แนวทางแก้ไขปัญหา และข้อเสนอแนะ                            | 52  |
| ขั้นตอนที่ 5 การเรียกรายงานงบทดทอง                              | .53 |
| 1. เข้าโปรแกรมเรียกรายงานงบทดลอง                                | 53  |
| 2. การเลือกข้อมูลที่ต้องการ                                     | 53  |
| 3. การพิมพ์รายงาน                                               | 55  |
| ปัญหา แนวทางแก้ไขปัญหา และข้อเสนอแนะ                            | 55  |
| ขั้นตอนที่ 6 ตรวจสอบการจัดทำรายงานทางการเงิน                    | 57  |
| 1. ตรวจสอบงบทดลองจากระบบบัญชี 3 มิติ                            | 57  |
| 2. ตรวจสอบรายละเอียดบัญชีเงินฝากคลัง                            | 58  |
| 3. ตรวจสอบรายละเอียดบัญชีเงินมัดจำประกันสัญญาประกันซอง          | 59  |
| 4. ตรวจสอบรายงานรายได้แผ่นดิน                                   | 60  |
| 5. ตรวจสอบรายละเอียดรายงานได้และค่าใช้จ่าย                      | 61  |
| 6. ตรวจสอบรายละเอียดหมายเหตุประกอบงบการเงิน                     | 62  |
| 7. ตรวจสอบรายงานงบทดลองระบบ GFMIS                               | 63  |
| 8. ตรวจสอบบันทึกข้อความและหนังสือราชการส่งหน่วยงานที่เกี่ยวข้อง | 67  |
| ปัญหา แนวทางแก้ไขปัญหา และข้อเสนอแนะ                            | 69  |
| บรรณานุกรม                                                      | 70  |
| ประวัติผู้เขียน                                                 | 71  |
| ภาคผนวก                                                         | 73  |

## สารบัญภาพ

| ภาพที่ 1 แสดงโครงสร้างการบริหารของมหาวิทยาลัยราชภัฏราชนครินทร์                 | 7  |
|--------------------------------------------------------------------------------|----|
| ภาพที่ 2 แสดงโครงสร้างการแบ่งส่วนราชการ สำนักงานอธิการบดี                      | 10 |
| ภาพที่ 3 แสดงโครงสร้างการแบ่งส่วนราชการ กองกลาง สำนักงานอธิการบดี              | 11 |
| ภาพที่ 4 แสดงโครงสร้างการแบ่งส่วนราชการ หน่วยงานคลัง กองกลาง สำนักงานอธิการบดี | 12 |
| ภาพที่ 5 แสดงโครงสร้างองค์กรหน่วยงานคลัง                                       | 13 |
| ภาพที่ 6 แสดงโครงสร้างการบริหารหน่วยงานคลัง                                    | 14 |
| ภาพที่ 7 แสดงขั้นตอนการตรวจสอบหลักฐานการบันทึกบัญชีและการจัดทำรายงานทางการเงิน | 26 |
| ภาพที่ 8 แสดงสรุปใบนำส่งเงิน                                                   | 27 |
| ภาพที่ 9 แสดงรายงานสรุปการรับชำระเงินจากระบบ EDU 2008                          | 28 |
| ภาพที่ 10 แสดงรายงานสรุปการรับชำระเงินระบบ 3 มิติ                              | 28 |
| ภาพที่ 11 แสดงรายงานบัญชีระบบ 3 มิติ                                           | 29 |
| ภาพที่ 12 แสดงรายงานบัญชีระบบ EDU 2008                                         | 29 |
| ภาพที่ 13 แสดงงบหน้าใบสำคัญเบิกเงิน                                            | 30 |
| ภาพที่ 14 แสดงรายงานทะเบียนคุมเซ็คจ่าย                                         | 31 |
| ภาพที่ 15 แสดงหน้าจอโปรแกรมบัญชี 3 มิติ                                        | 32 |
| ภาพที่ 16 แสดงการเข้าใช้ Login                                                 | 32 |
| ภาพที่ 17 แสดงการเข้าสู่ระบบ                                                   | 33 |
| ภาพที่ 18 แสดงหน้าโปรแกรมบันทึกการรับเงิน                                      | 33 |
| ภาพที่ 19 แสดงหน้าโปรแกรมการเพิ่มรายการบัญชี                                   | 34 |
| ภาพที่ 20 แสดงหน้าโปรแกรมฟอร์มการดึงรายการบัญชี                                | 34 |
| ภาพที่ 21 แสดงหน้าโปรแกรมฟอร์มรายการที่ดึงรายรับมา                             | 35 |
| ภาพที่ 22 แสดงรายงานใบสำคัญการลงบัญชีด้านรับ                                   | 37 |
| ภาพที่ 23 แสดงฟอร์มการเพิ่มรับเงินใหม่                                         | 38 |
| ภาพที่ 24 แสดงฟอร์มการเพิ่มรายการด้านรับ                                       | 38 |
| ภาพที่ 25 แสดงฟอร์มการค้นหารายการบัญชี GL                                      | 39 |
| ภาพที่ 26 แสดงฟอร์มการเลือกรายการในบัญชี GL                                    | 39 |
| ภาพที่ 27 แสดงฟอร์มการลงจำนวนเงินรับ                                           | 40 |
| ภาพที่ 28 แสดงฟอร์มการค้นหารายการ                                              | 40 |
| ภาพที่ 29 แสดงฟอร์มแสดงรายการด้านรับเงิน                                       | 41 |

|                                                                                                  | 30                                                                               | แสดงหน้าโปรแกรมบันทึกการจ่ายเงิน                                                                                                    | 41                                                                                                    |
|--------------------------------------------------------------------------------------------------|----------------------------------------------------------------------------------|----------------------------------------------------------------------------------------------------|----------------------------------------------------------------------------------------------------|
| ภาพที่                                                                                           | 31                                                                               | แสดงฟอร์มการเพิ่มจ่ายเงินใหม่                                                                                                    | 42                                                                                                    |
| ภาพที่                                                                                           | 32                                                                               | แสดงหน้าโปรแกรมฟอร์มการดึงรายการบัญชีด้านจ่าย                                                                                                    | 42                                                                                                    |
| ภาพที่                                                                                           | 33                                                                               | แสดงหน้าโปรแกรมฟอร์มรายการที่ดึงรายจ่ายมา                                                                                                    | 43                                                                                                    |
| ภาพที่                                                                                           | 34                                                                               | แสดงรายงานใบสำคัญการลงบัญชีด้านจ่าย                                                                                                    | 45                                                                                                    |
| ภาพที่                                                                                           | 35                                                                               | แสดงหน้าโปรแกรมบันทึกใบสำคัญการลงบัญชี                                                                                                    | 46                                                                                                    |
| ภาพที่                                                                                           | 36                                                                               | แสดงฟอร์มการเพิ่มใบสำคัญการลงบัญชีใหม่                                                                                                    | 47                                                                                                    |
| ภาพที่                                                                                           | 37                                                                               | แสดงหน้าโปรแกรมฟอร์มการดึงรายการบัญชีด้านทั่วไป                                                                                                    | 47                                                                                                    |
| ภาพที่                                                                                           | 38                                                                               | แสดงหน้าโปรแกรมการเลือกรายการบันทึกบัญชี                                                                                                    | 48                                                                                                    |
| ภาพที่                                                                                           | 39                                                                               | แสดงหน้าโปรแกรมรายการปรับปรุงบัญชี                                                                                                    | 49                                                                                                    |
| ภาพที่                                                                                           | 40                                                                               | แสดงรายงานใบสำคัญการลงบัญชีด้านทั่วไป                                                                                                    | 50                                                                                                    |
| ภาพที่                                                                                           | 41                                                                               | แสดงการเข้าหน้าโปรแกรมแยกประเภท                                                                                                    | 51                                                                                                    |
| ภาพที่                                                                                           | 42                                                                               | แสดงคลิกเลือกวันที่เริ่ม ถึงวันที่สุดท้ายของเดือน                                                                                                    | 51                                                                                                    |
| ภาพที่                                                                                           | 43                                                                               | แสดงรายงานบัญชีแยกประเภท                                                                                                    | 52                                                                                                    |
| ภาพที่                                                                                           | 44                                                                               | แสดงการเข้าโปรแกรมการเรียกรายงานงบทดลอง                                                                                                    | 53                                                                                                    |
| ภาพที่                                                                                           | 45                                                                               | แสดงฟอร์มการเลือกรายการเรียกรายงานงบทดลอง                                                                                                    | 54                                                                                                    |
| ภาพที่                                                                                           | 46                                                                               | แสดงรายงานงบทดลอง                                                                                                    | 55                                                                                                    |
| ภาพที่                                                                                           | 47                                                                               |                                                                                                    |                                                                                                    |
|                                                                                                  | 47                                                                               | แสดงฟอร์มการออกจากโปรแกรม                                                                                                    | 56                                                                                                    |
| ภาพที่                                                                                           | 47<br>48                                                                         | แสดงฟอร์มการออกจากเปรแกรม<br>แสดงรายงานงบทดลองจากระบบบัญชี 3 มิติ                                                                                                    | 56<br>57                                                                                                    |
| ภาพที่<br>ภาพที่                                                                                 | 47<br>48<br>49                                                                   | แสดงฟอร์มการออกจากเปรแกรม<br>แสดงรายงานงบทดลองจากระบบบัญชี 3 มิติ<br>แสดงรายละเอียดบัญชีเงินฝากคลัง                                                                                                    | 56<br>57<br>58                                                                                                    |
| ภาพที่<br>ภาพที่<br>ภาพที่                                                                       | 47<br>48<br>49<br>50                                                             | แสดงฟอร์มการออกจากไปรแกรม<br>แสดงรายงานงบทดลองจากระบบบัญชี 3 มิติ<br>แสดงรายละเอียดบัญชีเงินฝากคลัง<br>แสดงรายละเอียดบัญชีเงินมัดจำประกันสัญญาและประกันซอง                                                                                                    | 56<br>57<br>58<br>59                                                                                                    |
| ภาพที่<br>ภาพที่<br>ภาพที่<br>ภาพที่                                                             | 47<br>48<br>49<br>50<br>51                                                       | แสดงฟอร์มการออกจากไปรแกรม<br>แสดงรายงานงบทดลองจากระบบบัญชี 3 มิติ<br>แสดงรายละเอียดบัญชีเงินฝากคลัง<br>แสดงรายละเอียดบัญชีเงินมัดจำประกันสัญญาและประกันซอง<br>แสดงรายงานเงินรายได้แผ่นดิน                                                                                                    | 56<br>57<br>58<br>59<br>60                                                                                                    |
| ภาพที่<br>ภาพที่<br>ภาพที่<br>ภาพที่<br>ภาพที่                                                   | 47<br>48<br>49<br>50<br>51<br>52                                                 | แสดงฟอร์มการออกจากไปรแกรม<br>แสดงรายงานงบทดลองจากระบบบัญชี 3 มิติ<br>แสดงรายละเอียดบัญชีเงินฝากคลัง<br>แสดงรายละเอียดบัญชีเงินมัดจำประกันสัญญาและประกันซอง<br>แสดงรายงานเงินรายได้แผ่นดิน<br>แสดงรายงานรายได้และค่าใช้จ่าย                                                                                                    | 56<br>57<br>58<br>59<br>60<br>61                                                                                                    |
| ภาพที่<br>ภาพที่<br>ภาพที่<br>ภาพที่<br>ภาพที่<br>ภาพที่                                         | 47<br>48<br>49<br>50<br>51<br>52<br>53                                           | แสดงฟอร์มการออกจากไปรแกรม<br>แสดงรายงานงบทดลองจากระบบบัญชี 3 มิติ<br>แสดงรายละเอียดบัญชีเงินมัดจำประกันสัญญาและประกันซอง<br>แสดงรายงานเงินรายได้แผ่นดิน<br>แสดงรายงานรายได้และค่าใช้จ่าย<br>แสดงรายละเอียดหมายเหตุประกอบงบการเงิน                                                                                                    | 56<br>57<br>58<br>59<br>60<br>61<br>62                                                                                                    |
| ภาพที่<br>ภาพที่<br>ภาพที่<br>ภาพที่<br>ภาพที่<br>ภาพที่                                         | 47<br>48<br>49<br>50<br>51<br>52<br>53<br>54                                     | แสดงฟอร์มการออกจากโปรแกรม<br>แสดงรายงานงบทดลองจากระบบบัญชี 3 มิติ<br>แสดงรายละเอียดบัญชีเงินมัดจำประกันสัญญาและประกันซอง<br>แสดงรายงานเงินรายได้แผ่นดิน<br>แสดงรายงานรายได้และค่าใช้จ่าย<br>แสดงรายละเอียดหมายเหตุประกอบงบการเงิน<br>แสดงการเข้าโปรแกรม GFMIS                                                                                                    | <ol> <li>56</li> <li>57</li> <li>58</li> <li>59</li> <li>60</li> <li>61</li> <li>62</li> <li>63</li> </ol>                                     |
| ภาพที่<br>ภาพที่<br>ภาพที่<br>ภาพที่<br>ภาพที่<br>ภาพที่<br>ภาพที่                               | 47<br>48<br>49<br>50<br>51<br>52<br>53<br>54<br>55                               | แสดงฟอร์มการออกจากโปรแกรม<br>แสดงรายงานงบทดลองจากระบบบัญชี 3 มิติ<br>แสดงรายละเอียดบัญชีเงินฝากคลัง<br>แสดงรายละเอียดบัญชีเงินมัดจำประกันสัญญาและประกันซอง<br>แสดงรายงานเงินรายได้แผ่นดิน<br>แสดงรายงานรายได้และค่าใช้จ่าย<br>แสดงรายละเอียดหมายเหตุประกอบงบการเงิน<br>แสดงการเข้าโปรแกรม GFMIS<br>แสดงการเข้าใช้งานระบบ SAP Logon                                                                                                    | <ul> <li>56</li> <li>57</li> <li>58</li> <li>59</li> <li>60</li> <li>61</li> <li>62</li> <li>63</li> <li>63</li> <li>63</li> </ul>             |
| ภาพที่<br>ภาพที่<br>ภาพที่<br>ภาพที่<br>ภาพที่<br>ภาพที่<br>ภาพที่<br>ภาพที่                     | 47<br>48<br>49<br>50<br>51<br>52<br>53<br>54<br>55<br>55<br>56                   | แสดงพอร์มการออกจากไปรแกรม<br>แสดงรายงานงบทดลองจากระบบบัญชี 3 มิติ<br>แสดงรายละเอียดบัญชีเงินฝากคลัง<br>แสดงรายงานเงินรายได้แผ่นดิน<br>แสดงรายงานรายได้และค่าใช้จ่าย<br>แสดงรายละเอียดหมายเหตุประกอบงบการเงิน<br>แสดงการเข้าโปรแกรม GFMIS<br>แสดงการเข้าใช้งานระบบ SAP Logon<br>แสดงการใช้คำสั่งงาน ZGL_MVT_MONTH                                                                                                    | <ul> <li>56</li> <li>57</li> <li>58</li> <li>59</li> <li>60</li> <li>61</li> <li>62</li> <li>63</li> <li>63</li> <li>64</li> </ul>             |
| ภาพที่<br>ภาพที่<br>ภาพที่<br>ภาพที่<br>ภาพที่<br>ภาพที่<br>ภาพที่<br>ภาพที่                     | 47<br>48<br>49<br>50<br>51<br>52<br>53<br>54<br>55<br>56<br>57                   | แสดงพอร์มการออกจากไปรแกรม<br>แสดงรายงานงบทดลองจากระบบบัญชี 3 มิติ<br>แสดงรายละเอียดบัญชีเงินฝากคลัง<br>แสดงรายงานเงินรายได้แผ่นดิน<br>แสดงรายงานรายได้และค่าใช้จ่าย<br>แสดงรายละเอียดหมายเหตุประกอบงบการเงิน<br>แสดงการเข้าโปรแกรม GFMIS<br>แสดงการเข้าใช้งานระบบ SAP Logon<br>แสดงการใช้คำสั่งงาน ZGL_MVT_MONTH<br>แสดงการเรียกรายงานงบทดลองหน่วยงานรายเดือน                                                                                                    | <ul> <li>56</li> <li>57</li> <li>58</li> <li>59</li> <li>60</li> <li>61</li> <li>62</li> <li>63</li> <li>63</li> <li>64</li> <li>64</li> </ul> |
| ภาพที่<br>ภาพที่<br>ภาพที่<br>ภาพที่<br>ภาพที่<br>ภาพที่<br>ภาพที่<br>ภาพที่<br>ภาพที่           | 47<br>48<br>49<br>50<br>51<br>52<br>53<br>54<br>55<br>56<br>57<br>58             | แสดงฟอร์มการออกจากไปรแกรม<br>แสดงรายงานงบทดลองจากระบบบัญซี 3 มิติ<br>แสดงรายละเอียดบัญซีเงินฝากคลัง<br>แสดงรายละเอียดบัญซีเงินมัดจำประกันสัญญาและประกันซอง<br>แสดงรายงานเงินรายได้แผ่นดิน<br>แสดงรายงานรายได้และค่าใช้จ่าย<br>แสดงรายละเอียดหมายเหตุประกอบงบการเงิน<br>แสดงการเข้าโปรแกรม GFMIS<br>แสดงการเข้าใช้งานระบบ SAP Logon<br>แสดงการใช้คำสั่งงาน ZGL_MVT_MONTH<br>แสดงการเรียกรายงานงบทดลองหน่วยงานรายเดือน<br>แสดงรายงานงบทดลองหน่วยงานรายเดือน                                                      | 56<br>57<br>58<br>59<br>60<br>61<br>62<br>63<br>63<br>64<br>64<br>65                                                                           |
| ภาพที่<br>ภาพที่<br>ภาพที่<br>ภาพที่<br>ภาพที่<br>ภาพที่<br>ภาพที่<br>ภาพที่<br>ภาพที่<br>ภาพที่ | 47<br>48<br>49<br>50<br>51<br>52<br>53<br>54<br>55<br>56<br>57<br>58<br>59       | แสดงพอร์มการออกจากไปรแกรม<br>แสดงรายงานงบทดลองจากระบบบัญชี 3 มิติ<br>แสดงรายละเอียดบัญชีเงินฝากคลัง<br>แสดงรายละเอียดบัญชีเงินมัดจำประกันสัญญาและประกันซอง<br>แสดงรายงานเงินรายได้แล่นดิน<br>แสดงรายงานรายได้และค่าใช้จ่าย<br>แสดงรายละเอียดหมายเหตุประกอบงบการเงิน<br>แสดงการเข้าโปรแกรม GFMIS<br>แสดงการเข้าใช้งานระบบ SAP Logon<br>แสดงการใช้คำสั่งงาน ZGL_MVT_MONTH<br>แสดงการเรียกรายงานงบทดลองหน่วยงานรายเดือน<br>แสดงการพิมพ์รายงานงบทดลองหน่วยงานรายเดือน<br>แสดงการพิมพ์รายงานงบทดลองหน่วยงานรายเดือน | 56<br>57<br>58<br>59<br>60<br>61<br>62<br>63<br>63<br>64<br>64<br>65<br>66                                                                     |
| ภาพที่<br>ภาพที่<br>ภาพที่<br>ภาพที่<br>ภาพที่<br>ภาพที่<br>ภาพที่<br>ภาพที่<br>ภาพที่<br>ภาพที่ | 47<br>48<br>49<br>50<br>51<br>52<br>53<br>54<br>55<br>56<br>57<br>58<br>59<br>60 | แสดงพอร์มการออกจากไปรแกรม<br>แสดงรายงานงบทดลองจากระบบบัญชี 3 มิติ<br>แสดงรายละเอียดบัญชีเงินฝากคลัง<br>แสดงรายงานเงินรายได้แผ่นดิน<br>แสดงรายงานเงินรายได้และค่าใช้จ่าย<br>แสดงรายงานรายได้และค่าใช้จ่าย<br>แสดงการเข้าโปรแกรม GFMIS<br>แสดงการเข้าใช้งานระบบ SAP Logon<br>แสดงการใช้คำสั่งงาน ZGL_MVT_MONTH<br>แสดงการเรียกรายงานงบทดลองหน่วยงานรายเดือน<br>แสดงการพิมพ์รายงานงบทดลองหน่วยงานรายเดือน<br>แสดงการพิมพ์รายงานงบทดลองหน่วยงานรายเดือน                                                            | 56<br>57<br>58<br>59<br>60<br>61<br>62<br>63<br>63<br>63<br>64<br>64<br>65<br>66<br>67                                                         |

### บริบทมหาวิทยาลัย

#### ประวัติมหาวิทยาลัย

มหาวิทยาลัยราชภัฏราชนครินทร์ มีสถานที่ปฏิบัติงานดั้งเดิมตั้งแต่เริ่มก่อตั้งอยู่ในอำเภอเมือง ฉะเชิงเทราใกล้วัดโสธรวรารามวรวิหาร สถานที่ประดิษฐานหลวงพ่อพุทธโสธร และกองพันทหารช่างที่ 2 (ค่ายศรีโสธร) มีสถานที่ปฏิบัติงานแยกกันเป็น 3 แห่ง คือ

แห่งแรก ตั้งอยู่ ณ เลขที่ 422 ถนนมรุพงษ์ ตำบลหน้าเมือง อำเภอเมือง จังหวัดฉะเชิงเทรา 24000 บนเนื้อที่ 43 ไร่เศษ เป็นที่ตั้งของสำนักงาน อาคารเรียน อาคารปฏิบัติการและอาคารที่ทำการ ต่าง ๆ

**แห่งที่สอง** ตั้งอยู่ ณ เลขที่ 40 ถนนศรีโสธรตัดใหม่ ตำบลหน้าเมือง อำเภอเมือง จังหวัดฉะเชิงเทรา 24000 มีพื้นที่ประมาณ 17 ไร่ เป็นพื้นที่ซึ่งได้รับบริจาคและจัดซื้อเพิ่มเติมเพื่อใช้ในการจัดการเรียน การสอนของโปรแกรมวิชาเกษตรศาสตร์ ปัจจุบันได้เปลี่ยนมาใช้ในการจัดการเรียนการสอนของโปรแกรม วิชาดนตรี และเป็นบริเวณที่พักอาศัยของข้าราชการ พนักงานของมหาวิทยาลัย

**แห่งที่สาม** ตั้งอยู่ ณ เลขที่ 6 หมู่ 4 ตำบลหัวไทร อำเภอบางคล้า จังหวัดฉะเชิงเทรา 24110 มีพื้นที่ประมาณ 500 ไร่ เป็นที่สาธารณประโยชน์ ซึ่งกระทรวงมหาดไทยอนุมัติให้ใช้เป็นที่ตั้งของ มหาวิทยาลัยฯ เมื่อวันที่ 19 กรกฎาคม พ.ศ. 2539

สถานที่แห่งแรกนี้เดิมเป็นที่ตั้งของโรงเรียนฝึกหัดครูกสิกรรมชายซึ่งต่อมาเมื่อโรงเรียนย้ายไปตั้งใหม่ ที่จังหวัดปราจีนบุรีทางราชการจึงได้ขยายสถานที่เดิมให้กว้างขึ้นโดยขอที่ดินจากทางการทหารและจัดซื้อ เพิ่มเติมสร้างหอนอนและเรือนพักครูแล้วย้ายนักเรียนสตรีแผนกฝึกหัดครู ซึ่งเรียนรวมอยู่กับนักเรียนสตรี ประจำจังหวัดฉะเชิงเทรา "ดัดดรุณี" มาเรียนแทนในปี พ.ศ. 2483 โดยใช้ชื่อโรงเรียนว่า **"โรงเรียนฝึกหัดครู ประกาศนียบัตรจังหวัด"** เปิดสอนหลักสูตรครูประกาศนียบัตรจังหวัด (ครู ว.) จึงถือได้ว่ามหาวิทยาลัยราชภัฏ ราชนครินทร์ได้ถือกำเนิดในปี พ.ศ. 2483 จากนั้นก็ได้พัฒนาเปลี่ยนแปลงมาโดยลำดับ กล่าวคือ

พ.ศ. 2485 ได้เปิดสอนหลักสูตรครูประชาบาล (ป.ป.) และเปลี่ยนชื่อเป็น **"โรงเรียนสตรีฝึกหัดครู ฉะเชิงเทรา"** แต่ต่อมาได้ตัดหลักสูตรครูประชาบาล และหลักสูตรครูประกาศนียบัตรจังหวัด ออกปีละชั้น จนหมดในปี พ.ศ. 2491 และ พ.ศ. 2495 ตามลำดับ

พ.ศ. 2493 เปิดสอนหลักสูตรครูมูล และในปี พ.ศ. 2494 เปิดสอนหลักสูตรฝึกหัดครูประถม(ป.ป.) ซึ่งเป็นการเปิดสอนนักเรียนฝึกหัดครู ป.ป. หญิง เป็นครั้งแรกในส่วนภูมิภาคของไทย

ในระยะนี้เองที่กระทรวงศึกษาธิการได้กำหนดให้จังหวัดฉะเชิงเทราเป็นสถานที่ทดลองปรับปรุง ส่งเสริมการศึกษาโดยความร่วมมือขององค์การระหว่างประเทศหลายองค์การ ได้แก่ องค์การอาหารและ เกษตรแห่งสหประชาชาติ (FAO) องค์การบริหารความร่วมมือระหว่างประเทศแห่งอนามัยโลก (WHO) องค์การบริหารความร่วมมือระหว่างประเทศแห่งสหรัฐอเมริกา (USOM) มีชาวต่างประเทศเข้ามา ดำเนินงานในโครงการนี้จากหลายชาติ คือ อังกฤษ สหรัฐอเมริกา เดนมาร์กนอร์เวย์ สวีเดน ออสเตรเลีย นิวซีแลนด์ แคนาดา อินเดีย ศรีลังกา และญี่ปุ่น ในการนี้ทางโรงเรียนฝึกหัดครูฉะเชิงเทราได้ให้ความร่วมมือ กับโครงการระหว่างประเทศ โดยจัดสถานที่ไว้ส่วนหนึ่งสำหรับให้โรงเรียนต่าง ๆ ใช้เป็นสถานที่ประชุม การสาธิตการสอนโดยผู้เชี่ยวชาญจากประเทศไทยและต่างประเทศ พ.ศ.2498 มีการเปลี่ยนแปลงหลักสูตร โดยใช้หลักสูตรประกาศนียบัตรวิชาการศึกษา (ป.กศ.) แทนหลักสูตร ป.ป. โดยรับนักเรียนชายเข้าเรียนด้วย จึงเปลี่ยนชื่อจากโรงเรียนสตรีฝึกหัดครูฉะเชิงเทราเป็น **"โรงเรียนฝึกหัดครูฉะเชิงเทรา"** สังกัดกรมการฝึกหัดครู

ตลอดเวลาที่ผ่านมาโรงเรียนฝึกหัดครูฉะเชิงเทราได้มีการพัฒนาอย่างต่อเนื่อง ทั้งด้านอาคาร สถานที่และด้านการเรียนการสอน โดยได้รับการช่วยเหลือจากองค์การปรับปรุงส่งเสริมการศึกษาและ องค์การ ยูนิเซฟ (UNICEF) และได้มีโครงการฝึกหัดครูชนบทขึ้นในระยะนี้ด้วย

ต่อมาเมื่อวันที่ 1 ตุลาคม พ.ศ. 2513 โรงเรียนฝึกหัดครูฉะเชิงเทรา ได้รับการสถาปนาเป็น **"วิทยาลัยครูฉะเชิงเทรา"** เปิดสอนถึงระดับประกาศนียบัตรวิชาการศึกษาชั้นสูง (ป.กศ.สูง) ทั้งนักศึกษาภาคปกติและภาคค่ำ (Twilight) ในด้านอาคารสถานที่ ได้มีการก่อสร้างอาคารคอนกรีตเสริม เหล็กแทนอาคารเรียนไม้ที่มีอยู่แต่เดิมและมีอาคารอื่น ๆ เพิ่มขึ้นตามลำดับ

พ.ศ. 2518 ได้มีการประกาศใช้พระราชบัญญัติวิทยาลัยครู พ.ศ. 2518 วิทยาลัยครูฉะเชิงเทรา จึงได้รับการยกฐานะตามพระราชบัญญัติให้ผลิตครูได้ถึงระดับปริญญาตรี และให้มีภารกิจอื่น ๆ คือ การค้นคว้าวิจัย ทำนุบำรุงศาสนาและศิลปวัฒนธรรม การส่งเสริมวิทยฐานะครู และการอบรมครูประจำการ จึงได้มีโครงการอบรมครูประจำการ (อ.ค.ป.) ขึ้น โดยได้เปิดสอนตั้งแต่ปี พ.ศ.2522 จนถึง พ.ศ. 2530

ในปี พ.ศ. 2527 มีการประกาศใช้พระราชบัญญัติวิทยาลัยครู (ฉบับที่ 2) และให้วิทยาลัยครูเปิด สอนสาขาวิชาต่าง ๆ ถึงระดับปริญญาตรีได้ วิทยาลัยครูฉะเชิงเทราจึงเปิดสอนระดับปริญญาตรี ในสาขาวิชาการศึกษา (ค.บ.) สาขาวิชาวิทยาศาสตร์ (วท.บ.) สาขาวิชาศิลปศาสตร์ (ศศ.บ.) ทั้งนักศึกษา ภาคปกติ และนักศึกษาตามโครงการจัดการศึกษาสำหรับบุคลากรประจำการ (กศ.บป.) ในวันเสาร์-อาทิตย์

วันที่ 14 กุมภาพันธ์ พ.ศ. 2535 กรมการฝึกหัดครูได้รับพระมหากรุณาธิคุณจากพระบาทสมเด็จพระ เจ้าอยู่หัวพระราชทานนาม วิทยาลัยครูว่า **"สถาบันราชภัฏ**" ตราเป็นพระราชบัญญัติสถาบันราชภัฏ เมื่อวันที่ 19 มกราคม พ.ศ. 2538 และประกาศในราชกิจจานุเบกษาฉบับกฤษฎีกาเล่ม 112 ตอนที่ 4 ก วันที่ 24 มกราคม พ.ศ.2538 วิทยาลัยครูฉะเชิงเทราจึงเปลี่ยนชื่อเป็น **"สถาบันราชภัฏฉะเชิงเทรา"** 

ต่อมาในปี พ.ศ. 2539 กรมที่ดิน กระทรวงมหาดไทยได้อนุมัติให้ใช้ที่ดินสาธารณประโยชน์บริเวณ หนองกระเดือย หมู่ 4 ตำบลหัวไทร อำเภอบางคล้า จังหวัดฉะเชิงเทรา เป็นที่ตั้งสถาบันราชภัฏฉะเชิงเทรา ศูนย์บางคล้า ตามหนังสือที่ มท 0618/11964 ลงวันที่ 18 กรกฎาคม พ.ศ. 2539 และในปี พ.ศ. 2541 สมเด็จพระเจ้าพี่นางเธอเจ้าฟ้ากัลยาณิวัฒนากรมหลวงนราธิวาสราชนครินทร์ ได้ประทานนามสถาบันราชภัฏ ว่า **"สถาบันราชภัฏราชนครินทร์"** สำนักเลขาธิการนายกรัฐมนตรีได้นำร่างพระราชกฤษฎีกาเปลี่ยนชื่อขึ้น ทูลเกล้าฯ ถวายพระบาทสมเด็จพระเจ้าอยู่หัวทรงลงพระปรมาภิไธยประกาศใช้เป็นกฎหมายตามความใน ราชกิจจานุเบกษาฉบับกฤษฎีกา เล่ม 115 ตอนที่ 72 ก เมื่อวันที่ 13 ตุลาคม พ.ศ. 2541 สถาบันราชภัฏ ฉะเชิงเทราจึงเปลี่ยนชื่อเป็น"**สถาบันราชภัฏราชนครินทร์**"

พ.ศ. 2547 พระบาทสมเด็จพระเจ้าอยู่หัวทรงพระกรุณาโปรดเกล้าฯ พระราชทานพระราช-บัญญัติ มหาวิทยาลัยราชภัฏ พ.ศ.2547 ประกาศในราชกิจจานุเบกษา เล่มที่ 121 ตอนพิเศษ 23 ก. ลงวันที่ 14 มิถุนายน พ.ศ.2547 ทำให้สถาบันราชภัฏราชนครินทร์เปลี่ยนเป็น **"มหาวิทยาลัยราชภัฏราชนครินทร์"** ตั้งแต่วันที่ 15 มิถุนายน พ.ศ. 2547 เป็นต้นมา ใช้อักษรย่อภาษาไทย "มรร" และใช้ชื่อภาษาอังกฤษ RAJABHAT RAJANAGARINDRA UNIVERSITY ตัวย่อ RRU

#### ปรัชญา

จัดการศึกษา เพื่อพัฒนาท้องถิ่น

#### วิสัยทัศน์

มหาวิทยาลัยชั้นนำรับใช้สังคมของภาคตะวันออกเพื่อสร้างนวัตกรรมตามศาสตร์พระราชา A Leading Social Enterprise University in the Eastern Thailand to Create Innovation with Royal Philosophy.

#### เอกลักษณ์

"มหาวิทยาลัยราชภัฏราชนครินทร์เป็นสถาบันอุดมศึกษาเพื่อการพัฒนาชุมชนและท้องถิ่นตามแนว พระราชดำริ"

#### อัตลักษณ์

"จิตอาสา ใฝ่รู้ สู้งาน"

#### พันธกิจ

เพื่อให้บรรลุวิสัยทัศน์ดังกล่าวโดยอาศัยกรอบภารกิจตามมาตรา 8 แห่งพระราชบัญญัติ มหาวิทยาลัยราชภัฏ พุทธศักราช 2547 และกรอบแผนพัฒนาเศรษฐกิจและสังคมแห่งชาติฉบับสิบสอง มหาวิทยาลัยราชภัฏราชนครินทร์ จึงกำหนดพันธกิจไว้ 5 ประการดังต่อไปนี้

 ผลิตบัณฑิตให้มีความรู้คู่คุณธรรมเชี่ยวชาญในศาสตร์และภูมิปัญญาท้องถิ่นภาคตะวันออก ตอบสนองความต้องการของสังคม และการพัฒนาประเทศตามนโยบายประเทศไทย 1.0 รวมทั้งเสริมสร้าง ความเข้มแข็งของวิชาชีพครู และบุคลากรทางการศึกษา

2. สร้างงานวิจัยและนวัตกรรมบนฐานทรัพยากรและภูมิปัญญาท้องถิ่นเพื่อการพัฒนาที่ยั่งยืน

 พัฒนาและถ่ายทอดเทคโนโลยีสู่ท้องถิ่นตอบสนองความต้องการของชุมชน และท้องถิ่นตาม ศาสตร์พระราชา ให้ชุมชนมีคุณภาพชีวิตที่ดีต่อเนื่องและยั่งยืน

 ปริการวิชาการและประสานความร่วมมือระหว่างสถาบันการศึกษาชุมชนองค์การทั้งใน และต่างประเทศเพื่อการพัฒนาภูมิปัญญาท้องถิ่นแห่งภาคตะวันออก ตลอดจนการพัฒนาและเสริมสร้าง ความเข้มแข็งของผู้นำชุมชน ผู้นำศาสนา และนักการเมืองท้องถิ่น

5. ทะนุบำรุงศิลปะ และวัฒนธรรม ภูมิปัญญาท้องถิ่น

#### คุณลักษณะของบัณฑิตที่พึงประสงค์

- 1. มีความสามารถในการคิดอย่างมีวิจารณญาณ และมีความคิดสร้างสรรค์
- 2. มีความสามารถในการเผชิญสถานการณ์ และสู้งาน
- 3. มีวินัย มีคุณธรรม และจริยธรรม
- 4. มีส่วนร่วมในการรับผิดชอบต่อสังคม

#### ยุทธศาสตร์

- **ยุทธศาสตร์ที่ 1** การยกระดับคุณภาพการผลิตบัณฑิตตามกรอบมาตรฐานคุณวุฒิแห่งชาติที่ สอดคล้องกับความต้องการของผู้ใช้บัณฑิต
- **ยุทธศาสตร์ที่ 2** การสร้างงานวิจัยและนวัตกรรม เพื่อตอบสนองความต้องการของสังคม และประเทศไทย 4.0
- **ยุทธศาสตร์ที่ 3** การบริการวิชาการแก่สังคมเชิงรุก ที่เชื่อมโยงกับการทะนุบำรุงศิลปะ และ วัฒนธรรม เพื่อมุ่งสู่มหาวิทยาลัยชั้นนำรับใช้สังคม
- ยุทธศาสตร์ที่ 4 การบริหารจัดการมหาวิทยาลัยสู่ประเทศไทย 4.0
- **ยุทธศาสตร์ที่ 5** การพัฒนามหาวิทยาลัยราชภัฏราชนครินทร์ บางคล้า ให้เป็นเมือง มหาวิทยาลัย
- **ยุทธศาสตร์ที่ 6** การพัฒนาระบบบริหารและพัฒนาบุคลากรทุกระดับเชิงรุก เพื่อสร้างความ ผูกพันกับมหาวิทยาลัย

### เป้าประสงค์

บัณฑิตมีความรู้คู่คุณธรรมและเชี่ยวชาญในศาสตร์ได้ตามกรอบมาตรฐานคุณวุฒิแห่งชาติและ
 วิชาชีพโดยเป็นที่ยอมรับของสังคมและสถานประกอบการ

 การเปิดหลักสูตรใหม่และปรับปรุงทุกหลักสูตรให้ทันสมัยสอดคล้องกับเกณฑ์มาตรฐานหลักสูตร พ.ศ.2558 รวมทั้งได้รับการเผยแพร่หลักสูตรตามเกณฑ์มาตรฐานรองรับการพัฒนาพื้นที่เขตเศรษฐกิจพิเศษ ภาคตะวันออก

3. มีงานวิจัยและนวัตกรรมที่สร้างความเข้มแข็งของท้องถิ่นอย่างยั่งยืน

4. การเผยแพร่ผลงานวิจัยในระดับชาติและนานาชาติ

5. เป็นศูนย์ฝึกอบรมเพื่อสร้างความเป็นเลิศทางบริการวิชาการในภาคตะวันออกที่เสริมสร้างการ เรียนรู้ตลอดชีวิตเพื่อสร้างศักยภาพของผู้นำชุมชนและท้องถิ่นอย่างยั่งยืน

6. สร้างศักยภาพและความเข้มแข็งให้กับผู้นำชุมชนผู้นำศาสนาและนักการเมืองท้องถิ่น

7. การพัฒนาศักยภาพครูและบุคลากรทางการศึกษาให้เป็นมืออาชีพ

8. เป็นแหล่งเรียนรู้ศิลปะวัฒนธรรมภูมิปัญญาท้องถิ่นและสร้างสรรค์ผลงานที่โดดเด่น เป็นที่ ยอมรับของสังคม

9. ระบบบริหารจัดการมหาวิทยาลัยมีคุณภาพทันสมัยรองรับการเปลี่ยนแปลง

10. ระบบการบริหารจัดการทรัพย์สินและรายรับรายจ่ายที่นำไปสู่การพึ่งตนเองได้

11. เป็นเมืองมหาวิทยาลัยสีเขียว สะอาด ประหยัดพลังงาน ลดโลกร้อน

12. บริหารจัดการ แบบรวมบริการประสานภารกิจ

13. ใช้พื้นที่ให้เกิดความคุ้มค่าตามพันธกิจ

14. บุคลากรทุกระดับมีสมรรถนะและเชี่ยวชาญตามสายงาน

15. บุคลากรทุกระดับมีสุขภาวะทั้งด้านร่างกายและจิตใจ

#### กลยุทธ์

 พัฒนาหลักสูตรร่วมกับภาคีเครือข่ายที่สอดคล้องกับความต้องการของตลาดแรงงาน/ท้องถิ่น โดยสอดคล้องกับนโยบายประเทศไทย 4.0 และรองรับเขตเศรษฐกิจพิเศษภาคตะวันออก

 พัฒนาระบบการจัดการเรียนการสอนให้มีคุณภาพตามกรอบมาตรฐานคุณวุฒิแห่งชาติและ อัตลักษณ์ของมหาวิทยาลัยรวมทั้งเชี่ยวชาญในศาสตร์

3. พัฒนาสิ่งสนับสนุนการเรียนรู้และเทคโนโลยีสารสนเทศทางการศึกษาให้สมบูรณ์ทันสมัยและ มีชีวิต

4. ส่งเสริมนักศึกษาให้มีสุขภาวะด้านร่างกายและจิตใจรวมทั้งทักษะในศตวรรษ

5. สร้างงานวิจัยและนวัตกรรมแบบบูรณาการที่ตอบสนองต่อท้องถิ่นและพื้นที่เขตเศรษฐกิจพิเศษ ภาคตะวันออกโดยสอดคล้องกับประเทศไทย 4.0

 สร้างงานวิจัยและนวัตกรรมที่สามารถนำไปใช้ประโยชน์และเกิดรายได้จากการต่อยอด เชิงพาณิชย์  สร้างเครือข่ายความร่วมมือกับหน่วยงานภายนอกด้านการวิจัยและพัฒนานวัตกรรมตามนโยบาย ประเทศไทย 4.0

8. สร้างความเข้มแข็งให้กับชุมชนโดยจัดบริการวิชาการในพื้นที่ภาคตะวันออกอย่างต่อเนื่อง และยั่งยืน

9. ยกระดับการพัฒนาครูและบุคลากรทางการศึกษาสู่ความเป็นเลิศ

10. ยกระดับสถาบันเศรษฐกิจพอเพียงให้เป็นต้นแบบของชุมชนเศรษฐกิจพอเพียง

 11. ทะนุบำรุงศิลปะ และวัฒนธรรม เพื่อสร้างความเข้มแข็ง และสร้างคุณค่าของชุมชน สู่การจัดการ เชิงเศรษฐกิจสร้างสรรค์ และร่วมสมัย

12. พัฒนาระบบบริหารมหาวิทยาลัยสู่ประเทศไทย 4.0 ตามศาสตร์พระราชา

13. พัฒนาระบบการบริหารความเสี่ยง ให้ครอบคลุมในระดับของมหาวิทยาลัย คณะ และ หน่วยงาน เพื่อลดความเสี่ยงในพันธกิจที่รับผิดชอบ

14. พัฒนาระบบบริหารเพื่อสร้างความเปลี่ยนแปลง ให้เป็นมหาวิทยาลัยรับใช้สังคม

15. สร้างกลยุทธ์ทางการเงินที่ครอบคลุมการหารายได้ ควบคุมรายจ่าย และการวิเคราะห์ต้นทุนต่อ หน่วยทุกพันธกิจ

16. สื่อสารและประชาสัมพันธ์ทางการตลาดอย่างครบวงจร ให้เป็นที่รู้จักในภูมิภาคตะวันออก

17. เร่งรัดพัฒนาระบบเทคโนโลยีสารสนเทศเพื่อการบริหารจัดการ ให้มีประสิทธิภาพ และ ครอบคลุมทุกหน่วยงาน ที่เชื่อมโยงมหาวิทยาลัยราชภัฏราชนครินทร์ ฉะเชิงเทรา และ มหาวิทยาลัยราชภัฏ ราชนครินทร์ บางคล้า

18. ปรับปรุงด้านกายภาพ และสิ่งแวดล้อมภายในมหาวิทยาลัยราชภัฏราชนครินทร์ บางคล้า ให้มี สภาพแวดล้อมที่เป็นธรรมชาติ สะอาดประหยัดพลังงาน และลดโลกร้อน

19. สร้างระบบการใช้ทรัพยากรร่วมกันระหว่างหน่วยงานในพื้นที่ในรูปแบบรวมบริการประสาน ภารกิจ

20. พัฒนาหน่วยงานสนับสนุนให้บริการแบบรวมศูนย์และครบวงจร (One Stop Service) เพื่อตอบสนองเมืองมหาวิทยาลัย

21. ขับเคลื่อนแผนบริหาร และแผนพัฒนาบุคลากรทุกระดับเชิงรุก เพื่อให้เกิดประสิทธิภาพ ประสิทธิผล อย่างเป็นรูปธรรม

22. ส่งเสริมและสนับสนุนการบริหารจัดการแบบมีส่วนร่วมของบุคลากรทุกระดับ

23. สร้างวัฒนธรรมองค์การ (การสร้างความรัก ความสามัคคี การมีส่วนร่วม ความผูกพัน)

มหาวิทยาลัยราชภัฏราชนครินทร์เป็นส่วนราชการ จัดตั้งเป็นนิติบุคคลตามพระราชบัญญัติ มหาวิทยาลัยราชภัฏ พ.ศ.2547 มาตรา 11 การจัดตั้ง การรวม และการยุบเลิกสำนักงานวิทยาเขต บัณฑิต วิทยาลัย คณะ สถาบัน สำนัก วิทยาลัย ศูนย์ ส่วนราชการหรือหน่วยงานที่เรียกชื่ออย่างอื่นที่มีฐานะ เทียบเท่าคณะให้ทำเป็นกฎกระทรวง ประกอบกับประกาศกระทรวงศึกษาธิการ เรื่อง การแบ่งส่วน ราชการในมหาวิทยาลัยราชภัฏราชนครินทร์ พ.ศ. 2549 ให้แบ่งส่วนราชการในคณะครุศาสตร์ คณะ เทคโนโลยีอุตสาหกรรม คณะมนุษยศาสตร์และสังคมศาสตร์ คณะวิทยาการจัดการ และคณะวิทยาศาสตร์ และเทคโนโลยี เป็นสำนักงานคณบดี ให้แบ่งส่วนราชการในสถาบันวิจัยและพัฒนา สำนักวิทยบริการและ เทคโนโลยีสารสนเทศ สำนักส่งเสริมวิชาการและงานทะเบียน และศูนย์ศิลปะ วัฒนธรรมและท้องถิ่น เป็นสำนักงานผู้อำนวยการ ตามโครงสร้างการบริหารของมหาวิทยาลัยราชภัฏราชนครินทร์ ดังนี้

## โครงสร้างการบริหารของมหาวิทยาลัยราชภัฏราชนครินทร์

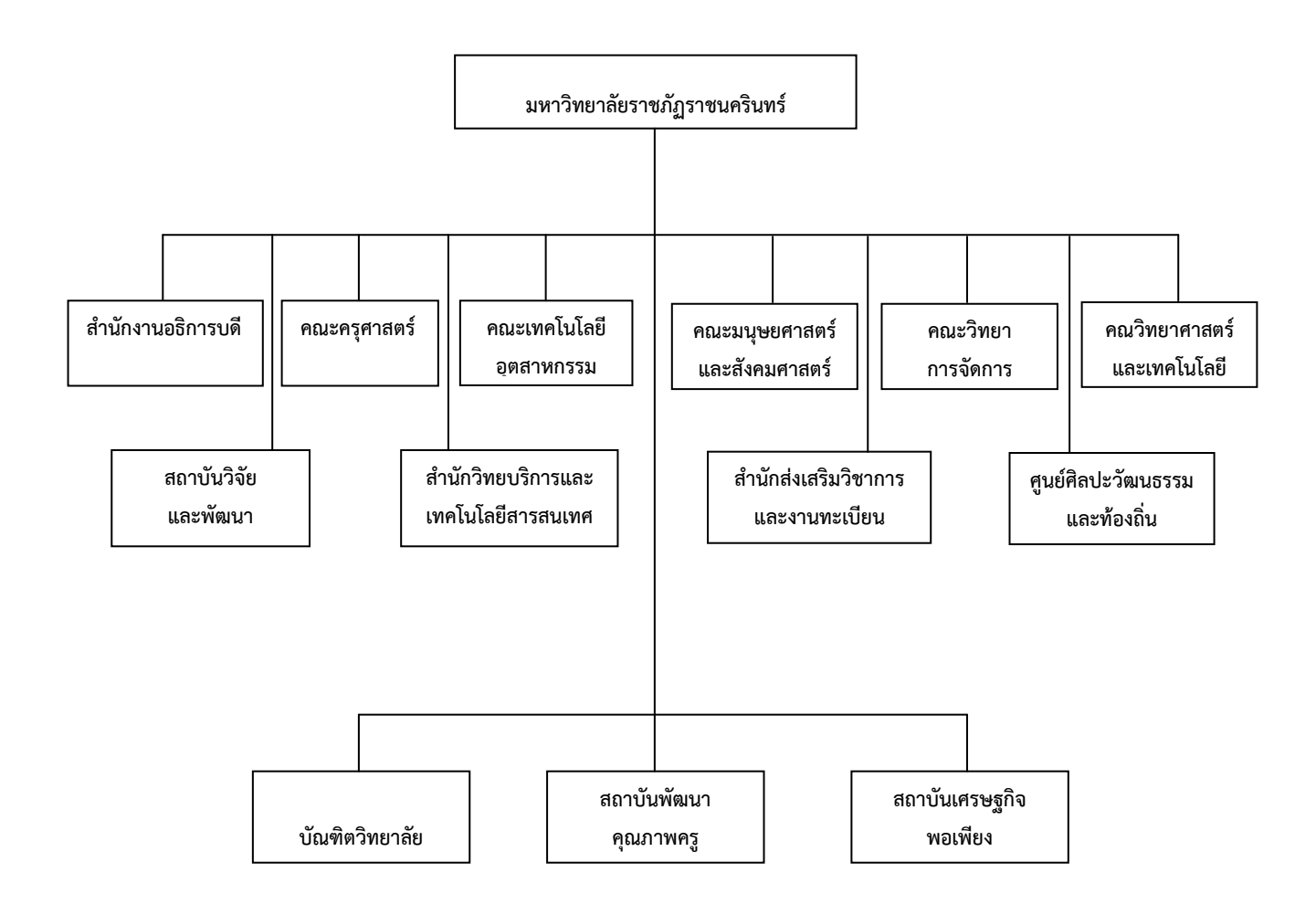

#### ภาพที่ 1 แสดงโครงสร้างการบริหารของมหาวิทยาลัยราชภัฏราชนครินทร์

สำนักงานอธิการบดี มหาวิทยาลัยราชภัฏราชนครินทร์ เป็นส่วนราชการที่ตั้งขึ้นตามมาตรา 7 แห่งพระราชบัญญัติวิทยาลัยครู พ.ศ.2518 เดิมใช้ชื่อว่า สำนักงานอธิการ ต่อมาเมื่อพระบาทสมเด็จ พระเจ้าอยู่หัวทรงพระกรุณาโปรดเกล้าฯ พระราชทานนาม "สถาบันราชภัฏ" ให้แก่วิทยาลัยครู สำนักงาน อธิการ จึงเปลี่ยนเป็นสำนักงานอธิการบดี ตามมาตรา 10 แห่งพระราชบัญญัติสถาบันราชภัฏ พ.ศ.2538 แบ่งส่วนราชการออกเป็น 10 ฝ่าย ได้แก่ ฝ่ายธุรการ ฝ่ายการเงิน ฝ่ายพัสดุ ฝ่ายประชาสัมพันธ์ ฝ่ายการ เจ้าหน้าที่ ฝ่ายอาคารสถานที่ ฝ่ายยานพาหนะ ฝ่ายแผนงาน ฝ่ายกิจการนักศึกษา และฝ่ายสวัสดิการ

เมื่อเปลี่ยนสถานภาพเป็นมหาวิทยาลัยราชภัฏ ตามพระราชบัญญัติมหาวิทยาลัยราชภัฏ พ.ศ. 2547 มาตรา 10 มีการแบ่งส่วนราชการภายในสำนักงานอธิการบดีเป็น 3 กอง ได้แก่ (1) กองกลาง (2) กองนโยบาย และแผน (3) กองพัฒนานักศึกษา สำนักงานอธิการบดีเป็นหน่วยงานที่ส่งเสริมสนับสนุนการดำเนินงาน ของหน่วยงานต่าง ๆ ให้สามารถปฏิบัติงานได้อย่างมีประสิทธิภาพตามภารกิจหลักของมหาวิทยาลัย

นอกจากนี้มหาวิทยาลัยราชภัฏราชนครินทร์ยังมีพื้นที่ที่ตำบลหัวไทร อำเภอบางคล้า จังหวัด ฉะเชิงเทรา จำนวน 500 ไร่ ทำให้สำนักงานอธิการบดี มีการแบ่งส่วนงานเพิ่มอีกส่วนงานหนึ่ง ซึ่งอยู่ในสาย การบังคับบัญชาของสำนักงานอธิการบดี

#### สถานที่ตั้ง

 สำนักงานอธิการบดีมีสำนักงานที่อาคารเรียนรวมและอำนวยการ ชั้น 1 มหาวิทยาลัยราชภัฏ ราชนครินทร์ เลขที่ 422 ถนนมรุพงษ์ ตำบลหน้าเมือง อำเภอเมือง จังหวัดฉะเชิงเทรา 24000

 สำนักงานอธิการบดี (บางคล้า) มีสำนักงานที่อาคารสภามหาวิทยาลัย ชั้น 1 ตำบลหัวไทร อำเภอบางคล้า จังหวัดฉะเชิงเทรา

#### การจัดตั้งหน่วยงาน

เมื่อพระราชบัญญัติมหาวิทยาลัยราชภัฏ พ.ศ. 2547 ได้ประกาศในราชกิจจานุเบกษา เล่ม 121 ตอนพิเศษ 23 ก. เมื่อวันที่ 14 มิถุนายน 2547 ทำให้สถาบันราชภัฏราชนครินทร์ มีฐานะเป็นมหาวิทยาลัย ราชภัฏราชนครินทร์ ตั้งแต่วันที่ 15 มิถุนายน 2547 และตามประกาศกระทรวงศึกษาธิการ เรื่อง การแบ่ง ส่วนราชการในมหาวิทยาลัยราชภัฏราชนครินทร์ พ.ศ. 2549 ให้แบ่งส่วนราชการในสำนักงานอธิการบดี มหาวิทยาลัยราชภัฏราชนครินทร์ เป็น 3 กอง ได้แก่

- 1. กองกลาง
- 2. กองนโยบายและแผน
- 3. กองพัฒนานักศึกษา

#### ปรัชญา (Philosophy)

พัฒนาคน พัฒนางาน บริการดี มีวินัย

#### วิสัยทัศน์ (Vision)

"เป็นองค์กรสมัยใหม่ที่มีคุณภาพ ส่งเสริมและสนับสนุนให้เป็น มหาวิทยาลัยชั้นนำรับใช้สังคมภาคตะวันออก"

#### พันธกิจ (Mission)

สำนักงานอธิการบดีเป็นหน่วยงานสนับสนุนพันธกิจหลักของมหาวิทยาลัยราชภัฏราชนครินทร์ มีหน้าที่บริหารจัดการและรับผิดชอบตามพระราชบัญญัติมหาวิทยาลัยราชภัฏ พ.ศ.2547 โดยมีบุคลากร ทุกคนทำหน้าที่รับผิดชอบดูแลเพื่อให้บริการและดำเนินงาน ดังรายละเอียดต่อไปนี้

1. สนับสนุนการจัดการด้านการวางแผน งบประมาณ และประกันคุณภาพ

2. ส่งเสริมและสนับสนุนการผลิตบัณฑิตให้มีคุณภาพ

 อำนวยการและให้บริการทางด้านการบริหารงานทั่วไป งานสารบรรณ งานประชุม งานยานพาหนะ และงานประชาสัมพันธ์ ให้มีประสิทธิภาพ

4. ดำเนินการด้านการคลัง การพัสดุ และการบริหารงานบุคคลด้วยความรวดเร็ว ถูกต้อง โปร่งใส และตรวจสอบได้

5. บริหารจัดการด้านกายภาพให้สวยงาม ทันสมัย และปลอดภัย

#### ค่านิยมองค์กร (Core Values)

ยึดมั่นธรรมาภิบาล ทำงานเป็นทีม

#### อัตลักษณ์ (Identity)

ใฝ่รู้ สู้งาน บริการดี มีน้ำใจ

#### เอกลักษณ์ (Uniqueness)

รวมบริการ ประสานภารกิจ

ดังปรากฏภาพที่ 1 มหาวิทยาลัยราชภัฏราชนครินทร์มีโครงสร้างมหาวิทยาลัยราชภัฏราชนครินทร์ จำนวน 13 หน่วยงานโดยมี 5 หน่วยงานทำหน้าที่ผลิตบัณฑิต วิจัย บริการวิชาการ ตามมาตรา 7 แห่ง พระราชบัญญัติมหาวิทยาลัยราชภัฏ พ.ศ. 2547 ประกอบด้วย (1) คณะครุศาสตร์ (2) คณะเทคโนโลยี อุตสาหกรรม (3) คณะมนุษยศาสตร์และสังคมศาสตร์ (4) คณะวิทยาการจัดการ และ (5) คณะ วิทยาศาสตร์และเทคโนโลยี นอกจากนั้นมหาวิทยาลัยยังมีหน่วยงานที่ทำหน้าที่สนับสนุนการเรียนการสอน ประกอบด้วย สถาบันวิจัยและพัฒนา สำนักวิทยบริการและเทคโนโลยีสารสนเทศ สำนักส่งเสริมวิชาการ และงานทะเบียน และศูนย์ศิลปะ วัฒนธรรมและท้องถิ่น โดยสำนักงานอธิการบดี มีการแบ่งส่วนงาน ภายในสำนักงานอธิการบดีจำนวน 3 กอง ดังนี้ (1) กองกลาง (2) กองนโยบายและแผน (3) กองพัฒนา นักศึกษา ดังปรากฏในแผนภาพที่ 2 ดังนี้

### โครงสร้างการแบ่งส่วนราชการ สำนักงานอธิการบดี มหาวิทยาลัยราชภัฏราชนครินทร์

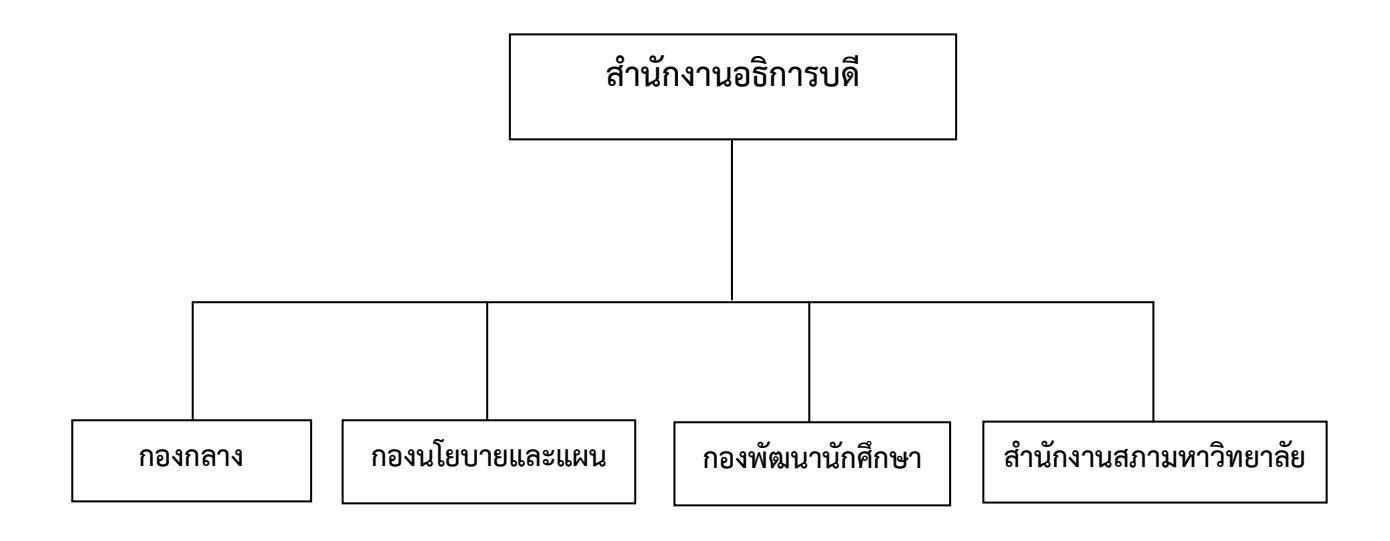

#### ภาพที่ 2 แสดงโครงสร้างการแบ่งส่วนราชการ สำนักงานอธิการบดี

ดังปรากฏภาพที่ 2 สภามหาวิทยาลัยได้ออกประกาศสภามหาวิทยาลัยราชภัฏราชนครินทร์ เรื่อง การแบ่งส่วนราชการในมหาวิทยาลัยราชภัฏราชนครินทร์ ประกาศ ณ วันที่ 20 ตุลาคม พ.ศ.2561 กองกลาง ประกอบด้วย (1) หน่วยงานอำนวยการ (2) หน่วยงานคลัง (3) หน่วยงานพัสดุ (4) หน่วยงาน บริหารงานบุคคล (5) หน่วยงานอาคารสถานที่ (6) หน่วยงานศูนย์บางคล้า (7) หน่วยงานนิติการ (8) ศูนย์ ภาษาและวิเทศสัมพันธ์ (9) งานพัฒนาคุณภาพครู ดังปรากฏในแผนภาพที่ 3 ดังนี้

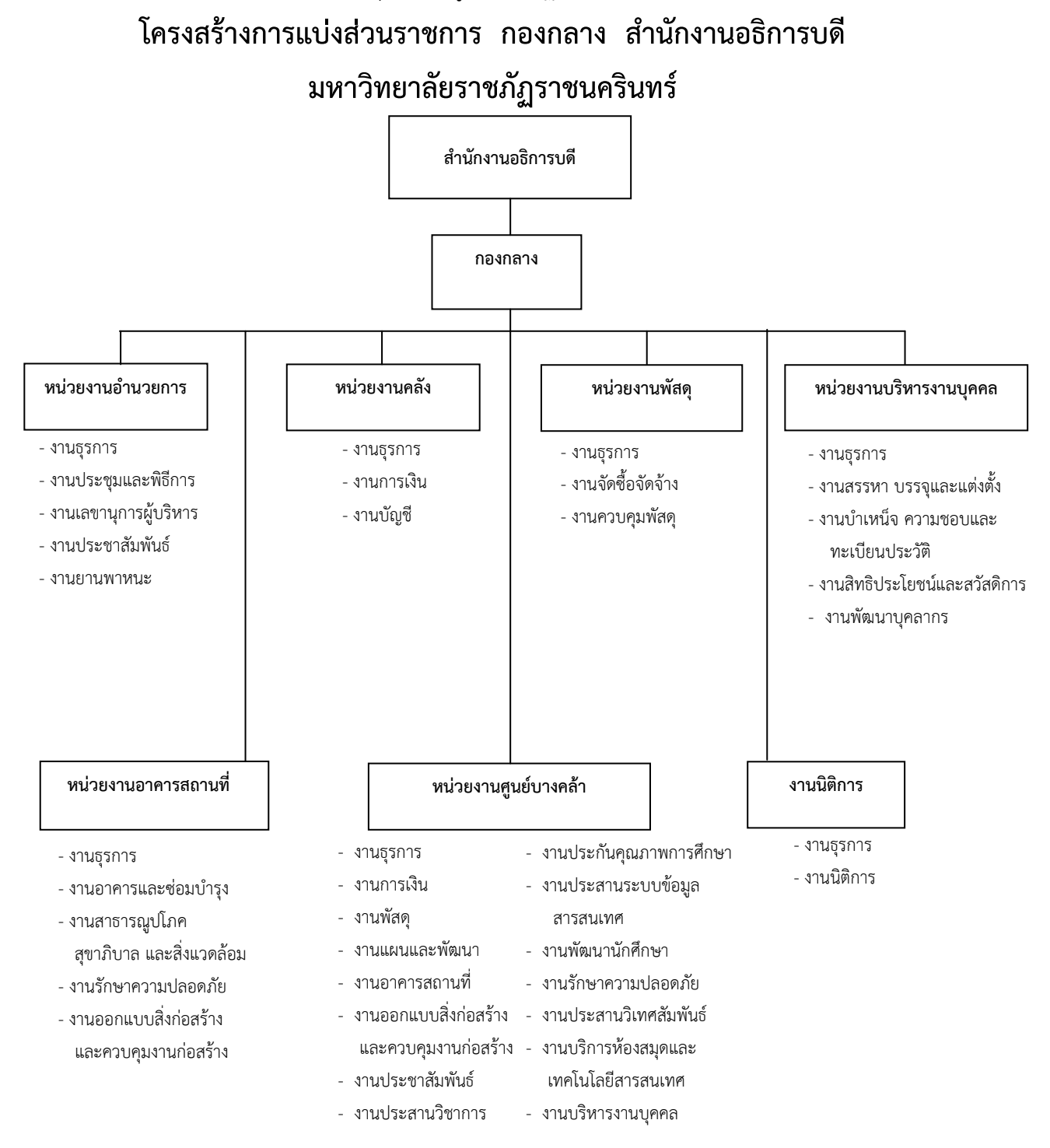

ภาพที่ 3 แสดงโครงสร้างการแบ่งส่วนราชการ กองกลาง สำนักงานอธิการบดี

ดังปรากฎภาพที่ 3 ด้วยหน่วยงานคลัง สังกัด กองกลาง สำนักงานอธิการบดี มีการแบ่ง ส่วนงานภายในประกอบด้วย 3 งาน โดยมีรายละเอียดเกี่ยวกับงานของแต่ละงานที่จะต้องปฏิบัติภายใน หน่วยงานคลัง ดังนี้ (1) งานธุรการ (2) งานการเงิน (3) งานบัญชี ดังปรากฏในแผนภาพที่ 4 ดังนี้

## โครงสร้างการแบ่งส่วนราชการ หน่วยงานคลัง กองกลาง สำนักงานอธิการบดี มหาวิทยาลัยราชภัฏราชนครินทร์

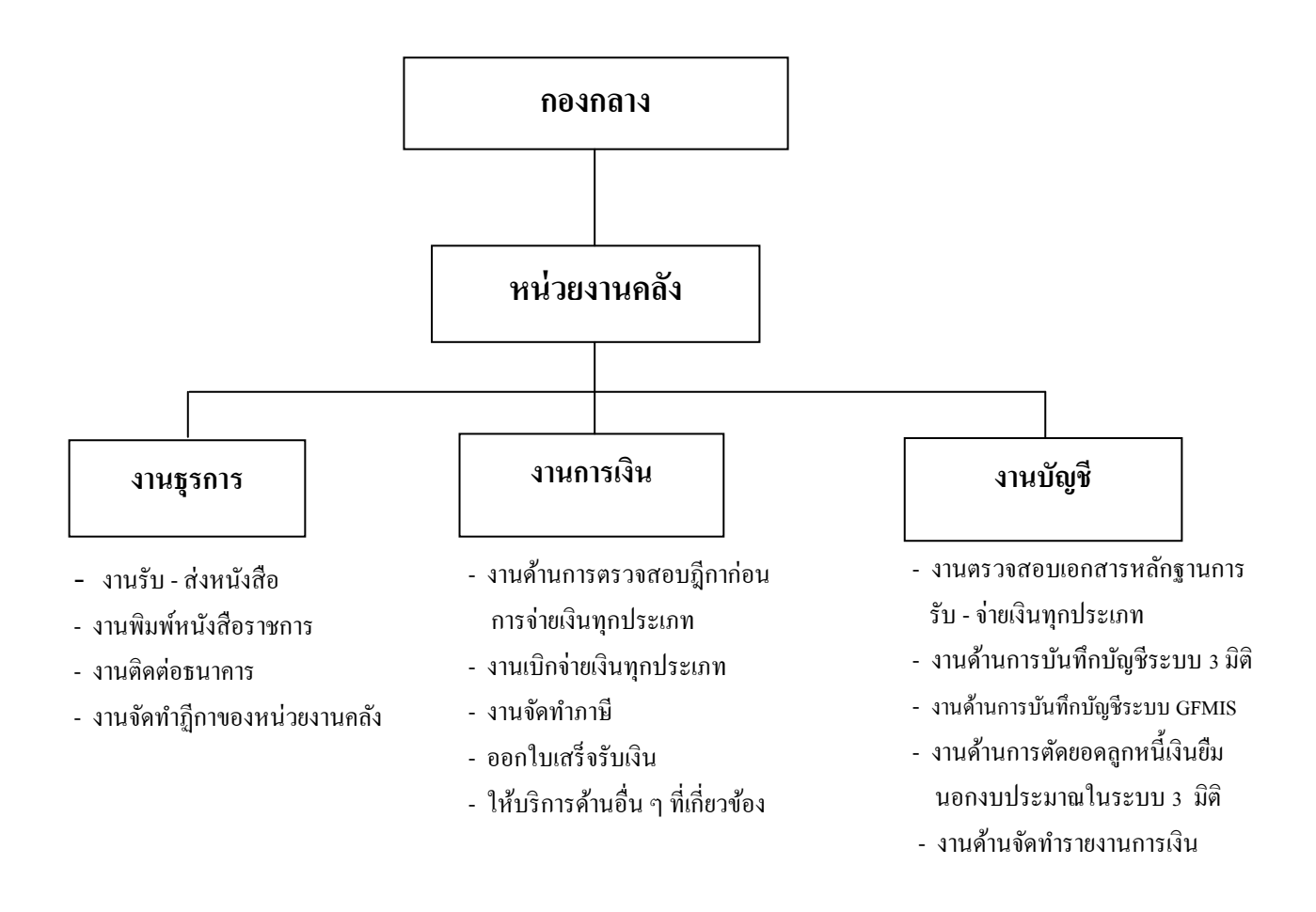

ภาพที่ 4 แสดงโครงสร้างการแบ่งส่วนราชการ หน่วยงานคลัง กองกลาง สำนักงานอธิการบดี

#### ประวัติหน่วยงานคลัง

หน่วยงานคลัง เดิมมีฐานะเป็นฝ่ายการเงิน วิทยาลัยครูฉะเชิงเทรา ตามประกาศของ กระทรวงศึกษาธิการ ในปี พ.ศ. 2518 มีการประกาศใช้พระราชบัญญัติวิทยาลัยครู พ.ศ. 2518 วิทยาลัยครู ฉะเชิงเทราได้รับการยกฐานะตาม พ.ร.บ. ให้สามารถผลิตครูได้ถึงระดับปริญญาตรี และได้มีการแบ่งส่วน ราชการในวิทยาลัยครูใหม่ ในปี พ.ศ. 2547 สถาบันราชภัฏราชนครินทร์ ได้ปรับเปลี่ยนสถานะเป็น มหาวิทยาลัยราชภัฏราชนครินทร์ ตามพระราชบัญญัติมหาวิทยาลัยราชภัฏ พ.ศ.2547 โดยมีส่วนราชการ ภายในมหาวิทยาลัยๆ จำนวน 10 หน่วยงาน ตามประกาศกระทรวงศึกษาธิการ จึงทำให้ฝ่ายการเงิน ปรับเปลี่ยนสถานะเป็น หน่วยงานคลัง ซึ่งเป็นส่วนราชการภายในมหาวิทยาลัยราชภัฏราชนครินทร์ตาม ประกาศการแบ่งส่วนราชการของกระทรวงศึกษาธิการ ต่อมาปี พ.ศ.2562 ประกาศเปลี่ยนเป็นกระทรวง การอุดมศึกษา วิทยาศาสตร์ วิจัยและนวัตกรรมมาจนถึงปัจจุบันหน่วยงานคลัง เป็นหน่วยงานที่อยู่ใน กองกลาง มีหน้าที่สนับสนุนให้หน่วยงานต่าง ๆ ภายในมหาวิทยาลัยให้สามารถดำเนินตามภารกิจของ หน่วยงานต่าง ๆ ได้ด้วยความคล่องตัว โดยหน่วยงานคลังสามารถแบ่งภาระงานหลัก ๆ ได้ดังนี้

### 1. โครงสร้างองค์กร (Organization chart ) หน่วยงานคลัง

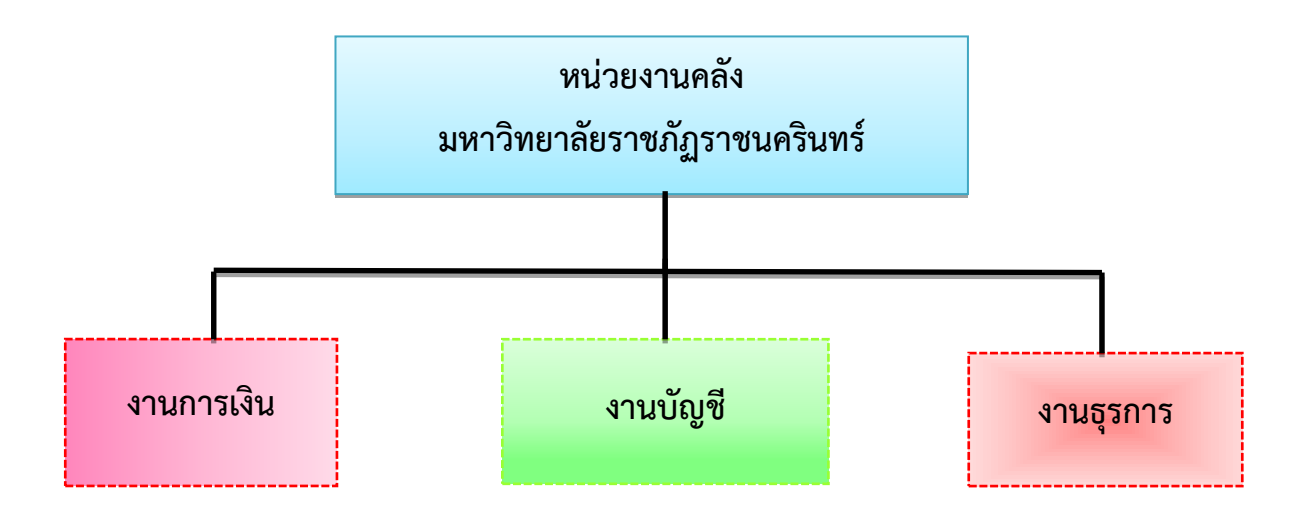

#### ภาพที่ 5 แสดงโครงสร้างองค์กรหน่วยงานคลัง

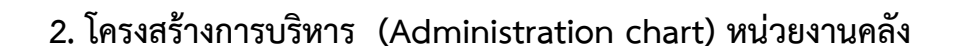

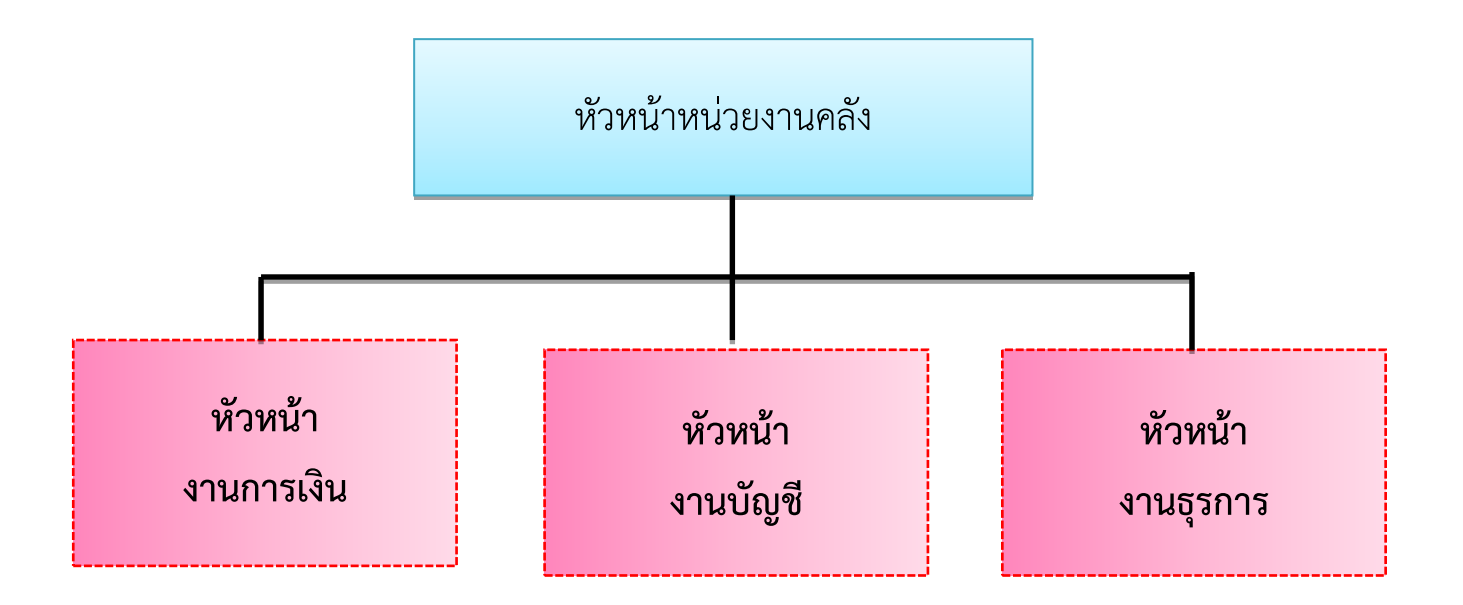

ภาพที่ 6 แสดงโครงสร้างการบริหารหน่วยงานคลัง

#### ลักษณะงานที่ปฏิบัติโดยย่อของหน่วยงานคลัง

หน่วยงานคลัง มีหน้าที่หลักเกี่ยวกับการรับจ่ายเงินทั้งตรวจสอบเอกสารการเบิกจ่าย สำหรับเงิน งบแผ่นดิน และจากเงินรายได้ของมหาวิทยาลัย โดยจะต้องปฏิบัติงานให้ถูกต้องตามระเบียบการเบิกจ่าย จากกระทรวงการคลัง กฎหมาย ระเบียบ ข้อบังคับของมหาวิทยาลัย มีงานในภาระรับผิดชอบอยู่ 3 งาน ด้วยกัน ซึ่งได้แก่

#### 1. งานการเงิน

มีหน้าที่หลักเกี่ยวกับการรับจ่ายเงินทั้งตรวจสอบเอกสารสำหรับเงินงบประมาณแผ่นดิน และรายได้ ของมหาวิทยาลัย ดำเนินการเกี่ยวกับธนาคารเพื่อจัดทำธุรกรรมทางการเงิน อาทิ เปลี่ยนลายมือชื่อผู้มี อำนาจลงนามในเซ็คสั่งจ่าย โดยจะต้องปฏิบัติงานให้ถูกต้องตามระเบียบการเบิกจ่ายจากกระทรวงการคลัง กฎหมาย ระเบียบ ข้อบังคับและประกาศของมหาวิทยาลัย

#### 2. งานบัญชี

มีหน้าที่จดบันทึกเหตุการณ์ต่าง ๆ ที่เกี่ยวข้องกับการรับ - จ่ายเงิน หรือสิ่งของที่กำหนดมูลค่าเป็น เงินไว้เป็นหลักฐาน โดยบันทึกลงสมุดบัญชีรายวันด้านรับ ด้านจ่าย และด้านทั่วไปทุกวัน ผ่านไปยังบัญชี แยกประเภท ตรวจสอบยอดเงินคงเหลือประจำวันกับงานการเงินให้สอดคล้องมียอดตรงกัน ติดต่อ ประสานงานหน่วยงานที่เกี่ยวข้อง อาทิ สำนักงานปลัดกระทรวงการอุดมศึกษา วิทยาศาสตร์ วิจัยและ นวัตกรรม และฐานะการเงินของสถาบันในระยะเวลาหนึ่งได้ เพื่อให้เป็นประโยชน์ต่อการดำเนินงาน ตลอดการวิเคราะห์ผลการดำเนินงานของกิจการเพื่อประกอบการตัดสินใจการบริหารจัดการสำหรับผู้บริหาร ของมหาวิทยาลัย

หลักการบัญชี หมายถึง แนวปฏิบัติในการรวบรวม จดบันทึก จำแนก สรุปผล และรายงาน เหตุการณ์ที่เกี่ยวข้องกับการเงินของหน่วยงาน

นโยบายการบัญชี หมายถึง หลักการโดยเฉพาะ หลักเกณฑ์ ประเพณีปฏิบัติกฎเกณฑ์หรือวิธี ปฏิบัติที่หน่วยงานใช้ในการจัดและนำเสนองบการเงิน ซึ่งพิจารณาแล้วเห็นว่าเหมาะสมกับการนำไปใช้ใน การบันทึกรับรู้รายการทางบัญชี และการเปิดเผย ข้อมูลในรายงานการเงินเพื่อแสดงผลการดำเนินงาน ฐานะการเงิน และการเปลี่ยนแปลงฐานะการเงินของหน่วยงาน โดยถูกต้องตามที่ควรและสอดคล้องกับ หลักการและนโยบายบัญชีสำหรับหน่วยงานภาครัฐ เมื่อใช้นโยบายการบัญชีใดแล้วจะต้องถือปฏิบัติตาม วิธีการบัญชีนั้นอย่างสม่ำเสมอ เว้นแต่มีความจำเป็นต้องเปลี่ยนแปลงในรอบปีบัญชีใด ก็ให้เปิดเผยการ เปลี่ยนแปลงนั้นในรายงานการเงินปีนั้น ๆ ด้วย

#### 2.1 นโยบายการบัญชีทั่วไป ประกอบด้วย

2.1.1 ใช้หลักบัญชีคู่ (Double Entry) หมายถึง การกำหนดวิธีลงบัญชีสำหรับรายงานการเงิน ที่เกิดขึ้นครั้งหนึ่ง จะต้องลงบัญชีสองด้าน คือ เดบิตบัญชีหนึ่งและเครดิตอีกบัญชีหนึ่ง ด้วยจำนวนเงินที่เท่ากัน

2.1.2 ใช้หลักการบัญชีแบบเกณฑ์คงค้าง (Accounting Period ) หมายถึง หลักเกณฑ์ทาง บัญชีที่ใช้รับรู้รายการและเหตุการณ์เมื่อเกิดขึ้น มิใช่รับรู้เมื่อมีการรับหรือจ่ายเงินสดหรือรายการเทียบเท่าเงินสด 2.1.3 ใช้รอบระยะเวลาบัญชี (Accounting Period) ตามปีงบประมาณ คือ วันที่ 1 ตุลาคมปี ปัจจุบัน ถึงวันที่ 30 กันยายนปีถัดไป โดยกำหนดรอบระยะเวลาบัญชี 1 รอบ เท่ากับ 1 ปีงบประมาณ หรือ 12 เดือน

2.1.4 ใช้หลักการบัญชีบริษัทใหญ่และบริษัทย่อย ในการบันทึกรับรู้รายการบัญชีระหว่างกัน ในลักษณะของรายได้และค่าใช้จ่าย ทุกสิ้นปีแต่ละหน่วยจะโอนปิดบัญชีดังกล่าวเข้าบัญชีรายได้สูง (ต่ำ) กว่าค่าใช้จ่าย

#### 2.2 นโยบายการบัญชีเกี่ยวกับสินทรัพย์ (Assets)

2.2.1 เงินสดหรือสินทรัพย์ที่เปรียบเสมือนเงินสด เช่น เช็ค รับรู้ตามมูลค่าที่ตราไว้

2.2.2 ลูกหนี้เงินยืม รับรู้ตามจำนวนเงินในสัญญาเงินยืมเงินนอกงบประมาณ

2.2.3 วัสดุคงเหลือ รับรู้ตามราคาทุน และตีราคาวัสดุคงเหลือ โดยวิธีเข้าก่อนออกก่อน

2.2.4 รายได้ค้างรับ รับรู้ตามมูลค่าที่คาดว่าจะได้รับ ซึ่งประกอบด้วยรายได้จากเงิน งบประมาณที่ยังมิได้รับตามฎีกาเหลื่อมจ่าย ตามจำนวนค่าใช้จ่ายค้างจ่าย ตามจำนวนหนี้ที่ได้บันทึกบัญชีไว้ แต่ยังมิได้วางฎีกาเบิกเงินจากคลัง รายได้แผ่นดินที่ยังมิได้รับตลอดจนรายได้ที่หน่วยงานยังไม่ได้รับชำระเงิน

2.2.5 ที่ดิน รับรู้ตามราคาทุน สำหรับที่ราชพัสดุให้แสดงรายการในหมายเหตุประกอบงบการเงิน

2.5.6 อาคารและสิ่งปลูกสร้าง และครุภัณฑ์และอุปกรณ์ รับรู้ตามราคาทุนในกรณีที่ไม่อาจหา ราคาทุนได้ ให้ใช้ราคาตามมูลค่ายุติธรรม ซึ่งเป็นจำนวนเงินที่จะสามารถแลกเปลี่ยนสินทรัพย์หรือชำระ หนี้สินอันเป็นรายการที่เกิดขึ้นในขณะที่ทั้งสองฝ่ายมีความรอบรู้และเต็มใจในการแลกเปลี่ยนและสามารถ ต่อรองราคากันได้อย่างเป็นอิสระ

2.2.7 ครุภัณฑ์และอุปกรณ์ ให้รับรู้รายการที่มีมูลค่าต่อหน่วย หรือต่อชุดหรือต่อกลุ่มตั้งแต่ 10,000 บาท ขึ้นไป สำหรับรายการที่ซื้อในปีงบประมาณ พ.ศ.2563 เป็นต้นไป

2.2.8 สินทรัพย์ที่ไม่มีตัวตน เช่น โปรแกรมคอมพิวเตอร์ สิทธิการเช่า รับรู้ตามราคาทุน

#### 2.3 นโยบายการบัญชีเกี่ยวกับหนี้สินและภาระผูกพัน (Liabilities)

2.3.1 เจ้าหนี้ รับรู้เมื่อตรวจรับสินค้าหรือบริการจากผู้ขายหรือคู่สัญญาแล้ว แต่ยังมิได้ชำระ เงินและสามารถระบุมูลค่าและบริการได้ชัดเจน

2.3.2 ใบสำคัญค้างจ่าย รับรู้เมื่อได้รับใบขอเบิกเงินจากข้าราชการหรือลูกจ้างรวมถึงการรับ ใบสำคัญที่สำรองจ่ายจากเงินทดรองราชการ

2.3.3 รายได้รอการรับรู้ รับรู้เมื่อได้รับบริจาคหรือได้รับความช่วยเหลือเป็นเงินหรือสินทรัพย์ และได้รับอนุญาตให้เก็บไว้เพื่อใช้ในการดำเนินงาน

2.3.4 เงินรับฝากและเงินประกัน รับรู้เมื่อได้รับเงิน

2.3.5 รายได้แผ่นดินรอนำส่งเงิน รับรู้เมื่อปิดบัญชีรายได้แผ่นดินและบัญชีรายได้แผ่นดิน นำส่งคลัง ณ วันที่จัดทำรายงาน แต่มีภาระผูกพันที่จะต้องนำส่งคลังเป็นรายได้แผ่นดิน

2.3.6 หนี้สินหรือภาระผูกพันที่อาจเกิดขึ้นในภายหน้า โดยสัญญาหรือข้อผูกมัดที่เป็นนัยสำคัญ แต่ยังไม่สามารถระบุจำนวนได้อย่างถูกต้อง ให้ส่วนราชการเปิดเผยข้อมูลไว้ในหมายเหตุประกอบงบการเงิน 2.4 นโยบายการบัญชีเกี่ยวกับทุน (Owner's Equity)

ทุนรับรู้เมื่อเริ่มต้นปฏิบัติตามระบบบัญชีเกณฑ์คงค้างซึ่งเกิดจากผลต่างระหว่าง สินทรัพย์และหนี้สิน

#### 2.5 นโยบายการบัญชีเกี่ยวกับรายได้

2.5.1 รายได้จากเงินงบประมาณ รับรู้เป็นรายได้เมื่อได้รับเงินจากคลัง กรณีเป็นเงิน งบประมาณจ่ายขาดจากรัฐบาล หรือได้รับเงินงบประมาณที่เบิก เพื่อจ่ายชำระภาระผูกพันและรับรู้เมื่อได้รับ แจ้งหลักฐานการจ่ายเงินให้ผู้มีสิทธิกรณีเป็นการเบิกผลักส่งหรือเป็นการจ่ายตรงจากรัฐบาล

2.5.2 รายได้จากเงินกู้ของรัฐบาล รับรู้เมื่อได้รับเงิน ในกรณีที่แหล่งเงินกู้จ่ายเงินกู้ให้กับ หน่วยงานโดยตรง หรือรับรู้รายได้จากเงินกู้ของรัฐบาลพร้อมกับรับรู้ค่าใช้จ่ายในกรณีที่แหล่งเงินกู้จ่าย เงินตรงให้แก่เจ้าหนี้

2.5.3 รายได้แผ่นดิน รับรู้เมื่อเกิดรายได้ ณ วันที่ จัดทำรายงานให้ปิดบัญชีรายแผ่นดินและ บัญชีรายได้แผ่นดินนำส่งคลังไปเข้าบัญชีรายได้แผ่นดินรอนำส่งคลังเพื่อแสดงภาระผูกพันที่หน่วยงานจะต้องนำเงินส่งคลัง

#### 2.6 นโยบายการบัญชีเกี่ยวกับค่าใช้จ่าย

2.6.1 ค่าใช้จ่ายของหน่วยงาน เช่น ค่าใช้จ่ายบุคลากร ค่าใช้จ่ายการดำเนินงาน และ ค่าใช้จ่ายงบกลาง รับรู้เมื่อเกิดค่าใช้จ่าย

2.6.2 ค่าใช้จ่ายเงินอุดหนุน รับรู้เมื่อได้รับอนุมัติให้จ่ายให้แก่องค์การหรือผู้มีสิทธิแล้ว

2.6.3 รายได้แผ่นดินนำส่งคลัง รับรู้เมื่อหน่วยงานนำเงินส่งคลังและ ณ วันที่ จัดทำรายงานให้ ปิดบัญชีรายแผ่นดินนำส่งคลัง และบัญชีรายได้แผ่นดินไปเข้าบัญชีรายได้แผ่นดินรอนำส่งคลัง เพื่อแสดง ภาระผูกพันที่หน่วยงานจะต้องนำส่งคลัง

2.6.4 หนี้สงสัยจะสูญ จะประมาณจำนวนหนี้สงสัยจะสูญ ณ วันสิ้นรอบระยะเวลาบัญชีและ รับรู้หนี้สงสัยจะสูญเป็นค่าใช้จ่ายกับค่าเผื่อหนี้สงสัยจะสูญในรอบระยะเวลาบัญชีนั้น

2.6.5 ค่าเสื่อมราคาสินทรัพย์ให้คิดตามวิธีเส้นตรง ไม่มีราคาซาก (ราคาซาก = 0) สินทรัพย์ที่ หมดอายุการใช้งานแล้วให้คงมูลค่าไว้ในบัญชี 1 บาท จนกว่าจะมีการจำหน่ายสินทรัพย์ออกจากระบบบัญชี **ผังบัญชี** 

การจัดทำบัญชีภาครัฐในปัจจุบันดำเนินการด้วยระบบอิเล็กทรอนิกส์ ผ่านระบบการบริหารการเงิน การคลังภาครัฐแบบอิเล็กทรอนิกส์ (ระบบ GFMIS) กรมบัญชีกลางจึงได้กำหนดผังบัญชีมาตรฐานเพื่อให้ ส่วนราชการใช้ผังบัญชีเป็นมาตรฐานเดียวกันในการบันทึกข้อมูลต่าง ๆ เข้าสู่ระบบ GFMIS ซึ่งปัจจุบันผัง บัญชีมาตรฐานคือ ผังบัญชีมาตรฐานสำหรับหน่วยงานภาครัฐ Version 2560

#### รายงานการเงิน

รายงานการเงินเป็นการสรุปข้อมูลทางบัญชีให้อยู่ในรูปแบบที่กำหนดเพื่อประโยชน์แก่ฝ่ายบริหาร ในการใช้ข้อมูลเพื่อวางแผน ควบคุม ติดตามประเมินผล ตลอดจนการตัดสินใจ

ก่อนการจัดทำรายงาน ให้จัดทำงบทดลองเพื่อพิสูจน์ความถูกต้อง การบันทึกรายการบัญชี ว่าเป็นไปตามหลักการบัญชีคู่หรือไม่ สำหรับรายงานการเงินที่ต้องจัดทำ มีดังนี้

- 1. รายงานประจำเดือน
  - 1.1 รายงานรายได้แผ่นดิน
  - 1.2 รายงานรายได้และค่าใช้จ่าย
- 2. รายงานประจำปี
  - 2.1 งบแสดงฐานะการเงิน
  - 2.2 งบแสดงผลการดำเนินงานทางการเงิน
  - 2.3 หมายเหตุประกอบงบการเงิน

นอกจากรายงานดังกล่าวข้างต้น ส่วนราชการสามารถกำหนดรูปแบบรายงานการเงินเพื่อใช้ใน การควบคุมและติดตามประเมินผลการดำเนินงานได้ตามความจำเป็นและเหมาะสม

#### 1. รายงานประจำเดือน

ให้จัดทำและเสนอต่อหัวหน้าส่วนราชการเพื่อทราบ และส่งให้สำนักงานตรวจเงินแผ่นดิน ภายในวันที่ 15 ของเดือนถัดไป พร้อมสำเนาให้กรมบัญชีกลาง 1 ชุด การจัดทำรายงานประจำเดือนสุดท้าย ปีงบประมาณให้ทำก่อนการปิดบัญชีเมื่อสิ้นงวดบัญชี

1.1 รายงานรายได้แผ่นดิน เป็นรายงานที่แสดงจำนวนเงินรายได้แผ่นดินแต่ละประเภทที่ส่วน ราชการจัดเก็บและนำส่งคลัง โดยเก็บจากบัญชีย่อยรายได้แผ่นดินและรายได้แผ่นดินส่งคลัง

1.2 รายงานรายได้และค่าใช้จ่าย เป็นรายงานที่แสดงให้ทราบถึงผลการรับจ่ายเงินระหว่าง
 เดือน โดยเก็บข้อมูลจากบัญชีแยกประเภทรายได้และค่าใช้จ่าย

#### 2. รายงานประจำปี

ให้จัดทำและเสนอต่อหัวหน้าส่วนราชการเพื่อทราบ และส่งให้สำนักงานการตรวจเงินแผ่นดิน ภายใน 90 วัน นับจากวันสิ้นรอบระยะเวลาบัญชี พร้อมสำเนาให้กรมบัญชีกลาง 1 ชุด

2.1 งบแสดงฐานะการเงิน เป็นรายงานที่แสดงฐานะการเงินของส่วนราชการ ซึ่งแสดง รายละเอียดสินทรัพย์ หนี้สิน และสินทรัพย์สุทธิหรือส่วนทุน โดยเก็บจากบัญชีแยกประเภทสินทรัพย์ หนี้สิน และส่วนของทุน

2.2 งบแสดงผลการดำเนินงานทางการเงิน เป็นรายงานที่แสดงผลการดำเนินงานทางการเงิน ของส่วนราชการของปีงบประมาณที่ผ่านมา ซึ่งแสดงรายละเอียดของรายได้ ค่าใช้จ่าย และยอดสุทธิของ รายได้สูงหรือต่ำกว่าค่าใช้จ่าย โดยเก็บจากบัญชีทำการประเภทรายได้ และค่าใช้จ่าย 2.3 งบกระแสเงินสด เป็นรายงานที่แสดงการหมุนเวียนของเงินสดในรอบระยะเวลาหนึ่ง โดยแสดงให้เห็นแหล่งที่มาและใช้ไปของเงินสดในกิจกรรมดำเนินงาน กิจกรรมลงทุน และกิจกรรม การจัดหาเงินในรอบปีที่ผ่านมา

2.4 หมายเหตุประกอบงบการเงิน เป็นการแสดงข้อมูลเกี่ยวกับการจัดทำ งบการเงินและ นโยบายการบัญชีที่เลือกใช้กับรายงานและเหตุการณ์ทางบัญชีที่สำคัญ และให้ข้อมูลเพิ่มเติมที่ไม่ได้แสดงอยู่ ในงบการเงินและเป็นข้อมูลที่จำเป็นและให้ประโยชน์ต่อผู้ใช้งบการเงิน

#### ระบบบัญชี 3 มิติ หมายถึง

ระบบงบประมาณ พัสดุ การเงิน และบัญชี โดยเกณฑ์พึงรับ-พึงจ่าย ลักษณะ 3 มิติ จึงเป็นระบบ ใหม่ ซึ่งเรียกสั้น ๆ ว่า **ระบบบัญชี 3 มิติ** จึงเป็นระบบบัญชีที่มีรายงานในเชิงบริหารและจัดการได้เป็นอย่างดี โดยที่ระบบงานจะครอบคลุมการพัฒนาระบบงบประมาณ พัสดุ การเงิน และบัญชี โดยใช้เกณฑ์ พึงรับ - พึงจ่าย ลักษณะ 3 มิติ หรือหลักเกณฑ์คงค้าง (Accrual basis) หมายถึง หลักเกณฑ์ที่มีการรับรู้ รายการเมื่อเกิดเหตุการณ์ มิใช่รับรู้เมื่อมีการรับหรือจ่ายเงินสด ซึ่งทำให้รายการและเหตุการณ์ต่าง ๆ ได้รับ การบันทึกบัญชีและแสดงในงบการเงินภายในงวดที่เกิดรายการและเหตุการณ์ โดยทางบัญชีสามารถรับรู้ รายการที่เกิดขึ้น จึงเป็นการบันทึก สินทรัพย์ หนี้สิน ส่วนของทุน รายได้-ค่าใช้จ่าย ในงวดบัญชีนั้นๆ ได้อย่างถูกต้อง และให้สอดคล้องกันที่แสดงเป็นลักษณะ 3 มิติ เพื่อให้แสดงผลการดำเนินงานได้หลาย มุมมอง มีความชัดเจนในแต่ละมุมมองซึ่งได้แก่

มิติแรก คือ มิติหน่วยงาน มีการแยกการทำงานของแต่ละหน่วยงานต่าง ๆ ออกจากกันอย่างชัดเจน เพื่อให้เห็นภาพการดำเนินงานและผลงานหน่วยงานที่เป็นผู้ปฏิบัติโดยมีการจัดสรรภายใต้โครงสร้างการแบ่ง ส่วนราชการของสถาบันอุดมศึกษา

มิติที่สอง คือ มิติแผนงาน การทำงานของแต่ละหน่วยงานต้องมีแผนงานที่ชัดเจน และกำหนดไว้ ก่อน เพื่อให้เห็นภาพการดำเนินงานและผลงานตามแผนงานที่กำหนดไว้ล่วงหน้า ลักษณะของแผนงาน จะต้องกำหนดให้สอดคล้องกับพันธกิจของสถาบันอุดมศึกษา

มิติที่สาม คือ มิติกองทุน เปรียบเสมือนกองเงินที่แยกออกเป็นกอง ๆ แต่ละกองมีกฎเกณฑ์ การรับ-จ่าย อย่างชัดเจน การใช้เงินของแผนงานใด หน่วยงานใด ต้องมีความชัดเจน มีระบบงบประมาณ และวัตถุประสงค์ของกองทุนซัดเจน เพื่อให้เห็นภาพการดำเนินงานและผลงานตามการรับและการใช้ ทรัพยากรของกองทุนที่จัดสรรตามภารกิจหลักและแผนงานของสถาบันอุดมศึกษา

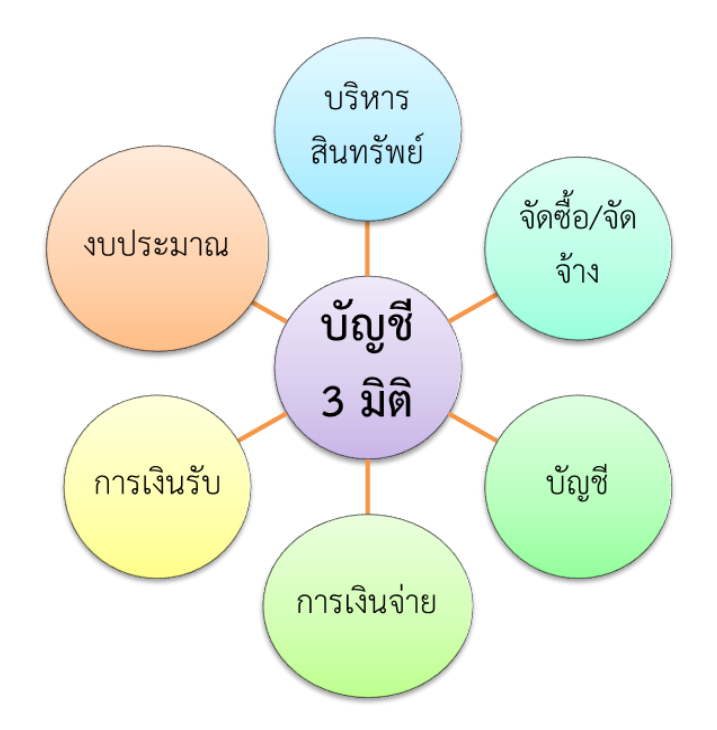

ระบบบันทึกบัญชีเกณฑ์พึงรับพึงจ่าย ในลักษณะ 3 มิติ ประกอบด้วยไปด้วย แผนงาน หน่วยงาน และกองทุน แสดงผลการดำเนินงานได้หลายมุมมอง และมีความชัดเจนในแต่ละมุมอง สามารถทราบได้ว่า การดำเนินการในแต่ละกิจกรรม แต่ละขั้นตอนของการเกิดรายการใช้ทรัพยากรจากมิติใด เพื่อให้หน่วยงาน สามารถจัดสรรเงินงบประมาณและควบคุมการใช้จ่ายเงินงบประมาณให้เป็นไปตามแผนการใช้จ่ายเงินได้ และสามารถบันทึกการจัดซื้อ / จ้าง ตามเงินงบประมาณที่ไดรับการจัดสรร รวมไปถึงการตรวจรับสินค้า การได้มาของวัสดุ / ครุภัณฑ์ จะมีการเชื่อมโยงกับระบบบริหารสินทรัพย์ สามารถบันทึกขึ้นทะเบียน ครุภัณฑ์ คิดค่าเสื่อมราคาครุภัณฑ์ และบันทึกรายการบัญชีที่เกิดขึ้นได้โดยอัตโนมัติ มีรายงานแสดงสถานะ ของงบประมาณที่ได้รับว่าดำเนินการถึงขั้นตอนใด และข้อมูลที่เกิดจากการตรวจรับจะเชื่อมโยงกับระบบ การเงินจ่าย เพื่อเตรียมจ่ายให้กับเจ้าหนี้และสามารถบันทึกรับเงินจากลูกหนี้ได้ในระบบการเงินรับ เป็นเครื่องมือสำคัญที่ช่วยให้การปฏิบัติงานเป็นไปด้วยความโปร่งใส ตรวจสอบได้ทั้งยังช่วย ในการประมวลผลรายงานการดำเนินการถึงแต่ละขั้นตอนอันจะนำไปใช้การตัดสินใจของผู้บริหารด้วย

#### 3. งานธุรการ

มีหน้าที่เกี่ยวกับเอกสารหลักฐานของหน่วยงานคลัง อาทิ การจัดพิมพ์ ลงทะเบียนรับ – ส่ง สำเนา เอกสาร เผยแพร่เอกสารที่ได้รับจากสำนักงานอธิการบดี และหน่วยงานระดับคณะ สภาบัน สำนัก จัดเก็บ เอกสารเพื่อการสืบค้น นอกจากนั้นต้องทำหน้าที่ประสานงาน จัดประชุมภายในหน่วยงาน เพื่อให้ การปฏิบัติงานมีประสิทธิภาพ ผู้เขียนให้ความสำคัญกับการปฏิบัติหน้าที่ในการกลั่นกรองงาน และสนับสนุนของทุกหน่วยงานของ มหาวิทยาลัยราชภัฏราชนครินทร์ให้เป็นไปตามนโยบาย ตามกฎหมาย ระเบียบ ข้อบังคับของ มหาวิทยาลัย และหนังสือเวียนต่าง ๆ รวมทั้งให้คำปรึกษา สนับสนุน ให้คำแนะนำ แก้ไขปัญหาด้านต่าง ๆ ให้เป็นไปด้วยความเรียบร้อยและถูกต้อง รวมทั้งการให้บริการต่าง ๆ ที่เกี่ยวข้อง กับบุคลากร นักศึกษา ของมหาวิทยาลัยตลอดจนบุคคลภายนอกด้วยความเต็มใจอย่างยิ่ง โดย การพยายามพัฒนางานภายในหน่วยงานคลังให้มีประสิทธิภาพมากยิ่งขึ้น จึงมีหน้าที่สำคัญที่ต้องปฏิบัติและ อยู่ในความรับผิดชอบ ดังนี้

 ควบคุมและตรวจสอบเอกสารการรับเงินและจ่ายเงิน ตามระเบียบปฏิบัติของราชการของเงิน งบประมาณและเงินรายได้ ประกอบด้วย

1.1 สรุปใบนำส่งเงินประจำวัน

1.2 สรุปรายงานบัญชีประจำวันจากระบบ 3 มิติ และระบบ EDU 2008

1.3 หลักฐานการรับ -การจ่ายเงินทุกประเภท

1.4 สำเนาใบเสร็จรับเงินทุกประเภท

1.5 สำเนาใบฝากธนาคาร

1.6 สำเนาใบรับใบสำคัญเงินนอกงบประมาณ

1.7 คำสั่งแต่งตั้งเจ้าหน้าที่เบิกเงินจากธนาคาร

1.8 ทะเบียนคุมจ่ายเช็คเงินงบประมาณแผ่นดินและเงินรายได้ของมหาวิทยาลัย

 ควบคุมและตรวจสอบข้อมูลทางบัญชีในโปรแกรมบัญชี 3 มิติ โดยบันทึกรายการบัญชี ในใบสำคัญรับ ใบสำคัญจ่าย และใบสำคัญทั่วไป พร้อมลงลายมือชื่อผู้อนุมัติ

3. ตรวจสอบเอกสารการเบิกจ่ายเงินโครงการบริการวิชาการ โครงการวิจัย และอื่น ๆ

 4. ตรวจสอบฎีกาเบิกจ่ายเงินงบประมาณแผ่นดินและเงินรายได้ของมหาวิทยาลัย รวมทั้งเอกสาร ลูกหนี้เงินยืมนอกงบประมาณ ก่อนดำเนินการเบิกจ่าย

5. ตรวจสอบรายงานการเงินประจำเดือนทุกเดือน

 6. ตรวจสอบรายงานการเงินประจำปี ประกอบด้วย การปรับปรุงบัญชี จัดทำกระดาษทำการ งบดุล และงบรายได้ค่าใช้จ่าย และงบทดลองหลังปรับปรุงบัญชี

 พิมพ์หนังสือราชการ ได้แก่ หนังสือภายใน และภายนอกส่งปลัดกระทรวงการอุดมศึกษา
 วิทยาศาสตร์ วิจัยและนวัตกรรม ผู้อำนวยการสำนักตรวจเงินแผ่นดินจังหวัดฉะเชิงเทรา กรมบัญชีกลาง และธนาคาร เป็นต้น

 8. จัดทำรายงานการเงิน ส่งสภามหาวิทยาลัย ทุกเดือนและทุกไตรมาสเปรียบเทียบปีงบประมาณ ปัจจุบันกับปีงบประมาณเก่า และจัดส่งรายงานสรุปที่เกี่ยวข้องกับรายงานการเงินที่หน่วยงานภายในหรือ ภายนอกขอข้อมูล

9. ให้คำปรึกษาด้านการบันทึกบัญชีของทุกหน่วยงาน เช่น หอพักนักศึกษา โรงเรียนสาธิต เป็นต้น
 10. ตรวจนับเงินสดคงเหลือในเซฟทุกวันให้ตรงกับสมุดเงินสดคงเหลือประจำวันและลงลายมือชื่อ

11. ควบคุมและตรวจสอบการนำส่งข้อมูลในระบบ GFMIS ด้านการเบิกจ่ายเงินงบประมาณ แผ่นดินให้ถูกต้อง

12. ควบคุมและตรวจสอบการนำข้อมูลรายงานทางการเงินประจำปี นำส่งเข้าระบบ (Consolidated Financial Statement Program : ระบบCFS) เว็บไซต์ : <u>http://cfs.cgd.go.th</u> ส่งกรมบัญชีกลางเพื่อประมวลผลรายงานการเงินรวมของแผ่นดินต่อไป

13. ควบคุมดูแลการนำเงินภาษีหัก ณ ที่จ่ายส่งสรรพากรประจำเดือน

14. ตรวจสอบการดำเนินการเกี่ยวกับงานเบิก – จ่ายเงินทุกประเภททั้งเงินงบประมาณและ เงินรายได้ของมหาวิทยาลัยให้เป็นไปตามระเบียบ มีความโปร่งใส สามารถตรวจสอบได้

15. ดำเนินการเกี่ยวกับการรับเงินและการออกใบเสร็จรับเงินทุกประเภทเมื่อมีการรับเงิน

 ควบคุมการเบิกเงินตามหมวดรายจ่าย อาทิ ค่าตอบแทน ค่าใช้สอย ค่าวัสดุ ค่าสาธารณูปโภค ค่าใช้จ่ายเงินอุดหนุน และรายจ่ายอื่น

17. ตรวจสอบการรับและนำส่งเงินมัดจำประกันสัญญาและเงินประกันซอง ในระบบ GFMIS

18. ตรวจสอบการนำเงินรายได้แผ่นดินส่งคลัง และเบิกเกินส่งคืนคลัง ในระบบ GFMIS

19. ตรวจสอบการรับชำระเงินค่าสมัครเรียนของนักศึกษาภาคปกติ ภาคพิเศษ และบัณฑิตศึกษา

20. ตรวจสอบการรับชำระเงินค่าลงทะเบียนของนักศึกษาภาคปกติ ภาคพิเศษ และบัณฑิตศึกษา ทั้งชำระด้วยเงินสดและโอนผ่านธนาคารกรุงไทย และธนาคารทหารไทย เป็นต้น

21. ควบคุมการดำเนินการขึ้นทะเบียนบัณฑิตให้นักศึกษาที่สำเร็จการศึกษาที่มีรายชื่ออนุมัติจบ การศึกษา

22. ตรวจสอบการจัดทำทะเบียนคุมลูกหนี้เงินยืมนอกงบประมาณ ทะเบียนคุมเงินมัดจำประกัน สัญญา ทะเบียนคุมเงินมัดจำอาคารราชนครินทร์ และอื่น ๆ

23. ให้ความเห็นในบันทึกข้อความภายใน อาทิ ขออนุญาตส่งคืนเงินยืมด้วยเงินสดเกิน 30% และ เรื่องอื่น ๆ ที่เกี่ยวข้อง

24. ให้ความเห็นในบันทึกข้อความภายนอกเพื่อเสนอลงนามหนังสือส่งออก อาทิ การส่งรายงาน การเงินประจำเดือน การหักภาษี ณ ที่จ่ายประจำเดือน แจ้งค่าใช้บริการพื้นที่ติดตั้งตู้ ATM และอื่น ๆ

25. ตรวจสอบความถูกต้องของข้อมูลรายการโอนเงินและรายการนำเงินส่งคลังหรือฝากคลังที่ Company User Maker ส่งให้ อนุมัติการโอนเงินและการนำเงินส่งคลังหรือฝากคลัง ตลอดจนแจ้งผล การอนุมัติการโอนเงินและการนำเงินส่งคลังหรือฝากคลัง ให้ Company User Maker ในระบบ KTB Corporate Online

26. ปฏิบัติงานอื่น ๆ ตามที่ผู้บังคับบัญชามอบหมาย

## ขั้นตอนการตรวจสอบหลักฐานการบันทึกบัญชี และการจัดทำรายงานทางการเงิน

#### หลักการและเหตุผล

ตามที่กระทรวงการอุดมศึกษา วิทยาศาสตร์ วิจัยและนวัตกรรม มีนโยบายส่งเสริมและสนับสนุน ให้สถาบันอุดมศึกษาของรัฐ ดำเนินการพัฒนาระบบงบประมาณ พัสดุ การเงิน และบัญชีกองทุนโดย เกณฑ์พึงรับ – พึงจ่าย ลักษณะ 3 มิติ และระบบต้นทุนต่อหน่วย ที่สามารถรายงานค่าใช้จ่ายต่อหัว (Unit Cost) ได้ ซึ่งสอดคล้องกับนโยบายของกระทรวงการคลัง ที่ให้ส่วนราชการทุกแห่งปรับเปลี่ยนระบบบัญชี ้ไปเป็นบัญชีเกณฑ์คงค้าง หรือเกณฑ์พึงรับ – พึงจ่าย ตั้งแต่ปี พ.ศ.2546 และกำหนดให้หน่วยงานภาครัฐ ทุกแห่งใช้ระบบการเบิกจ่ายเงินงบประมาณด้วยระบบ Government Fiscal Management Information System (GFMIS) ตั้งแต่ปังบประมาณ 2548 ซึ่งกำลังดำเนินการ ตลอดจนนโยบายแห่ง รัฐในการสนับสนุนยุทธศาสตร์ชาติ ด้านการพัฒนาคนและสังคมที่มีคุณภาพ ในประเด็นการสร้างสังคม แห่งการเรียนรู้ตลอดชีวิต โดยรัฐบาลกำหนดระบบการเงินอุดมศึกษาแนวใหม่ขึ้นเป็นระบบกองทุนกู้ยืมแบบ ที่ผูกติดกับรายได้ในอนาคต ซึ่งต้องอาศัยฐานข้อมูลค่าใช้จ่ายในการศึกษาเพื่อให้เห็นภาพการใช้จ่ายต่อหัว ของนักศึกษาแต่ละสาขาวิชา จึงมีความจำเป็นที่มหาวิทยาลัยราชภัฏ 40 แห่งทั่วประเทศ จะต้องพัฒนา ระบบงบประมาณ พัสดุ การเงิน และบัญชีกองทุนโดยเกณฑ์พึงรับ – พึงจ่าย ลักษณะ 3 มิติ และระบบ ้ต้นทุนต่อหน่วย ให้พร้อมที่จะดำเนินงานให้ตรงกับภารกิจของมหาวิทยาลัยได้สมบูรณ์ทุกระบบพร้อม ๆ กัน เพื่อการบริหารที่มุ่งเน้นผลงานและผลลัพธ์จำเป็นต้องใช้ข้อมูลทางการเงินในการตัดสินจัดสรรทรัพยากรที่มี อยู่จำกัดเพื่อผลิตผลผลิตอย่างคุ้มค่า จึงจำเป็นต้องทราบข้อมูลต้นทุนในการผลิตผลผลิตและบริการ ้นอกเหนือจากข้อมูลที่เป็นการรับจ่ายเงินสดซึ่งการบัญชีตามเกณฑ์เงินสดไม่สามารถให้ข้อมูลต้นทุนที่แท้จริง ของการดำเนินงานได้อย่างเหมาะสมและเพียงพอ การบัญชีตามเกณฑ์คงค้างจะช่วยวางกรอบในการผลิต ข้อมูลทางการเงินเพื่อนำไปใช้ในการประเมินผลการบริหารจัดการสินทรัพย์

การจัดทำบัญชีและการจัดทำรายงานทางการเงินของมหาวิทยาลัยเป็นไปตามหลักการและนโยบาย บัญชีสำหรับหน่วยงานภาครัฐ ฉบับที่ 2 และใช้ผังบัญชีมาตรฐานสำหรับหน่วยงานภาครัฐ Version 2560 และตามพระราชบัญญัติวินัยการเงินการคลังของรัฐ พ.ศ.2561 มาตรา 68 ให้กระทรวงการคลังกำหนด มาตรฐานการบัญชีภาครัฐและนโยบายการบัญชีภาครัฐ โดยให้หน่วยงานของรัฐที่มิใช่รัฐวิสาหกิจและทุน หมุนเวียนจัดทำบัญชีและรายงานการเงินตามมาตรฐานการบัญชีภาครัฐและนโยบายการบัญชีภาครัฐ พ.ศ. 2561 ตามวรรคหนึ่ง มาตรา 69 ให้หน่วยงานของรัฐจัดให้มีผู้ทำบัญชีตามหลักเกณฑ์และคุณสมบัติ ที่กระทรวงการคลังกำหนด เพื่อจัดทำบัญชีและรายงานการเงินตามพระราชบัญญัตินี้

## วัตถุประสงค์ในการจัดทำคู่มือ

 เพื่อให้ผู้ปฏิบัติงานทราบขั้นตอน วิธีปฏิบัติงาน รวมทั้งกฎ ระเบียบ ข้อบังคับที่เกี่ยวข้องใน การปฏิบัติงานการบันทึกบัญชี การจัดทำรายงานการเงิน

2. เพื่อเป็นแนวปฏิบัติของผู้ปฏิบัติงานและผู้ที่สนใจจะศึกษาแนวทางการปฏิบัติงาน

3. เพื่อให้ผู้ปฏิบัติงานทราบบทบาท หน้าที่ ความรับผิดชอบในการปฏิบัติงานของตนเอง

 เพื่อใช้เป็นคู่มือการปฏิบัติงานของงานบัญชี กองกลาง สำนักงานอธิการบดี มหาวิทยาลัยราภัฏ ราชนครินทร์

## ประโยชน์ที่คาดว่าจะได้รับ

1. ผู้ปฏิบัติงานได้ทราบขั้นตอน วิธีปฏิบัติงาน กฎ ระเบียบ ข้อบังคับ และประกาศที่เกี่ยวข้อง

 ผู้ปฏิบัติงานของหน่วยงานคลัง สามารถทราบวิธีการปฏิบัติได้โดยง่ายสะดวกรวดเร็วและ ถูกต้อง ตามกฎ ระเบียบ

3. เป็นแนวปฏิบัติและเพื่อให้เกิดความเข้าใจไปในทิศทางเดียวกันในการปฏิบัติงานด้านบัญชี

4. เป็นแนวทางการปฏิบัติงานสำหรับบุคลากรใหม่ที่มาปฏิบัติงานทดแทนกัน

5. เป็นแนวทางในการปฏิบัติงานเพื่อลดขั้นตอนการปฏิบัติงาน

## ขั้นตอนการปฏิบัติงาน

การจัดทำคู่มือการปฏิบัติงานด้านการบันทึกบัญชีและจัดทำรายงานทางการเงินของส่วนราชการ มีความสำคัญอย่างยิ่ง อันเนื่องมาจากเป็นการรวบรวมข้อมูลทางการเงิน เพื่อนำข้อมูลทางการเงินที่เกิดจาก การรับและจ่ายเงินภาครัฐในการดำเนินงานหรือดำเนินกิจกรรมของส่วนราชการ โดยนำข้อมูลทางการเงิน ตามประเภทของเงิน ได้แก่ เงินงบประมาณแผ่นดิน เงินรายได้ของมหาวิทยาลัย และเงินรายได้แผ่นดิน มาวิเคราะห์รายการทางบัญชีเพื่อนำข้อมูลทางการเงินดังกล่าวที่เกิดขึ้นมาบันทึกรายการบัญชี โดยจัดทำขึ้น ตามมาตรฐานและนโยบายการบัญชีภาครัฐ และรวบรวมข้อมูลทางบัญชีเพื่อนำเสนอรายงานการเงินให้ หัวหน้าส่วนราชการและส่งให้สำนักงานการตรวจเงินแผ่นดินตรวจสอบ

โครงสร้างระบบบัญชีเป็นการกำหนดขั้นตอนการจัดทำบัญชีตั้งแต่นำเอกสารทางการเงิน มาวิเคราะห์รายการทางบัญชี และนำไปบันทึกรายการบัญชีในสมุดบันทึกรายการขั้นต้น ผ่านรายการไปยัง สมุดบันทึกรายการขั้นปลาย จนไปสิ้นสุดกระบวนการสุดท้ายของการจัดทำบัญชี คือ รายงานการเงิน

การปฏิบัติงานด้านการเงินและการบัญชีของส่วนราชการดำเนินการผ่านระบบ 3 มิติ และผ่าน ระบบ GFMIS โดยมีรายงานที่เกิดจากการบันทึกรายการในระบบงานต่าง ๆ ซึ่งเมื่อนำรายงานจากระบบ GFMIS มาเทียบเคียงกับโครงสร้างระบบบัญชี ประกอบด้วยเอกสารและรายงาน ดังนี้

1. เอกสารประกอบการบันทึกรายการบัญชี

เอกสารที่ใช้ประกอบการบันทึกรายการบัญชีมาจากการปฏิบัติงานของฝ่ายต่าง ๆ ที่เกี่ยวข้องเริ่มตั้งแต่การจัดซื้อจัดจ้างการเบิกจ่ายการรับและนำส่งเงินตลอดจนการปรับปรุงรายการบัญชีที่เกี่ยวข้อง

2. สมุดบันทึกรายการขั้นต้น

สมุดรายวัน เป็นสมุดที่ใช้ในการบันทึกรายการบัญชีขั้นต้น ซึ่งในระบบ 3 มิติ คือ ใบสำคัญการ ลงบัญชีด้านรับ ด้านจ่าย และด้านทั่วไป ส่วนในระบบ GFMIS คือ สมุดรายวันเอกสาร คำสั่งงาน ZGL\_RPT001 รายงานสมุดรายวันทั่วไป – แบบแสดงรายละเอียด

3. สมุดบันทึกรายการขั้นปลาย

สมุดบัญชีแยกประเภท เป็นสมุดที่ใช้การผ่านรายการที่บันทึกไว้ในสมุดรายวัน เพื่อมาแบ่งเป็น หมวดหมู่ตามรายากรที่เกิดขึ้นเป็นสินทรัพย์ หนี้สิน ส่วนทุน รายได้ และค่าใช้จ่าย

4. รายงานการเงิน

รายงานการเงินที่ส่วนราชการจัดทำเพื่อส่งให้สำนักงานการตรวจเงินแผ่นดิน จะมีทั้งรายงาน ประจำเดือน และรายงานประจำปี

โดยผู้เขียนเล็งเห็นความสำคัญการตรวจสอบการบันทึกบัญชีของมหาวิทยาลัยราชภัฏ ราชนครินทร์ จึงจัดทำคู่มือปฏิบัติงานเพื่อตอบปัญหาในการทำงานและแสดงขั้นตอนการปฏิบัติงานด้าน การบันทึกบัญชีของมหาวิทยาลัยราชภัฏราชนครินทร์ ซึ่งมีขั้นตอนทั้งหมด 6 ขั้นตอน ดังแผนภูมิภาพที่ 7

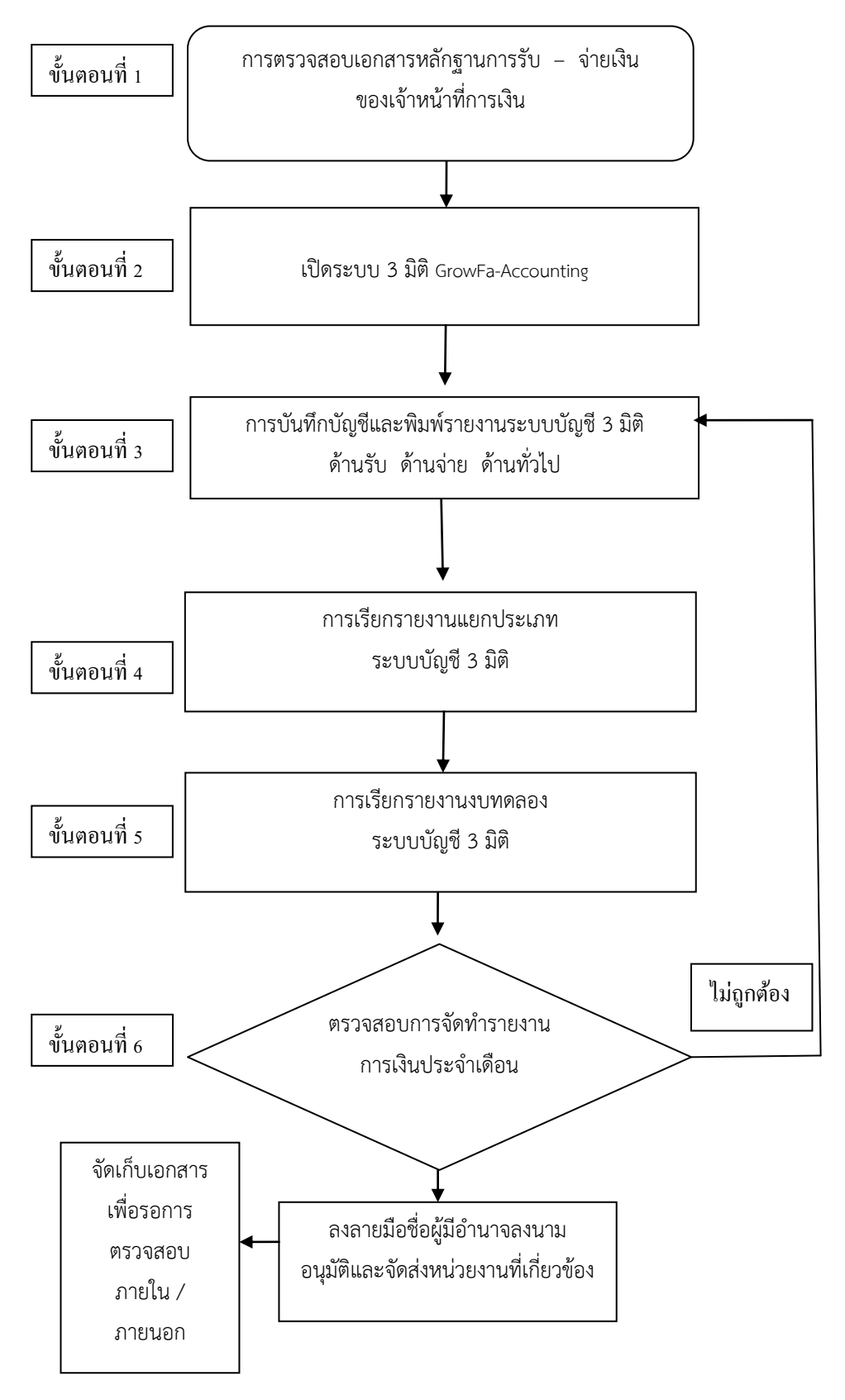

แผนภูมิขั้นตอนการตรวจสอบหลักฐานการบันทึกบัญชีและการจัดทำรายงานทางการเงิน

ภาพที่ 7 แสดงขั้นตอนการตรวจสอบหลักฐานการบันทึกบัญชีและการจัดทำรายงานทางการเงิน

## ขั้นตอนที่ 1 การตรวจสอบเอกสารหลักฐานการรับ – จ่ายเงิน ประจำวัน

ตรวจสอบเอกสารการรับเงินและจ่ายเงิน ตามระเบียบปฏิบัติของราชการ โดยตรวจสอบหลักฐาน เอกสารการรับ – การจ่ายเงิน เมื่อเจ้าหน้าที่ผู้ปฏิบัติงานด้านการเงินดำเนินการรับเงินและเบิกจ่ายเรียบร้อย แล้ว โดยตรวจสอบเอกสารหลักฐาน ดังนี้

1. สรุปใบนำส่งเงินประจำวัน

เมื่องานการเงินรับเงินประจำวันแล้วงานบัญชีต้องตรวจสอบรายงานสรุปการรับเงินประจำวัน จากระบบบัญชี 3 มิติ และรายงานสรุปการรับเงินประจำวันจากระบบ EDU 2008 หน่วยงานคลังรับชำระ เงิน 2 ช่องทางโดยการรับชำระเงินด้วยเงินสด และการรับชำระเงินโดยการโอนเงินผ่านธนาคาร เช่น รายได้ ค่าธรรมเนียมการศึกษา รายได้ค่าหอพักนักศึกษา รายได้ค่าสมัคร เป็นต้น ซึ่งในการตรวจสอบนั้นต้องสอบ ทานจำนวนเงินในใบนำส่งเงินและรายงานสรุปการรับเงินประจำวันต้องมียอดตรงกัน ตัวอย่าง ใบนำส่งเงิน ประจำวันสอบทานตรงกับรายงานสรุปการรับเงินประจำวันจากระบบบัญชี 3 มิติ และรายงานสรุปการรับ เงินประจำวันจากระบบ EDU 2008

|           |                   | LIN                                                                                                    | นงาน                                                                                                    |                                                                                                    |
|-----------|-------------------|----------------------------------------------------------------------------------------------------|----------------------------------------------------------------------------------------------------|----------------------------------------------------------------------------------------------------|
|           | รทสแมนจาน         |                                                                                                    | ่วยงาน                                                                                                    |                                                                                                    |
|           | รพสหมวยงาน        | a let                                                                                                    | หล้าวันที่                                                                                                    |                                                                                                    |
|           | รหลกองทุน         | and a state of the state                                                                                                    | and ashis manins made                                                                                                    | erri                                                                                                    |
| 2. 2. 1   | ขาพเจาระส         | L DELE PLAT CONTROL AND AND AND AND AND AND AND AND AND AND                                                                                                    | อ้านสม                                                                                                    | หมายเหต                                                                                                    |
| สาดบท     | เลขท              | รายการ                                                                                                    | -0 110 S PECK IN                                                                                                    |                                                                                                    |
|           | เอกสารอางอิง      |                                                                                                    |                                                                                                    |                                                                                                    |
| 1         |                   | com 2                                                                                                    | 176,550 -                                                                                                    |                                                                                                    |
| 2         |                   | com A                                                                                                    | 6,354 -                                                                                                    |                                                                                                    |
|           |                   |                                                                                                    |                                                                                                    |                                                                                                    |
|           | -                 |                                                                                                    |                                                                                                    |                                                                                                    |
|           |                   |                                                                                                    |                                                                                                    |                                                                                                    |
|           |                   |                                                                                                    |                                                                                                    |                                                                                                    |
|           | -                 |                                                                                                    |                                                                                                    |                                                                                                    |
| 52        |                   |                                                                                                    |                                                                                                    | a charles and a start                                                                                                    |
| - 35      |                   |                                                                                                    | a and the second second s |                                                                                                    |
| -7        |                   |                                                                                                    |                                                                                                    | Street of the second second                                                                                                    |
| 41        |                   |                                                                                                    |                                                                                                    | and the second second se |
| -         | -                 | And the shed                                                                                                    |                                                                                                    |                                                                                                    |
|           |                   | นายรงการ การการการการการการการการการการการการการก                                                                                                    |                                                                                                    |                                                                                                    |
|           |                   | NORA ID WIDEN AL PLANMENTED                                                                                                    |                                                                                                    |                                                                                                    |
| ส้านวนสี  | น (ตัวอักษร)หป้า  | 2448/000 x 0000 1 10 200 200 000                                                                                                    | 100                                                                                                    |                                                                                                    |
|           |                   |                                                                                                    | 182,904 -                                                                                                    |                                                                                                    |
| ปาส่งเป็น | เงินตด            | 182,904 - Jun                                                                                                    |                                                                                                    |                                                                                                    |
| เขีครับ   | อบับ เป็นเงิน.    | บาท                                                                                                    |                                                                                                    |                                                                                                    |
| - ศาป     | ระกันของเสียหายระ | งดับปริญญาตรีบาท                                                                                                    |                                                                                                    |                                                                                                    |
| - ศาปร    | ะกันของเสียหายระเ | กับบัณฑิตศึกษาบาท                                                                                                    |                                                                                                    |                                                                                                    |
| - คำถอ    | นคืนระดับปริญญาต  | รีบาท                                                                                                    |                                                                                                    |                                                                                                    |
| - คำถอ    | นคนระดับบัณฑิตศึก | กาม                                                                                                    |                                                                                                    |                                                                                                    |
|           | E.                | Othinus                                                                                                    |                                                                                                    |                                                                                                    |
| Car.      | a paiszia         | 9711521 1 au states 746 manual                                                                                                    | Langes 191                                                                                                    |                                                                                                    |
|           | Ridenster (Betand | Die and a state of the state of the state of | (                                                                                                    | 1391 M3-4)                                                                                                    |

ภาพที่ 8 แสดงสรุปใบนำส่งเงิน

|                                   | มหารเกษาสบราชราชราชาหาร<br>ประจำวันที่ 01/03/2563 |          |
|-----------------------------------|---------------------------------------------------|----------|
| ชื่อเจ้าหน้าที่ผู้รับเงิน         | ຈຳນວนເงิน                                         | หมายเหตุ |
| น.ส.ปวีณา ช <sup>้</sup> อยสามนาค | 71,700                                            |          |
| นางสาวธนรมล คงแก้ว                | 11,700                                            |          |
| นางสาวพันธ์ทิพย์ ถูกคะเนย์        | 9,750                                             |          |
| นางสาวรัชฎา บุญธรรม               | 2,900                                             |          |
| นางสาวศิริพร พูลบุตร              | 80,500                                            |          |
| รวม                               | 176,550                                           |          |

ภาพที่ 9 แสดงรายงานสรุปการรับชำระเงินจากระบบ EDU 2008

|       |               |              | รายงานการรับเงิน                              |           |
|-------|---------------|--------------|-----------------------------------------------|-----------|
|       |               | ประจำ        | าวันที่ 01/03/63 ประเภท ทั้งหมด               |           |
| ຄຳດັບ | เลขที่ใบเสร็จ | รหัสนักศึกษา | ชื่อ-นามสกุล                                  | จำนวนเงิน |
| 1     | 63/01162      | -            | นางสาวกรจิราเขาเหม้น รุ่งศรีวรวัฒน์ บย.219/63 | 4,794.00  |
| 2     | 63/01163      | -            | นางสาวอังนา ปราชญากุล บย.206/63               | 1,160.00  |
| 3     | 63/01164      | -            | นางสาวอารีรัตน์ สินสมศักดิ์                   | 200.00    |
| 4     | 63/01165      | -            | นางสาววรรณเพ็ญ ช้อยนิยม                       | 200.00    |
|       |               |              | ยอดรวมทั้งสิ้น                                | 6,354.00  |
|       |               |              | รายได้ทรัพย์สินและผลประโยชน์อื่น รวม 2 ใบ     | 400.00    |
|       |               |              | ลูกหนี้เงินยืม รวม 2 ใบ                       | 5,954.00  |

ภาพที่ 10 แสดงรายงานสรุปการรับชำระเงินจากระบบ 3 มิติ

2. สรุปรายงานบัญชีระบบ 3 มิติ และรายงานบัญชีระบบ EDU 2008

ทุกสิ้นวันงานบัญชีจะพิมพ์รายงานบัญชีเพื่อตรวจสอบหลักฐานใบเสร็จรับเงินประจำวันต้องตรง ตามรายงานบัญชีระบบ 3 มิติ เช่น รายได้ค่าเช่าสถานที่ รายได้ค่าเช่าร้าน เงินรับฝากอื่น เงินประกันอื่น เป็นต้น กรณีถ้ามีการยกเลิกใบเสร็จรับเงินต้องระบุเหตุผลการยกเลิกโดยแนบสำเนา ใบเสร็จรับเงินและต้นฉบับไว้ด้วยกันเพื่อรอการตรวจสอบต่อไป ตัวอย่างการเรียกรายงานบัญชีระบบ 3 มิติ และรายงานบัญชีระบบ EDU 2008

| รายการ | รับเงินประจำ  | วันที่ 15/06/63 ถึง 15/06/63 ทั้งหม   | จ              |            |            |            |                 |                |                |            |
|--------|---------------|---------------------------------------|----------------|------------|------------|------------|-----------------|----------------|----------------|------------|
|        |               |                                       |                |            |            |            |                 |                | เบิกเกินส่งคืน |            |
|        |               |                                       |                |            |            |            |                 |                | เงิน           |            |
|        |               |                                       | รับเงินค่าเช่า | รับเงินค่า | รับเงินค่า | รับเงินฝาก |                 | เบิกเกินส่งคืน | งบประมาณ       |            |
| ลำดับ  | เลขที่ใบเสร็จ | ชื่อ-นามสกุล                          | ร้าน           | ไฟฟ้า      | น้ำประปา   | ถอนคืนอื่น | เบิกเกินส่ งคืน | เงินรายได้     | แผ่นดิน        | รวม        |
| 1      | 63/01696      | สำนักงานประกันสังคมจังหวัดฉะเชิงเทรา  |                |            |            |            | 65,117.00       |                |                | 65,117.00  |
| 2      | 63/01697      | สำนักงานประกันสังคมจังหวัดฉะเชิงเทรา  |                |            |            |            |                 | 150.00         |                | 150.00     |
| 3      | 63/01698      | นางสาวปุณณภา เรื่องฉาย                | 3,000.00       | 48.00      | 100.00     |            |                 |                |                | 3,148.00   |
| 4      | 63/01699      | สำนักงานประกันสังคมจังหวัดฉะเชิงเทรา  |                |            |            |            |                 |                | 2,250.00       | 2,250.00   |
| 5      | 63/01700      | สำนักงานประกันสังคมจังหวัดฉะเชิงเทรา  |                |            |            |            |                 | 11,553.00      |                | 11,553.00  |
| 6      | 63/01701      | สำนักงานประกันนสังคมจังหวัดฉะเชิงเทรา |                |            |            |            |                 | 750.00         |                | 750.00     |
| 7      | 63/01702      | สำนักงานประกันสังคมจังหวัดฉะเชิงเทรา  |                |            |            |            |                 | 150.00         |                | 150.00     |
| 8      | 63/01703      | สำนักงานประกันสังคมจังหวัดฉะเชิงเทรา  |                |            |            |            |                 | 4,336.00       |                | 4,336.00   |
| 9      | 63/01704      | สำนักงานประกันสังคมจังหวัดฉะเชิงเทรา  |                |            |            |            | 4,145.00        |                |                | 4,145.00   |
| 10     | 63/01705      | สำนักงานประกันสังคมจังหวัดฉะเชิงเทรา  |                |            |            | 353,716.00 |                 |                |                | 353,716.00 |
| 11     | 63/01706      | นายรณชัย ขวัญทอง                      |                |            |            |            |                 | 1,080.00       |                | 1,080.00   |
|        |               |                                       | 3,000.00       | 48.00      | 100.00     | 353,716.00 | 69,262.00       | 18,019.00      | 2,250.00       | 446,395.00 |

| 4     |    |                     |   | ~ ~  |
|-------|----|---------------------|---|------|
| ภาพที | 11 | แสดงรายงานบัญชีระบบ | 3 | มิติ |

|                            |                              | มหาวิ<br>ปา | ทยาลัยราชภัม<br>รายงานป<br>ระจำวันที่ 01/ | <b>าราชนครินทร่</b><br>ภั <b>ญชี</b><br>/06/2563 |                        |                                |                       |           |
|----------------------------|------------------------------|-------------|-------------------------------------------|--------------------------------------------------|------------------------|--------------------------------|-----------------------|-----------|
| សី                         | ันบำรุงการศึกษา/<br>ภาคพิเศษ | ต่ำกิจกรรม  | ค่าประกัน<br>ของเสียหาย                   | ค่าลงทะเบียน<br>บัณฑิต                           | ค่าชุดครุย<br>วิทยฐานะ | ค่าธรรมเนียม<br>สมาคมศิษย์เก่า | ค่าธรรมเนียม<br>พิเศษ | รวมเงิน   |
| มบุษยศาสตร์และสังคมศาส     | สร์ 300.00                   |             |                                           |                                                  |                        |                                |                       | 300.0     |
| วิทยาการจัดการ             | 7,650.00                     | 200.00      |                                           | 500.00                                           |                        | 100.00                         |                       | 8,450.0   |
| วิทยาศาสตร์และเทคโนโลยี    | 10,900.00                    |             |                                           |                                                  |                        |                                |                       | 10,900.0  |
| ภาคปกติ ป.ตรี บางคล้า      | 18,850.00                    | 200.00      |                                           | 500.00                                           |                        | 100.00                         |                       | 19,650.0  |
| วิทยาการจัดการ             | 200.00                       |             |                                           |                                                  |                        |                                |                       | 200.0     |
| ภาคพิเศษ ป.ตรี มีนบุรี     | 200.00                       |             |                                           |                                                  |                        |                                |                       | 200.0     |
| มนุษยศาสตร์และสังคมศาสต    | สร์ 22,920.00                |             |                                           |                                                  |                        |                                |                       | 22,920.0  |
| วิทยาการจัดการ             | 72,920.00                    |             |                                           |                                                  |                        |                                |                       | 72,920.0  |
| ภาคพิเศษ ป.ตรี มหาวิทยาลัย | 95,840.00                    |             |                                           |                                                  |                        |                                |                       | 95,840.0  |
| 01/06/2563                 | 114,890.00                   | 200.00      |                                           | 500.00                                           |                        | 100.00                         |                       | 115,690.0 |
| ยอดยกไป                    | 114.890.00                   | 200.00      |                                           | 500.00                                           |                        | 100.00                         | 1                     | 15.690.00 |

ภาพที่ 12 แสดงรายงานบัญชีจากระบบ EDU 2008

#### การบันทึกรายการบัญชี

เมื่อตรวจสอบรายงานบัญชีรายได้แต่ละประเภทรวมทั้งเงินรับฝากแต่ละประเภท ถูกต้องเรียบร้อย ยอดตรงกับใบนำส่งเงินสรุปรายวันแล้วทำการบันทึกรายการบัญชีที่มีรายละเอียดเกี่ยวกับการรับเงิน ประจำวัน ตามหลักการและนโยบายบัญชีสำหรับหน่วยงานภาครัฐ บันทึกบัญชีโดย รายละเอียด ดังนี้

#### กรณีด้านรับเงิน

| เดบิต | เงินสด | (1101010101)           | XXXXXX             |                |        |
|-------|--------|------------------------|--------------------|----------------|--------|
|       | เครดิต | รายได้ค่าธรรมเนียมกา   | รศึกษา (ภาคปกติ)   | (4301020107)   | XXXXXX |
|       |        | รายได้ค่าธรรมเนียมกา   | เรศึกษา (ภาคพิเศษ  | ) (4301020107) | XXXXXX |
|       |        | รายได้ค่าสมัคนักศึกษา  | าภาคปกติ (431301   | 10199)         | XXXXXX |
|       |        | รายได้ค่าหอพักนักศึก   | ษา (บางคล้า) (431) | 3010199)       | xxxxxx |
|       |        | รายได้จากเงินสนับสนุ   | นมหาวิทยาลัย(431   | .3010199)      | xxxxxx |
|       |        | รายได้จากค่าเช่าสถาน   | เที่ (4313010199)  |                | xxxxxx |
|       |        | เงินรับฝากอื่น (ระบุปร | ระเภท) (21110201   | 99)            | xxxxxx |

3. หลักฐานการจ่ายเงินทุกประเภท

เมื่องานการเงินเบิกจ่ายเงินเรียบร้อยแล้วงานบัญชีต้องตรวจสอบหลักฐานการเบิกจ่ายเงินทุก ประเภท อาทิ ฎีกาเบิกจ่ายเงินงบประมาณแผ่นดิน เงินรายได้ของมหาวิทยาลัย จ่ายลูกหนี้เงินยืมนอก งบประมาณ เงินกองทุน เงินโครงการต่าง ๆ ฯลฯ โดยสอบทานเอกสารใบสำคัญการจ่ายกับทะเบียนคุมเช็ค ตรวจสอบยอดถูกต้องตรงกับหลักฐาน ตัวอย่าง งบหน้าใบสำคัญเบิกเงิน และรายงานทะเบียนคุมเช็คจ่าย

|                      | งบหน้าใบสำ                                                                                                    | าคัญเญิกเงิน                                                       |                                 |                                                                                      |
|----------------------|----------------------------------------------------------------------------------------------------|--------------------------------------------------------------------|---------------------------------|--------------------------------------------------------------------------------------|
| ใบเบิกที่.           | Mald 42123 Blug                                                                                                    |                                                                    |                                 |                                                                                      |
|                      |                                                                                                    |                                                                    | วันที่ <u>28</u> เ              | เดือน <u>เมษายน</u> พ.ศ. <u>256</u>                                                  |
|                      | ສູ້ເບີກເວັນ/ສູ້<br>                                                                                                    | เจ้ตทำ<br><i>ฟ</i>                                                 |                                 | <b>7</b>                                                                             |
|                      | (นางสาวจิราภระ<br>ด้านหน่ง เจ้าหน้าที่บ                                                                                                    | ณ์ คงรัตน์)<br>เริหารงานทั่วไป                                     |                                 |                                                                                      |
| Jระเภท<br>ลำดับ      | (นางสาวจิราภระ<br>ดำแหน่ง เจ้าหน้าที่บ<br>รายได้อื่น<br>รายการร่วย                                                                                                    | ณ์ คงรัตน์)<br>ริหารงานทั่วไป                                      |                                 | หมวด <u>เงินอุดหน</u> ุ                                                              |
| Jsะเภท<br>ຄຳຄັบ      | (นางสาวจิราภระ<br>ดำแหน่ง เจ้าหน้าที่บ<br>รายได้อื่น<br>รายการจ่าย<br>ในสำคัญสัมพิม ของ ค่าความแนน สัญญัตร์ เสียชัญ ความอาจกา                                                     | ณ์ คงรัตน์)<br>วิหารงานทั่วไป<br>จำนวนเงิน                         | รวมเงิน                         | หมวด <u>เงินอุดหน</u> ุ                                                              |
| ປระเภท<br>ຄຳທັນ<br>1 | (นางสาวจิราภระ<br>ดำแหน่ง เจ้าหน้าที่บ<br>รายได้อื่น<br>รายการจ่าย<br>ใบสำคัญรับเงิน ของ คำตอบแทนเจ้าหน้าที่ปฏิบัติงานนอกเวลา<br>ราชการ (หอประชุม) วันที่ 15 มีนาคม 2563          | ณ์ คงรัตน์)<br>วิหารงานทั่วไป<br>จำนวนเงิน<br>1,000.00             | รวมเงิน<br>1,000.00             | หมวด <u>เงินอุดหนุ</u> ร<br>หมายเหตุ<br>เลขที่ดัดขอด 63004208<br>[211076], สำรองจ่าย |
| ປະະເภท<br>ຄຳອັນ<br>1 | (นางสาวจิราภระ<br>ด้าแหน่ง เจ้าหน้าที่บ<br>รายการจ่าย<br>ใบสำคัญรับเงิน ของ คำตอบแทนเจ้าหน้าที่ปฏิบัติงานนอกเวลา<br>ราชการ (หอประชุม) วันที่ 15 มีนาคม 2563<br>รวมเงินหรือยอดยกไป | ณ์ คงรัตน์)<br>ริหารงานทั่วไป<br>จำนวนเงิน<br>1,000.00<br>1,000.00 | รวมเงิน<br>1,000.00<br>1,000.00 | หมวด <u>เงินอุดหนุ</u><br>หมายเหตุ<br>เลขที่ดัดยอด 63004208<br>[211076], สำรองจ่าย   |

ภาพที่ 13 แสดงงบหน้าใบสำคัญเบิกเงิน
| 13     | U              | 0                        | U                      | L.                                              | •                       | J         |             |
|--------|----------------|--------------------------|------------------------|-------------------------------------------------|-------------------------|-----------|-------------|
|        |                |                          |                        | มหาวิทยาลัยราชภัฏราชนครินทร์                    |                         |           |             |
| รายงาน | ทะเบียนคุมเช็ค | จ่าย เลขที่บัญชี 98091   | 24643 ธนาคารกรุงไทย เ  | Jระจำวันที่ 08/05/2563 ถึงวันที่ 08/05/2563     |                         |           |             |
|        | 8. d           | Log Million              | 1000 C                 | รายออกชื่อไอย                                   |                         | จำนวนเงิน | ผู้สั่งจ่าย |
| สาทบ   | .11111         | LETUNICOM                | ายคราบ                 | פו עיזענו זענו ב                                | ตามฎีกา                 |           |             |
|        |                |                          |                        | ใบสำคัญรับเงินของค่าตอบแทนเจ้าหน้าที่ปฏิบัติงาน |                         |           |             |
| 1      | 08/05/2563     | 23/63/10023917           | นางสาวจีราภรณ์ คงรัดน์ | นอกเวลาราชการ                                   | รายได้.42/63 อื่น ๆ     | 1,000.00  |             |
|        |                |                          |                        |                                                 |                         |           |             |
|        |                |                          |                        | * รวมเป็นเงินทั้งสิ้น *                         | 1,000.00                | 10,000.00 |             |
|        |                |                          |                        |                                                 |                         |           |             |
|        |                | ลงชื่อผู้จัดทำ           |                        |                                                 | ลงชื่อผู้ตรว            | จสอบ      |             |
|        |                | (นางสำวนรณู วรรณสมบูรณ์) |                        |                                                 | (นางสาววนิดา ดิษฐวัฒน์) |           |             |
|        |                |                          |                        |                                                 |                         |           |             |

#### ภาพที่ 14 แสดงรายงานทะเบียนคุมเช็คจ่าย

### การบันทึกรายการบัญชี

เมื่องานบัญชีตรวจสอบเอกสารหลักฐานการจ่ายเงินและทะเบียนคุมเช็คจ่าย ถูกต้องเรียบร้อยแล้ว โดยมียอดตรงกันกับใบขอเบิกเงินและทะเบียนคุมเซ็คจ่ายแล้วทำการบันทึกรายการบัญชี ตามหลักการและ นโยบายบัญชีสำหรับหน่วยงานภาครัฐ บันทึกบัญชีโดย รายละเอียด ดังนี้

#### กรณีด้านจ่ายเงินด้วยเช็ค

| เดบิต | ค่าตอบแทน (ระบุประเภท) (5101010101)          | XXXXXX |
|-------|----------------------------------------------|--------|
|       | เงินรับฝากอื่น (ระบุประเภท) (2111020199)     | XXXXXX |
|       | เครดิต เงินฝากธนาคารกระแสรายวัน (1101010102) | XXXXXX |

4. สำเนาใบเสร็จรับเงินทุกประเภท

ตรวจสอบใบเสร็จรับเงินทุกฉบับ โดยสอบทานกับรายงานการรับเงินบัญชีระบบ 3 มิติ และรายงานบัญชีระบบ EDU 2008

5. สำเนาใบฝากเงินจากธนาคาร

ตรวจสอบสำเนาใบฝากเงินจากธนาคารกับสมุดคู่ฝากหรือรายงานการเคลื่อนไหวจากธนาคาร ทุกบัญชีโดยต้องมียอดถูกต้องตรงกัน

6. สำเนาใบรับใบสำคัญเงินนอกงบประมาณ

ตรวจสอบสำเนาใบรับใบสำคัญเงินนอกงบประมาณกับทะเบียนคุมเบิกจ่ายกรณีคืนเงินยืม นอกงบประมาณ

7. คำสั่งแต่งตั้งเจ้าหน้าที่เบิกเงินจากธนาคาร

ตรวจสอบคำสั่งแต่งตั้งโดยสอบทานกับสมุดบัญชีเงินฝากธนาคารว่ามีการเบิกเงินตามคำสั่งที่เบิก เงินยอดต้องตรงกัน

8. ทะเบียนคุมเบิกจ่ายเงินงบประมาณแผ่นดินและเงินรายได้ของมหาวิทยาลัย

ตรวจสอบทะเบียนคุมเบิกจ่ายกับฎีกาที่เบิกจ่ายทั้งเงินงบประมาณแผ่นดินและเงินรายได้

9. ทะเบียนคุมจ่ายเช็คเงินงบประมาณแผ่นดินและเงินรายได้ของมหาวิทยาลัย

ตรวจสอบทะเบียนคุมจ่ายเช็คต้องมียอดตรงกับทะเบียนคุมเบิกจ่ายเงินงบประมาณแผ่นดินและ เงินรายได้ของมหาวิทยาลัย

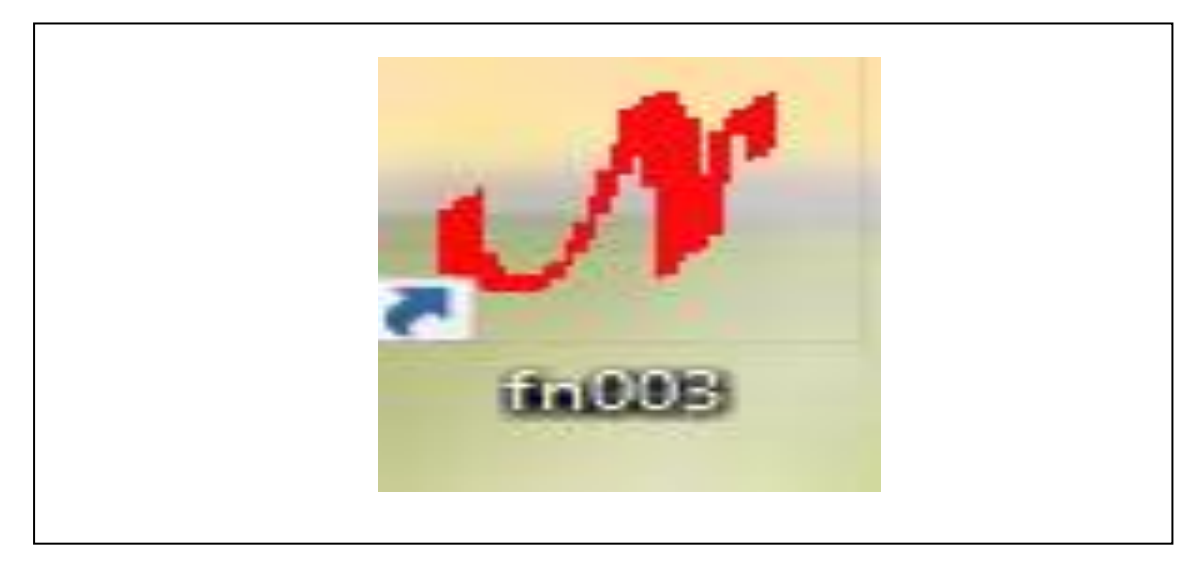

ขั้นตอนที่ 2 การเข้าสู่ระบบโปรแกรมบัญชี3 มิติ GrowFa – Accounting ที่หน้า Desktop ตามภาพที่ 16

ภาพที่ 15 แสดงหน้าจอโปรแกรม

- ให้ผู้ใช้ระบุ โดย Login ด้วย รหัสผู้ใช้และรหัสผ่าน แล้วกดปุ่ม OK

| 🕂 Login Form to Accounting        | $\times$ |  |
|-----------------------------------|----------|--|
| รหัสผู้ใช้ fn002<br>รหัสผ่าน **** |          |  |
|                                   |          |  |

ภาพที่ 16 แสดงการเข้าใช้ Login

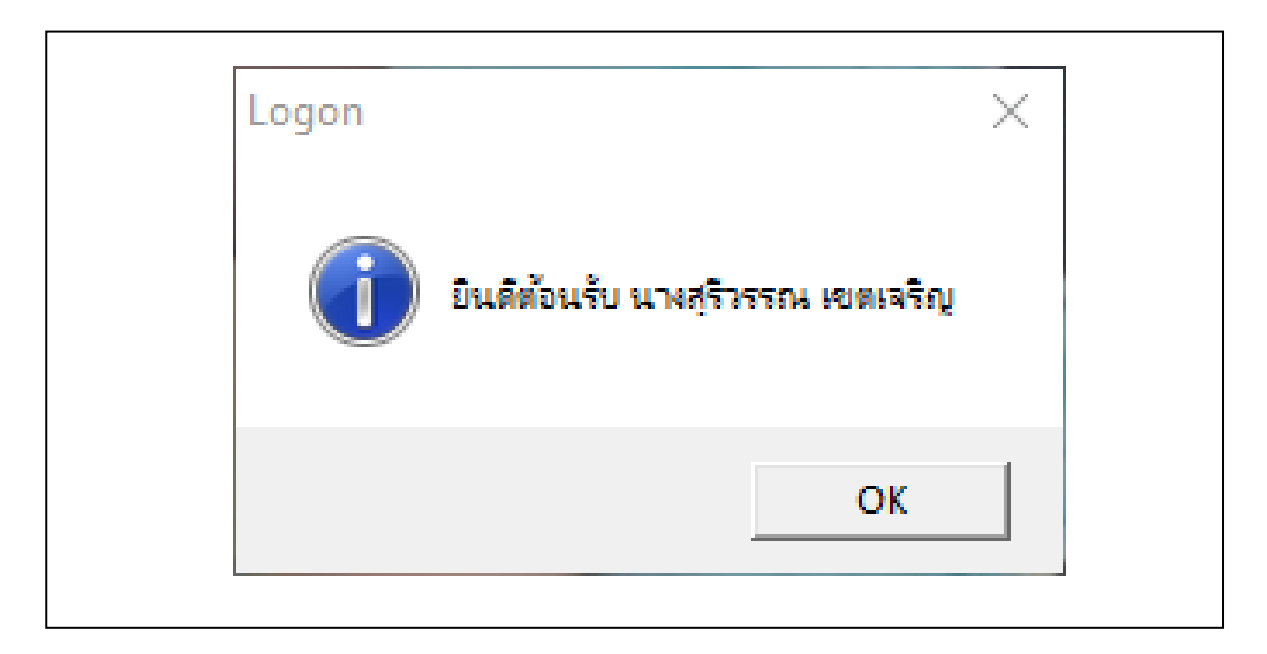

ภาพที่ 17 แสดงการเข้าสู่ระบบ

# ขั้นตอนที่ 3 การบันทึกบัญชีและพิมพ์รายงานโปรแกรมบัญชี 3 มิติ ด้านรับ ด้านจ่าย และด้านทั่วไป

 การบันทึกบัญชีใบสำคัญด้านรับ เมื่อตรวจสอบหลักฐานถูกต้องครบถ้วนเรียบร้อยแล้วให้ ดำเนินการบันทึกบัญชีในระบบ 3 มิติ โดยแบ่งเป็น 2 กรณี

 1.1 การดึงรายการด้านรับจากระบบการออกใบเสร็จรับเงิน 3 มิติ โดยตรง สามารถเลือก รายการบันทึกบัญชีประจำวัน ดังนี้

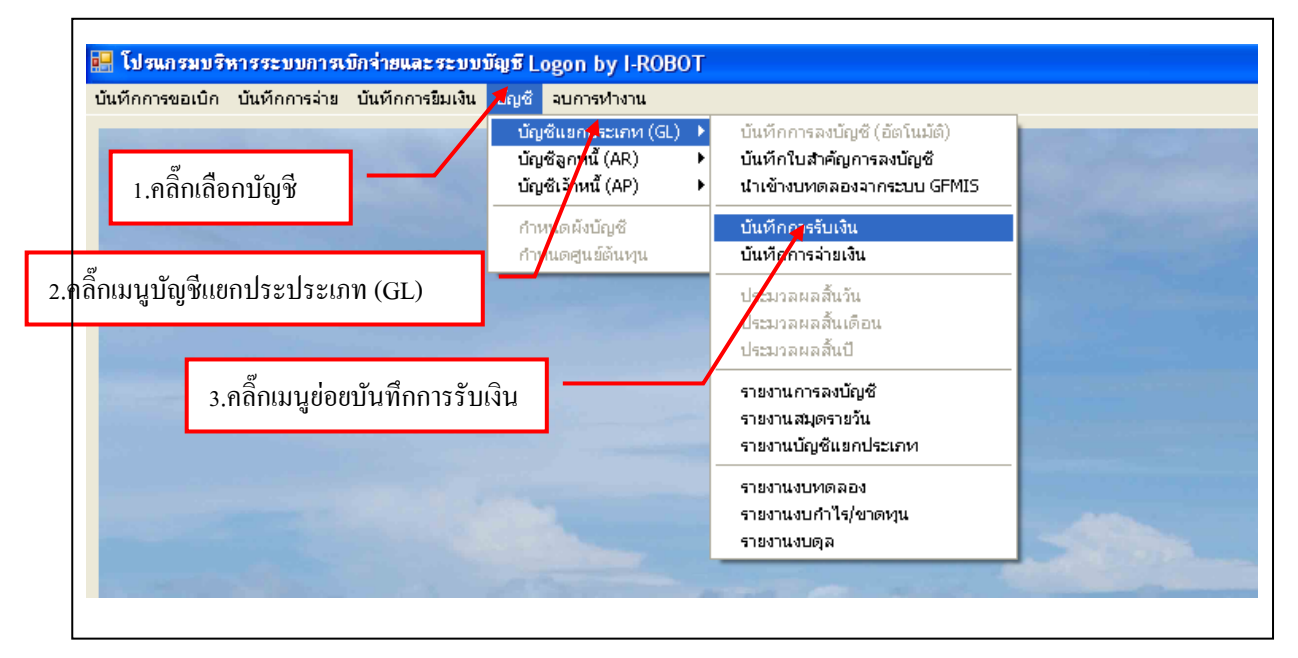

ภาพที่ 18 แสดงหน้าโปรแกรมบันทึกการรับเงิน

| 🖳 รายการบันทึกราย | การรับผิน        |                       |                 |               |                 |               |
|-------------------|------------------|-----------------------|-----------------|---------------|-----------------|---------------|
| ค้นหาตาม          | 1. เลขที่อ้างอิง | 🚽 คำด้น               |                 | 🥟 เพิ่มใหม่ แ | สดง/แก้ไข ล     | บ             |
| เลขที่อ้างอิง     | วันที่           | รายการ                | จำนวนเงินที่รับ | หมายเหตุ      | เลขที่การลง คลั | ลิ๊กเพิ่มใหม่ |
| 63RB000042        | 09/10/2562       | รับเงินหน้าเคาน์เตอร์ | 95409.00        | 000000        | 63RE00004       |               |
| 63RB000043        | 09/10/2562       | รับเงินหน้าเคาน์เตอร์ | 111786.58       | 000000        | 63RE000043      | 2, งบรายได้   |
| 63RB000044        | 09/10/2562       | รับเงินหน้าเคาน์เตอร์ | 6900.00         | 000000        | 63RE000044      | 3, งบเงินรับฝ |
| 63RB000045        | 10/10/2562       | รับเงินหน้าเคาน์เตอร์ | 165156.00       | 000000        | 63RE000045      | 2, งบรายได้   |
| 63RB000046        | 10/10/2562       | รับเงินหน้าเคาน์เตอร์ | 8232.00         | 000000        | 63RE000046      | 2, งบรายได้   |
| 63RB000047        | 10/10/2562       | รับเงินหน้าเคาน์เตอร์ | 16559.84        | 000000        | 63RE000047      | 3, งบเงินรับฝ |
| 63RB000048        | 11/10/2562       | รับเงินหน้าเคาน์เตอร์ | 166749.00       | 000000        | 63RE000048      | 2, งบรายได้   |
| 63RB000049        | 11/10/2562       | รับเงินหน้าเคาน์เตอร์ | 28201.00        | 000000        | 63RE000049      | 2, งบรายได้   |
| 63RB000050        | 11/10/2562       | รับเงินหน้าเคาน์เตอร์ | 700.00          | 000000        | 63RE000050      | 2, งบรายได้   |
| 63RB000051        | 15/10/2562       | รับเงินหน้าเคาน์เตอร์ | 104342.00       | 000000        | 63RE000051      | 2, งบรายได้   |
| 63RB000052        | 15/10/2562       | รับเงินหน้าเคาน์เตอร์ | 39634.00        | 000000        | 63RE000052      | 2, งบรายได้   |
| 63RB000053        | 15/10/2562       | รับเงินหน้าเคาน์เตอร์ | 23485.58        | 000000        | 63RE000053      | 3, งบเงินรับฝ |
| 63RB000054        | 16/10/2562       | รับเงินหน้าเคาน์เตอร์ | 160439.00       | 000000        | 63RE000054      | 2, งบรายได้   |
| 63RB000055        | 16/10/2562       | รับเงินหน้าเคาน์เตอร์ | 10665.00        | 000000        | 63RE000055      | 2, งบรายได้   |
| <                 |                  |                       |                 |               |                 | >             |

ภาพที่ 19 แสดงหน้าโปรแกรมการเพิ่มรายการบัญชี

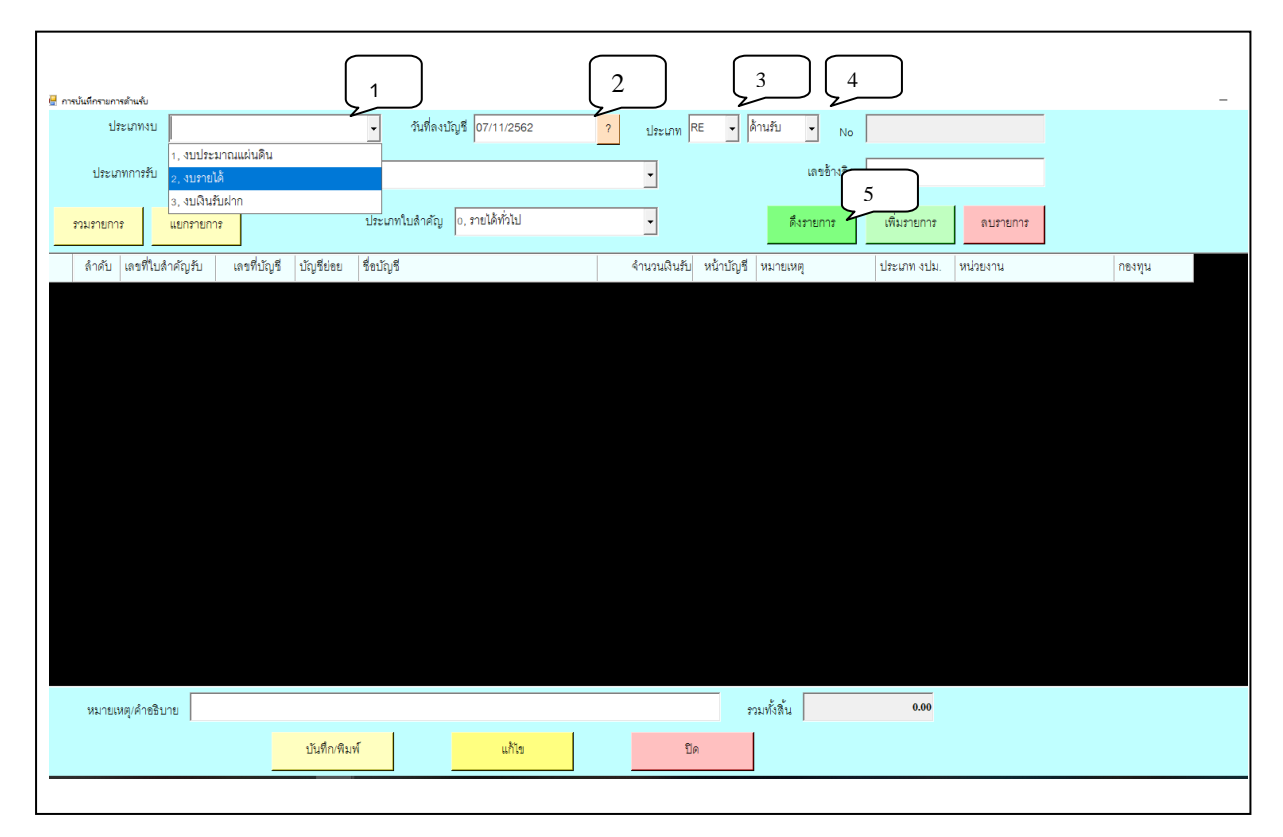

ภาพที่ 20 แสดงหน้าโปรแกรมฟอร์มการดึงรายการบัญชี

## การดึงรายการบัญชี มีรายละเอียดดังต่อไปนี้

- 1. กดปุ่มเลือกรายการประเภทงบ
  - งบประมาณแผ่นดิน
  - งบรายได้
  - งบเงินรับฝาก
- 2. กดปุ่มลงวันที่ย้อนหลังที่ต้องการดึงรายการ
- 3. กดปุ่มเลือกประเภทการรับเงิน
  - RE
  - PP
  - JV
- 4. กดปุ่มเลือกประเภทใบสำคัญ
  - ด้านรับ
  - ด้านจ่าย
  - ด้านทั่วไป
- 5. กดปุ่มดึงรายการ

| ป       | ระเภทงบ 2, งบรายไ        | ต้                |              | <ul> <li>วันที่ลงบัญชี 07/11/2562</li> </ul>  | ? ประเภท F   | E         | ด้านรับ 🔹 No |             |                             |     |
|---------|--------------------------|-------------------|--------------|-----------------------------------------------|--------------|-----------|--------------|-------------|-----------------------------|-----|
| ประเ    | ภทการรับ 000000,         | -, เงินสด, -, 110 | 1010101,00   | 0000                                          | •            |           | เลขอ้างอิง   |             |                             |     |
| รวมรายก | าร แยกรายกา              | 13                |              | ประเภทใบสำคัญ 0, รายได้ทั่วไป                 | ¥            |           | ดึงรายการ    | เพิ่มรายการ | ดปรายการ                    |     |
| ลำดับ   | เลขที่ใบสำคัญรับ         | เลขที่บัญชี       | บัญชีย่อย    | ชื่อบัญชี                                     | จำนวนเงินรับ | หน้าบัญชี | หมายเหตุ     | ประเภท งปม. | หน่วยงาน                    | กอง |
| 1       | ปร.63/00267-S63          |                   |              |                                               | 82,098.20    |           |              | 2, งบรายได้ | 00000, มหาวิทยาลัยราชภัฏราช | 10  |
| 2       | ปร.63/00267 <b>-</b> S63 | 4301020107        | 401000       | รายได้ค่าธรรมเนียมการศึกษา (ภาคปกติ) - ครุศา  | 150.00       |           |              | 2, งบรายได้ | 00000, มหาวิทยาลัยราชภัฏราช | 10  |
| 3       | ปร.63/00267 <b>-</b> S63 | 4313010199        | 4A8000       | รายได้ค่าสมัครสอบพนักงานมหาวิทยาลัย-สายวิช    | 300.00       |           |              | 2, งบรายได้ | 00000, มหาวิทยาลัยราชภัฏราช | 10  |
| 4       | ปรี.63/00271-63/0        | 4313010199        | 432000       | รายได้จากเข่าสถานที่                          | 25,000.00    |           |              | 2, งบรายได้ | 00000, มหาวิทยาลัยราชภัฏราช | 10  |
| 5       | ปรี.63/00271-63/0        | 4313010199        | 433000       | รายได้จากเข่าสถานที่ (บางคล้า)                | 8,500.00     |           |              | 2, งบรายได้ | 00000, มหาวิทยาลัยราชภัฏราช | 10  |
| 6       | ปรี.63/00271-63/0        | 4313010199        | 436000       | รายได้จากค่าเข่าห้องประชุม - อาคารราชนครินทร์ | 10,700.00    |           |              | 2, งบรายได้ | 00000, มหาวิทยาลัยราชภัฏราช | 10  |
| 7       | <b>1)</b> \$.63/00275    | 4313010199        | 420000       | รายได้ค่าปรับหนังสือเกินกำหนด                 | 580.00       |           |              | 2, งบรายได้ | 00000, มหาวิทยาลัยราชภัฏราช | 10  |
| 8       | ឃុះ.63/00270,ឃុះ.6       | 1102010102        |              | ลูกหนี้เงินยืมนอกงบประมาณ                     | 810.00       |           |              | 2, งบรายได้ | 00000, มหาวิทยาลัยราชภัฏราช | 10  |
|         |                          |                   |              |                                               |              |           |              |             |                             |     |
| หมาย    | เหตุ/คำอธิบาย            |                   |              |                                               |              | \$        | วมทั้งสิ้น   | 0.00        |                             |     |
|         |                          |                   | บันทึ่ก/พิมา | พ์ แก้ไข                                      | ปีเ          | 1         |              |             |                             |     |
|         |                          |                   |              |                                               |              |           |              |             |                             |     |

ภาพที่ 21 แสดงหน้าโปรแกรมฟอร์มรายการที่ดึงรายรับมา

### การบันทึกรายการบัญชี

### ใบสำคัญการลงบัญชีด้านรับ

การบันทึกรายการบัญชีที่มีรายละเอียดเกี่ยวกับการรับเงินประจำวัน ตามหลักการและนโยบาย บัญชีสำหรับหน่วยงานภาครัฐ บันทึกบัญชีโดย รายละเอียด ดังนี้

#### กรณีรับเงิน

| เดบิต | เงินสด | (1101010101)         | XXXXXX              |                |        |
|-------|--------|----------------------|---------------------|----------------|--------|
|       | เครดิต | รายได้ค่าธรรมเนียม   | การศึกษา (ภาคปกติ)  | (4301020107)   | XXXXXX |
|       |        | รายได้ค่าธรรมเนียม   | เการศึกษา (ภาคพิเศษ | ) (4301020107) | XXXXXX |
|       |        | รายได้ค่าสมัคนักศึก  | าษาภาคปกติ (431301  | 10199)         | XXXXXX |
|       |        | รายได้ค่าหอพักนักส์  | ้กษา (บางคล้า) (431 | 3010199)       | XXXXXX |
|       |        | รายได้จากเงินสนับเ   | สนุนมหาวิทยาลัย(431 | 3010199)       | xxxxxx |
|       |        | รายได้จากค่าเช่าสถ   | านที่ (4313010199)  |                | xxxxxx |
|       |        | เงินรับฝากอื่น (ระบุ | ประเภท) (21110201   | .99)           | xxxxxx |

### กรณีนำเงินสดหรือเช็คฝากธนาคาร

| เดบิต | เงินฝากออมทรัพย์ (ระบุเลขที่บัญชีเงินฝากธนาคาร) (1101030102) | XXXXXX |        |
|-------|--------------------------------------------------------------|--------|--------|
|       | เงินฝากประจำ (ระบุเลขที่บัญชีเงินฝากธนาคาร) (1101030103)     | XXXXXX |        |
|       | เครดิต เงินสด (1101010101)                                   |        | XXXXXX |

เมื่อตรวจสอบรายการบัญชีที่ดึงรายการมาถูกต้องตามประเภทรายรับตามหลักฐานใบเสร็จรับเงิน ให้กดปุ่มบันทึก

**ปัญหา :** ผู้ปฏิบัติเลือกวันที่ลงบัญชีหรือเลือกประเภทการรับเงินผิด

**แนวทางการแก้ไขปัญหา** : ควรเลือกวันที่และประเภทการรับเงินให้ถูกต้องโดยใช้ความระมัดระวัง มีสติ รอบคอบ

ข้อเสนอแนะ : ควรตรวจสอบและเลือกรายการให้ถูกต้องก่อนการบันทึกบัญชี

# 6. พิมพ์รายงานใบสำคัญการลงบัญชีด้านรับ

|                      |                  |          | ใบสำคัญการลงบัญชี                                   |                   |            |                  |        |             |
|----------------------|------------------|----------|-----------------------------------------------------|-------------------|------------|------------------|--------|-------------|
|                      |                  |          |                                                     |                   | x          | RE               |        |             |
|                      |                  |          |                                                     |                   |            | PP               | x      | ด้านรับ     |
|                      |                  |          |                                                     |                   |            | VL               |        | ด้านจ่าย    |
|                      |                  |          |                                                     |                   |            | JR               |        | ทั่วไป      |
|                      |                  |          |                                                     |                   |            | 1                | อื่น   |             |
|                      |                  |          | ส่วนราชการ มหาวิทยาลัยราชภัฏราชนค                   | รินทร์            |            |                  |        |             |
|                      |                  |          | 9 ตุลาคม 2562                                       |                   |            |                  |        |             |
| เลขที่ใบ<br>สำคัณรับ | รหัสบัญชี        |          | ชื่อบัญชี                                           | หน้าบัญชี<br>ย่อย |            | เดบิต            |        | เครดิต      |
| U                    | 1101010101       | เงินสด   |                                                     |                   |            | XXXXXX           |        |             |
|                      | 1102010102       |          | ลูกหนี้เงินยืมนอกงบประมาณ                           |                   |            |                  |        | xxxx        |
|                      | 4313010199       |          | -<br>รายได้จากค่าเช่าร้าน                           |                   |            |                  |        | XXXX        |
|                      | 4313010199       |          | รายได้จากค่าเช่าร้าน (บางคล้า)                      |                   |            |                  |        | XXXX        |
| ****                 | 4313010199       |          | รายได้จากเช่าสถานที่ (บางคล้า)                      |                   |            |                  |        | XXXXX       |
|                      | 4313010199       |          | รายได้ค่าเก็บขยะและค่าน้ำเหมาจ่าย (บางคล้า)         |                   |            |                  |        | XXXX        |
|                      | 4313010199       |          | รายได้เงินคงเหลือจากโครงการบริการวิชาการ            |                   |            |                  |        | XXXX        |
|                      | 4313010199       |          | รายได้ค่าบริการการใช้ห้องออกกำลังกาย (หอพักบางคล้า) |                   |            |                  |        | XXXXX       |
|                      | 4313010199       |          | เงินโครงการน้ำดื่มเพื่อการศึกษา 3                   |                   |            |                  |        | XXXXX       |
|                      | 5104020101       |          | บัญชีค่าไฟฟ้า                                       |                   |            |                  |        | XXXX        |
|                      | 5104020103       |          | บัญชีค่าน้ำประปาและน้ำบาดาล                         |                   |            |                  |        | XXXXX       |
|                      |                  |          |                                                     |                   |            |                  |        |             |
|                      |                  |          |                                                     |                   |            | XXXXXX           |        | XXXX        |
| ค้าอธิบายร           | ายการ            | รับเงินเ | หน้าเคาน์เตอร์                                      |                   |            |                  |        |             |
|                      |                  |          |                                                     |                   |            |                  |        |             |
| ผู้จัดทำ/ผู้ส        | เงบัญชี          |          | ผู้ตรวจสอบ                                          |                   | ผู้อนุมัติ |                  |        |             |
| (นางส                | กวธนรมล คงแก้    | J)       | (นางสาวธนรมล คงแก้ว)                                |                   |            | (นางสุรีวรร      | รณ เขเ | ทเจริญ)     |
| นักวิช               | าการเงินและบัญร์ | đ        | นักวิชาการเงินและบัญชี                              |                   | ផ្ល័       | ปฏิบัติหน้าที่หั | วหน้าห | น่วยงานคลัง |

ภาพที่ 22 แสดงรายงานใบสำคัญการลงบัญชีด้านรับ

**ปัญหา** : การพิมพ์ใบสำคัญการลงบัญชีช่องรายการชื่อบัญชีบางครั้งชื่อบัญชีมีข้อความยาวเกินไปทำให้ถูก ตัดคำประโยคส่วนท้ายไป

**แนวทางการแก้ไขปัญหา** : ผู้ปฏิบัติงานอาจปรับขนาดตัวอักษรให้มีขนาดเล็กลงเพื่อให้ชื่อบัญชีครบอักษร ข้อเสนอแนะ : ไม่มี 1.2 การบันทึกบัญชีด้านรับจากระบบการออกใบเสร็จรับเงิน ระบบ EDU ไม่สามารถดึงข้อมูล มาบันทึกบัญชีประจำวัน ต้องดำเนินการบันทึกบัญชี ดังนี้

| 🔜 รายการบันทึกรา | ยการรับเงิน      |        |                   |                          |                         |
|------------------|------------------|--------|-------------------|--------------------------|-------------------------|
| ค้นหาตาม         | 1. เลขที่อ้างอิง | •      | คำค้น             | <i>&gt;</i>              | เพิ่มใหม่ แสดง/แก้ไข ดบ |
| เลขที่อ้างอิง    | วันที่           | รายการ |                   | จำนวนเงินที่รับ หมายเหตุ | เลขที่การลงบัญชี        |
|                  |                  |        |                   |                          |                         |
|                  |                  |        |                   |                          |                         |
|                  |                  |        |                   | <b>1</b> /               |                         |
|                  |                  |        | 1.กดปุ่มเพิ่มใหม่ |                          |                         |
|                  |                  | L      |                   | -                        |                         |
|                  |                  |        |                   |                          |                         |
|                  |                  |        |                   |                          |                         |
|                  |                  |        |                   |                          |                         |
|                  |                  |        |                   |                          |                         |
|                  |                  |        |                   |                          |                         |
|                  |                  |        |                   |                          |                         |
|                  |                  |        |                   |                          |                         |

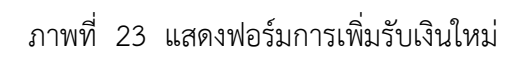

|   | 📙 การป | บันทึกรายกา  | รค้านรับ                      |                 |                    |                         |           |            |                      |         |
|---|--------|--------------|-------------------------------|-----------------|--------------------|-------------------------|-----------|------------|----------------------|---------|
|   | ĵ.     | ้นที่ลงบัญวี | 10/08/2553                    | ?               | ป                  | lระเภท RE 🖵 ด้า         | นรับ 🗸    | No         |                      |         |
|   | ประ    | ะเภทการรับ   | 000000, -, เงินส              | ด, -, 110101010 | 1, 000000          |                         | •         | เลขอ้างอิง |                      |         |
|   | รวมร   | ภายการ       | แขกรายการ                     | GF ประเภ        | ทใบลำคัญ           | 0, รายได้ทั่วไป         | •         | ดึงรายการ  | เพิ่มรายการ ลบ       | รายการ  |
|   |        | ลำดับ        | เลขที่ใบลำคัญรับ              | เลขที่บัญชี     | บัญชีย่อย          | ชื่อบัญชี               |           |            | จำนวนเงินรับ         | หน้าบัส |
|   |        | 1            | บร.08/0959-09/00              | 2111020199      | 004000             | เงินรับฝาก - ทะเบียนบัส | นฑิต      |            | 1,700.00             |         |
|   |        | 2            | ນ <del>າ</del> .08/0959-09/00 | 4301020107      | 401000             | รายได้จากการจัดการศึก   | าษา ภาคปก | ติ         | 440.00               |         |
| L |        | 3            | บร.08/0959-09/00              | 4301020107      | 402000             | รายได้จากการจัดการศึก   | าษา ภาคกศ | .พป.       | 2,000.00             |         |
| L |        | 4            | ນ <del>າ</del> .08/0959-09/00 | 4301020107      | 403000             |                         | ษาป.โท    |            | 500.00               |         |
| L | ۲      | 5            | บร.08/0959-09/00              | 4301020107      | <sup>404</sup> 1.ก | ดปุ่มเพิ่มรายการ        |           |            | 600.00               |         |
|   |        | 6            | ນ <del>າ</del> .03/0830-09/00 | 4313010199      | 406000             | ว.เอเอมเวมเอสก          |           |            | 64,361.00            |         |
|   |        | 7            | <u>ນ</u> າ.03/0831            | 2111020199      |                    | บัญซึ่เงินรับฝากอื่น    |           |            | 253,650.00           |         |
| L |        | 8            | ນກ.03/0833,ນກ.03              | 1102010102      |                    | ลูกหนี้เงินยืมนอกงบประ  | ะมาณ      |            | 7,843.70             |         |
|   | 4      |              |                               |                 |                    |                         |           |            |                      | ▶       |
|   | หมาย   | ยเหตุ/คำอธิ  | เบาย                          |                 |                    |                         |           | รวมที่     | ้ังสิ้น <b>331</b> , | ,094.70 |
|   |        |              |                               | บันทึก/พิมพ์    |                    | แก้ไข                   |           | ปิด        | ,                    |         |
|   |        |              |                               |                 |                    |                         |           |            |                      |         |

กรณีที่ต้องการเพิ่มรายการนอกเหนือจากการดึงรายการ

ภาพที่ 24 แสดงฟอร์มการเพิ่มรายการด้านรับ

| 🔜 ค้นหารายการบัญชี GL<br>คำค้น | ค้นหา              | ภายได้อื่น ค่าใช้จ่าย บัญชี ธ. เงินรับฝาก                                                                                                   |
|--------------------------------|--------------------|----------------------------------------------------------------------------------------------------|
|                                | 1                  | 2 3 4                                                                                                    |
|                                | 1.กคปุ่มรายได้อื่น | ]_/                                                                                                    |
|                                |                    | หมายเหตุ กรณีที่ไม่มีรายการนอกเหนือจากหน้าจอนี้<br>ให้คุณสามารถคลิ๊กที่ปุ่มค้นหา, ค่าใช้จ่าย<br>บัญชีธนาคาร,เงินรับฝาก ได้ [แล้วกดปุ่มตกลง] |
|                                | ตกลง               | ยกเล็ก                                                                                                    |

ภาพที่ 25 แสดงฟอร์มการค้นหารายการบัญชี GL

**ปัญหา** : ผู้ปฏิบัติงานเลือกรายการค่อนข้างยุ่งยากเนื่องจากมีข้อมูลมากต่อการสืบค้น

**แนวทางการแก้ไขปัญหา** : ผู้ปฏิบัติงานควรระบุรหัสแยกประเภทตรงรายการค้นหาทำให้เลือกรายการแยก ประเภทได้เร็วขึ้น

ข้อเสนอแนะ : ควรมีคู่มือรหัสบัญชีแยกประเภทเพื่อง่ายต่อการสืบค้นรายการ

| 🔣 กันหารายการมัญชี GL                                                           |
|---------------------------------------------------------------------------------|
| คำค้น รายได้อื่น ค่าใช้จ่าย บัญชี ธ. เงินรับฝาก                                 |
| 51010101, บัญชีเงินเดือน, , .                                                   |
| 51010102,ນັດງສີ່ໂບນັສ, ,,                                                       |
| 51010103,บัญชีเงินประจำตำแหน่ง, , ,                                             |
| 51010 <mark>10108,บัญชีค่าล่วงเวลา, , ,</mark>                                  |
| 51010 0109, บัญซี่เงินตอบแทนพิเศษของผู้ได้รับเงินเต็มขั้น,                      |
| 510101 <mark>0111,บัญซี่เงินวิทยะฐานะ, , ,</mark>                               |
| 510101 <mark>0</mark> 113,บัญชีค่าจ้าง, ,,                                      |
| 5101010115,บัญซีเงินค่าตองแทงแขงองวุมธรชอาร                                     |
| <sup>5101010116, บญชังนคาคร</sup> 1. คลิ๊กเลือกรายการที่ต้องการเพิ่มในบัณชี     |
| 5101010118, บัญชีเงินรางวัง                                                     |
| 5101010120, บัญชีค่าเปี้ยเลี้ยง,                                                |
| 5101010199,เงินเดือนและค่าจ้างอื่น, , ,                                         |
| 5101020101, บัญชีเงินช่วยเหลือพิเศษกรณีเลียชีวิต,                               |
| 5101020102, บัญซีเงินทำขวัญข้าราชการและลู <mark>เ</mark> จ้าง, 2.กิดปุ่มติกิถิง |
|                                                                                 |
| ตกลง ยกเล็ก                                                                     |
|                                                                                 |

ภาพที่ 26 แสดงฟอร์มการเลือกรายการในบัญชี GL

| ĝ   | มันที่ลงบัญ <sup>6</sup> | 10/08/2553                         | ?                   | ť         | ประเภท RE ุ ด้านรับ ุ                                           | No                  |                            |         |
|-----|--------------------------|------------------------------------|---------------------|-----------|-----------------------------------------------------------------|---------------------|----------------------------|---------|
| ปร  | ะเภทการรับ               | u<br>000000, -, เงินส              | <br>ด, -, 110101010 | 1, 000000 | •                                                               | เลขอ้างอึง          |                            |         |
| รวม | รายการ                   | แขกรายการ                          | GF ประเว            | าทใบลำคัญ | 0, รายได้ทั่วไป 🗸                                               | ดึงรายการ           | เพิ่มรายการ ดเ             | มรายการ |
|     | ลำดับ                    | เลขที่ใบลำคัญรับ                   | เลขที่บัญชี         | บัญชีย่อย | ชื่อบัญชี                                                       |                     | จำนวนเงินรับ               | หน้า    |
|     | 2                        | บร.08/0959-09/00                   | 4301020107          | 401000    | รายได้จากการจัดการศึกษา ภาคป                                    | กติ                 | 440.00                     |         |
|     | 3                        | บร.08/0959-09/00                   | 4301020107          | 402000    | รายได้จากการจัดการศึกษา ภาคก                                    | ศ.พป.               | 2,000.00                   |         |
|     | 4                        | ນາ 08/0959-09/00                   | 4301020107          | 403000    | รายได้จากการจัดการศึกษา ป.โท                                    |                     | 500.00                     |         |
|     | 1.รายกา                  | ເ <b>ຣ</b> ทີ່ເพີ່ນນາ <b>ສ</b> ານາ | รถคลิ๊กพิมพ์        | 4000      | รายได้ รร.ลาธิต                                                 |                     | 600.00                     |         |
|     | ,                        | <b>ข้อความเพิ่มเติ</b> ม           | มได้                | 6000      | <sup>าชไ</sup><br><sub>ป<sub>ัญรี</sub> 2.สามารถคลิ๊กเติม</sub> | ຈຳນວນເຈີນເพື່       | 64,361.00<br>JJ 253,650.00 |         |
|     | 8                        | ນ <del>າ</del> .03/0833,ນາ.03      | 1102010102          |           | ล <mark>ู</mark> กหนี้เงินยืมนอกงบประมาณ                        |                     | 7,843,70                   |         |
| •   | 9                        |                                    | 5101010101          |           | บัญชีเงินเดือน                                                  |                     | 0.00                       |         |
| •   | -                        |                                    |                     |           |                                                                 |                     |                            | •       |
| หมา | ยเหตุ/คำอร์              | ธิบาย                              |                     |           | รวมทั่                                                          | ้้งสิ้น <b>33</b> 1 | 1,094.70                   |         |
|     |                          |                                    | บันทึก/พิมพ์        |           | แก้ไข                                                           | ปิด                 |                            |         |

ภาพที่ 27 แสดงฟอร์มการลงจำนวนเงินรับ

เมื่อตรวจสอบรายการบัญชีที่เลือกรายการต้องตามประเภทรายรับตามหลักฐานใบเสร็จรับเงินให้กด ปุ่มบันทึก/พิมพ์

ปัญหา : ผู้ปฏิบัติเลือกประเภทการรับเงินผิดแหล่งรายรับ

**แนวทางการแก้ไขปัญหา** : ควรเลือกประเภทการรับเงินให้ถูกต้องโดยใช้ความระมัดระวัง มีสติ รอบคอบ ข้อเสนอแนะ : ควรตรวจสอบและเลือกรายการให้ถูกต้องก่อนการบันทึกบัญชี

การค้นหารายการรับเงิน

| ค้นหาตาม      | 2. วันที่  | _          | คำค้น 10/08/2553 |                 | ~        | เพิ่มใหม่ แ | สดง/แก้ไข ลบ       |
|---------------|------------|------------|------------------|-----------------|----------|-------------|--------------------|
| เลขที่อ้างอิง | วันที่     | รายการ     |                  | จำนวนเงินที่รับ | หมายเหตุ |             | เลขที่การลงบัญชี   |
| 53RB000005    | 27/09/2553 | 333        |                  | 6950.00         | 000000   |             | 53x0000001         |
| 54RB000001    | 02/10/2553 | 6666666666 |                  | 700.00          | 000000   |             | 54RE000002         |
| 54RB000002    | 09/10/2553 | ค่าใช้จ่าย |                  | 20000.00        | 000000   |             | 54RE000004         |
|               |            | L          | 1 กดปุ่มค้นหาตา  | มรายการ         | ]        |             |                    |
|               |            |            |                  |                 |          | 2.พิมพ์ราย  | ขการที่ต้องการค้นห |
|               |            |            |                  |                 |          |             |                    |

ภาพที่ 28 แสดงฟอร์มการค้นหารายการ

| 🔜 รายการบันทึกรา | ยการรับเงิน |             |                  |                 |            |                           |                  |
|------------------|-------------|-------------|------------------|-----------------|------------|---------------------------|------------------|
| ค้นหาตาม         | 2. วันที่   | -           | คำค้น 10/08/2553 |                 | P          | เพิ่มใหม่ <mark>แส</mark> | ดง/แก้ไข ลบ      |
| เลขที่อ้างอิง    | วันที่      | รายการ      |                  | จำนวนเงินที่รับ | หมายเหตุ   |                           | เลขที่การลงบัญชี |
| 54RB000003       | 10/08/2553  | รายได้ต่างๆ |                  | 331094.70       | 000000     |                           | 54RE000005       |
|                  |             |             | 1. ราชการที่ก้   | นหามา<br>2.เ    | กดปิดหน้าจ | อเพื่อเข้าหน้าอื่         | น                |

ภาพที่ 29 แสดงฟอร์มแสดงรายการด้านรับเงิน

การบันทึกบัญชีใบสำคัญด้านจ่าย เมื่อตรวจสอบหลักฐานถูกต้องครบถ้วนเรียบร้อยแล้ว
 ให้ดำเนินการบันทึกบัญชีในระบบ 3 มิติ ดังนี้

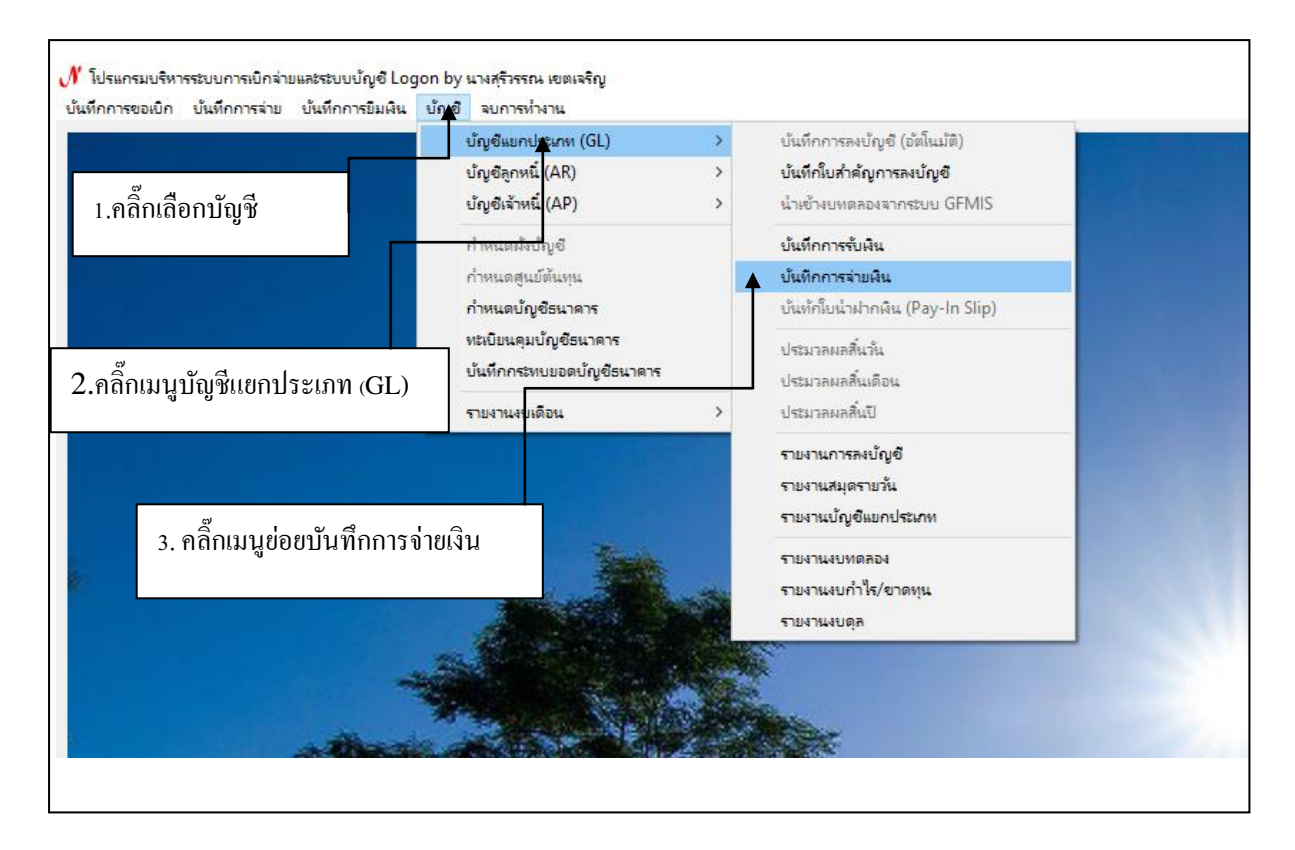

ภาพที่ 30 แสดงหน้าโปรแกรมบันทึกการจ่ายเงิน

เมื่อเข้าหน้าจอมาหน้าเมนูหลักแล้วให้คลิ๊กเลือกบัญชี จากนั้นคลิ๊กเมนูบัญชีแยกประเภท (GL) และ เลือกรายการเมนูย่อยบันทึกรายการรับเงินประจำวัน

**ปัญหา** : รายการที่เลือกมีขนาดตัวอักษรเล็กทำให้อ่านไม่ชัดเจน

**แนวทางการแก้ไขปัญหา**: ปรับขนาดตัวอักษรขยายให้มีขนาดใหญ่ขึ้น

ข้อเสนอแนะ : ผู้ใช้งานต้องใช้ความระมัดระวังอย่างมากเพื่อเลือกรายการให้ถูกต้องในการเลือกใช้เมนู

| ค้นหาตาม      | 1. เลขที่อ้างอิง | 🗸 คำค้น                              |              | 🔎 เพิ่ม  |                  | _             |
|---------------|------------------|--------------------------------------|--------------|----------|------------------|---------------|
| เลขที่อ้างอิง | วันที่           | รายการ                               | จำนวนเงินที่ | หมายเหตุ | เลขที่การลงบัญชี | ประเภทงบ      |
| 63PB000037    | 09/10/2562       | จ่ายลูกหนี้เงินยืมนอกงบประมาณ        | 115000.00    | 006006   | 63PP000039       | 2, งบรายได้   |
| 63PB000038    | 11/10/2562       | จ่ายลูกหนี้เงินยืมนอกงบประมาณ        | 45800.00     | 006006   | 63PP000040       | 2, งบรายได้   |
| 63PB000039    | 15/10/2562       | จ่ายลูกหนี้เงินยืมนอกงบประมาณ        | 108910.00    | 006006   | 63PP000041       | 2, งบรายได้   |
| 63PB000040    | 16/10/2562       | จ่ายลูกหนี้เงินยืมนอกงบประมาณ        | 147332.00    | 006006   | 63PP000042       | 2, งบรายได้   |
| 63PB000041    | 18/10/2562       | จ่ายลูกหนี้เงินยืมนอกงบประมาณ        | 227720.00    | 006006   | 63PP000043       | 2, งบรายได้   |
| 63PB000042    | 18/10/2562       | จ่ายเงินรับฝาก                       | 259500.00    | 006006   | 63PP000044       | 3, งบเงินรับฝ |
| 63PB000043    | 21/10/2562       | จ่ายลูกหนี้เงินยืมนอกงบประมาณ        | 63780.00     | 006006   | 63PP000045       | 2, งบรายได้   |
| 63PB000044    | 22/10/2562       | จ่ายลูกหนี้เงินยืมนอกงบประมาณ        | 24600.00     | 006006   | 63PP000046       | 2, งบรายได้   |
| 63PB000045    | 22/10/2562       | จ่ายเงินรับฝาก - ค่าตรวจสอบผลิตภัณฑ์ | 56020.00     | 006001   | 63PP000047       | 1, งบประมา    |
| 63PB000046    | 24/10/2562       | จ่ายเงินส้มมนาคารบางปะกง ปาร์ค       | 203731.50    | 006006   | 63PP000048       | 2, งบรายได้   |
| 63PB000047    | 25/10/2562       | จ่ายลูกหนี้เงินยืมนอกงบประมาณ        | 202520.00    | 006006   | 63PP000049       | 2, งบรายได้   |
| 63PB000048    | 25/10/2562       | จ่ายเงินรับฝาก - ค่าลงทะเบียนสอบวัดร | 22000.00     | 006006   | 63PP000050       | 3, งบเงินรับฝ |
| 63PB000049    | 18/10/2562       | บันทึกบัญชีตั้งเบิกเงินรายได้        | 7350.00      | 000004   | 63PP000051       | 2, งบรายได้   |
| 63PB000050    | 24/10/2562       | บันทึกบัญชีตั้งเบิกเงินรายได้        | 1040.00      | 000004   | 63PP000052       | 2, งบรายได้   |
| C20000051     | 05/10/0500       | ารับชื่อเรือเชียรั้มมือเริ่มตอนได้   | 040074-00    | 000004   | 00000050         | o menult      |

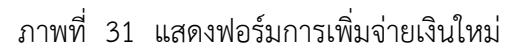

| 🖁 งันถึงสามการจ่าย                                                     | 2 3 4 - 0                                                        |
|------------------------------------------------------------------------|------------------------------------------------------------------|
| ประเภทงบ 2, งบรายได้                                                   | 7 ประมาท PP - ด้านห่าย - No 63P8000037                           |
| ประเภทการค่าย 006006, 9809124643, C/A#9809124643 (0 1030101, 006006    | - series                                                         |
| รวมรายการ ประเภทใบสำคัญ 0, การจำหรั่วไป                                | - ดีงรายการ 5 เพิ่มรายการ ลมรายการ                               |
| ลำดับ เลขที่ใบลำคัญจ่าย เลขที่บัญชี บัญชีย่อย ชื่อบัญชี                | จำนวนเงินจ่าย หน้าบัญชี หมายเหตุ ประเภท งปม. หน่วยงาน กองทุน     |
| 1 บย.3/63 1102010102 ลูกหนี้ดินยืมนอกงบประมาณ                          | 115,000.00 2, งบรายได้ 00000, มหาวิทยาลัยราชภัฏราช 11, กองทุนรวม |
| ร่งของหนึ่งหลังหลายประกอบ                                              |                                                                  |
| <mark>หมายเหต้เจเอยกาย</mark> <sub>ไส เอน็แพพงหรรมหลางกฎารรรม แห</sub> | รวมทั้งสิ้น 115000.00                                            |
| บันทึกเพิ่มก์ แก้ไข                                                    | 10e                                                              |
|                                                                        |                                                                  |

ภาพที่ 32 แสดงหน้าโปรแกรมฟอร์มการดึงรายการบัญชีด้านจ่าย

## การดึงรายการบัญชีด้านจ่าย มีรายละเอียดดังต่อไปนี้

- 1. กดปุ่มเลือกรายการประเภทงบ
  - งบประมาณแผ่นดิน
  - งบรายได้
  - งบเงินรับฝาก
- 2. กดปุ่มลงวันที่ย้อนหลังที่ต้องการดึงรายการ
- 3. กดปุ่มเลือกประเภทการรับเงิน
  - RE
  - PP
  - JV
- 4. กดปุ่มเลือกประเภทใบสำคัญ
  - ด้านรับ
  - ด้านจ่าย
  - ด้านทั่วไป
- 5. กดปุ่มดึงรายการ

| ในที่กรายการจ่าย<br>ประเภทงบ | 2, งบรายได้                    | • Ťu                         | <mark>ที่ลงบัญชี</mark> 09/10/2562 | ? ประเภท <sup>PP</sup>  | <ul> <li>ด้ำนจ่าย</li> </ul> | No 63PB000  | 0037                        |               |
|------------------------------|--------------------------------|------------------------------|------------------------------------|-------------------------|------------------------------|-------------|-----------------------------|---------------|
| ประเภทการจ่าย                | 006006, 9809124643, C/A#9      | 809124643 (006006), ออr      | เช็ค, 1101030101, 006006           |                         | - IN                         | ขอ้างอิง -  |                             |               |
| รวมรายการ                    | แยกรายการ                      | ประเภทใบลำคัญ                | o, การจ่ายทั่วไป                   | 🔹 ดึงรายการ             | 🗖 ล้างใบลำคัญ                | เพิ่มราย    | การ ดบรายการ                |               |
| ลำดับ เลขที่ใบส่             | กำคัญจ่าย เลขที่บัญชี บัง      | ญชีย่อย ชื่อบัญชี            |                                    | จำนวนเงินจ่าย หน้าบัญชี | หมายเหตุ                     | ประเภท งปม. | หน่วยงาน                    | กองทุน        |
| 1 11ย.3/63                   | 1102010102                     | ลูกหนี้เงินยืมนอก            | งบประมาณ                           | 115,000.00              |                              | 2, งบรายได้ | 00000, มหาวิทยาลัยราชภัฏราช | 11, กองทุนรวม |
|                              | ร่ายอาหนี้กินยึงเงอกงาปร       | -100                         |                                    |                         |                              | 115000.00   |                             |               |
| หมายเหตุ/ค้าชธีบา            | ארור הו המשפה השתע המינו או הא | đađani                       |                                    |                         | วมทั้งสิ้น                   | 115000.00   |                             |               |
|                              | л.<br>                         | 8711 I 798 <del>3</del> 1 79 | und                                | ИИ                      |                              |             |                             |               |
|                              |                                |                              |                                    |                         |                              |             |                             |               |

ภาพที่ 33 แสดงหน้าโปรแกรมฟอร์มรายการที่ดึงรายจ่ายมา

| การบันทึกรายการบัญชี                                            |                     |
|-----------------------------------------------------------------|---------------------|
| ใบสำคัญการลงบัญชีด้านจ่าย                                       |                     |
| การบันทึกรายการบัญชีที่มีรายละเอียดเกี่ยวกับการจ่ายเงินประจำวัน | ตามหลักการและนโยบาย |
| บัญชีสำหรับหน่วยงานภาครัฐ บันทึกบัญชีโดย รายละเอียด ดังนี้      |                     |
| กรณีบันทึกบัญชีจ่ายด้วยเช็ค                                     |                     |
| เดบิต ลูกหนี้เงินยืมนอกงบประมาณ (1101010101)                    | xxxxxx              |
| เงินรับฝากอื่น (ระบุประเภท) (2111020199)                        | xxxxxx              |
| เครดิต เงินฝากธนาคารกระแสรายวัน (1101010102)                    | XXXXXX              |
| กรณีบับเพ็กบัญชีว่ายถึกาดีบนงิบยีบ                              |                     |
|                                                                 |                     |
| เดบิต ค่าใช้จ่าย (ระบุประเภท) (5104020101)                      | XXXXXX              |
| เครดิต ลูกหนี้เงินยืมนอกงบประมาณ (1101010101)                   | XXXXXX              |

เมื่อตรวจสอบรายการบัญชีที่ดึงรายการมาถูกต้องตามประเภทรายจ่ายตามหลักฐานทะเบียนคุม การเบิกจ่ายเงินทั้งเงินงบประมาณแผ่นดิน และเงินรายได้ของมหาวิทยาลัย โดยสอบทานกับทะเบียนคุมเช็ค จ่ายต้องมียอดถูกต้องตรงตามฎีกาที่เบิกจ่าย และให้กดปุ่มบันทึก

**ปัญหา :** ผู้ปฏิบัติเลือกวันที่ลงบัญชีหรือเลือกประเภทการจ่ายเงินผิด **แนวทางการแก้ไขปัญหา** : ควรเลือกวันที่และประเภทการรับเงินให้ถูกต้องโดยใช้ความระมัดระวัง มีสติ รอบคอบ

**ข้อเสนอแนะ :** ควรตรวจสอบและเลือกรายการให้ถูกต้องก่อนการบันทึกบัญชี

| No : 63F             | PP000072 (ง      | บรายได   | ຈັ້)                          |                   |         |      |                   |        | เลขที่อ้างอิง - |
|----------------------|------------------|----------|-------------------------------|-------------------|---------|------|-------------------|--------|-----------------|
|                      |                  |          | ใบสำคัญการลงบัญ               | ชี                |         |      |                   |        |                 |
|                      |                  |          |                               |                   | [       |      | RE                |        |                 |
|                      |                  |          |                               |                   |         | х    | PP                |        | ด้านรับ         |
|                      |                  |          |                               |                   |         |      | ٦V                | x      | ด้านจ่าย        |
|                      |                  |          |                               |                   |         |      | JR                |        | ทั่วไป          |
|                      |                  |          |                               |                   |         |      |                   | อื่น   |                 |
|                      |                  |          | ส่วนราชการ มหาวิทยาลัยราชภัฏร | าชนครินทร์        |         |      |                   |        |                 |
|                      |                  |          | 28 ตุลาคม 2562                |                   |         |      |                   |        |                 |
| เลขที่ใบ<br>สำคัญรับ | รหัสบัญชี        |          | ชื่อบัญชี                     | หน้าบัญชี<br>ย่อย |         | L    | าปิต              |        | เครดิต          |
|                      | 1102010102       | ลูกหนี้เ | งินยืมนอกงบประมาณ             |                   |         |      | xxxxxx            |        |                 |
|                      | 1101030101       |          | C/A#9809124643 (006006)       |                   |         |      |                   |        | XXXXXX          |
|                      |                  |          |                               |                   |         |      |                   |        |                 |
|                      |                  |          |                               |                   |         |      |                   |        |                 |
|                      |                  |          |                               |                   |         |      |                   |        |                 |
|                      |                  |          |                               |                   |         |      |                   |        |                 |
|                      |                  |          |                               |                   |         |      |                   |        |                 |
|                      |                  |          |                               |                   |         |      |                   |        |                 |
|                      |                  |          |                               |                   |         |      |                   |        |                 |
|                      |                  |          |                               |                   |         |      | XXXXXX            |        | XXXXXX          |
| คำอธิบายร            | ายการ            | จ่ายลูกา | หนี้เงินยืมนอกงบประมาณ        |                   |         |      |                   | ****** |                 |
|                      |                  |          |                               |                   |         |      |                   |        |                 |
|                      |                  |          |                               |                   |         |      |                   |        |                 |
| ผู้จัดทำ/ผู้ล        | งบัญชี           |          | ผู้ตรวจสอบ                    |                   | ผู้อนุร | มัติ |                   |        |                 |
| (นางส                | ทวธนรมล คงแก้    | ía)      | (นางสาวธนรมล คงแก้ว)          |                   | Í       |      | (นางสุรีวรรถ      | น เขต  | เจริญ)          |
| นักวิช               | าการเงินและบัญร์ | đ        | นักวิชาการเงินและบัญชี        |                   |         | ผู้ป | ฏิบัติหน้าที่หัวเ | งน้ำหเ | ว่ยงานคลัง      |

### 6. พิมพ์รายงานใบสำคัญการลงบัญชีด้านจ่าย

ภาพที่ 34 แสดงรายงานใบสำคัญการลงบัญชีด้านจ่าย

**ปัญหา** : การพิมพ์ใบสำคัญการลงบัญชีช่องรายการชื่อบัญชีบางครั้งชื่อบัญชีมีข้อความยาวเกินไปทำให้ถูก ตัดคำประโยคส่วนท้ายไป

**แนวทางการแก้ไขปัญหา** : ผู้ปฏิบัติงานอาจปรับขนาดตัวอักษรให้มีขนาดเล็กลงเพื่อให้ช่องรหัสบัญชีและ ชื่อบัญชีครบทุกตัวอักษร

**ข้อเสนอแนะ :** ไม่มี

การบันทึกบัญซึใบสำคัญด้านทั่วไป หมายถึงการปรับปรุงรายการบัญชี อาทิ รายได้จากดอกเบี้ย
 รับ ทุกสิ้นเดือน เงินรับฝากรอการตรวจสอบ เป็นต้น เมื่อตรวจสอบหลักฐานประกอบการปรับปรุงบัญชี
 เรียบร้อยให้ดำเนินการบันทึกบัญชึในระบบ 3 มิติ ดังนี้

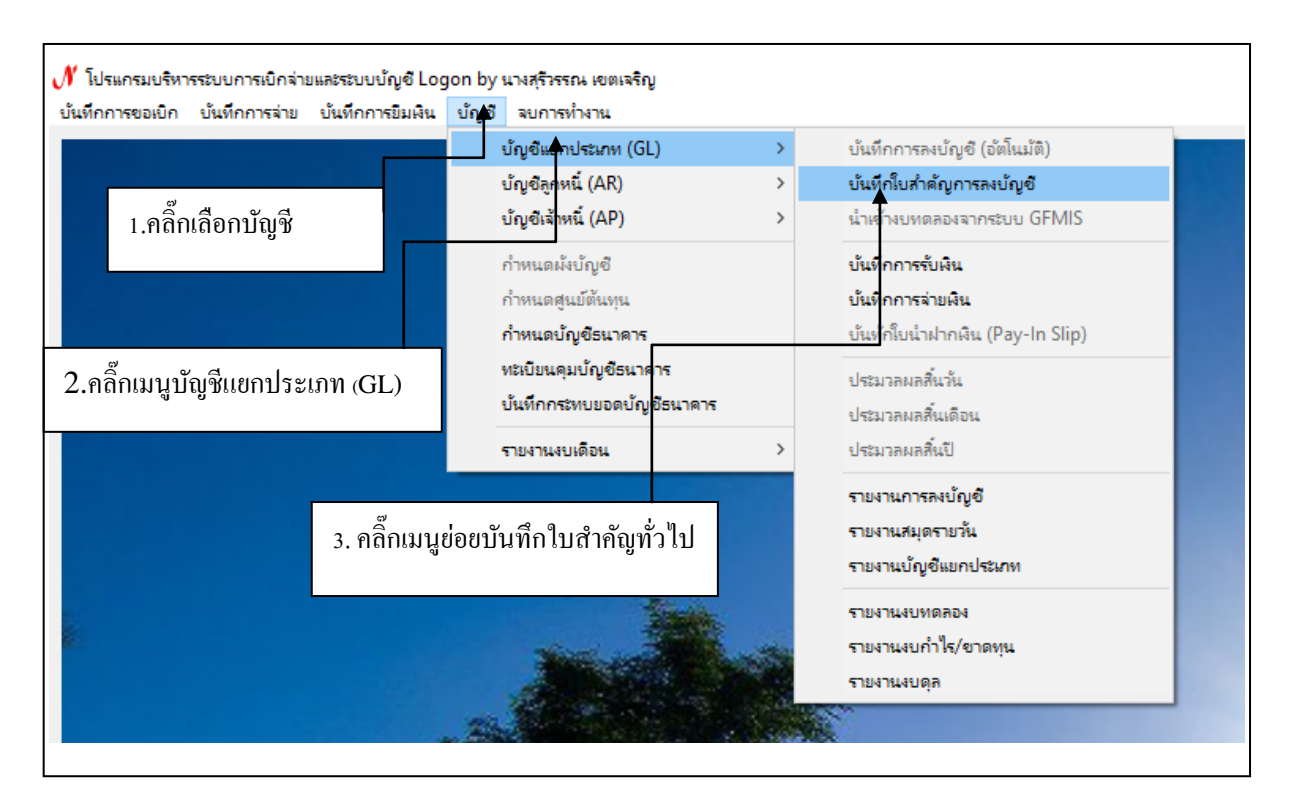

ภาพที่ 35 แสดงหน้าโปรแกรมบันทึกใบสำคัญการลงบัญชี

เมื่อเข้าหน้าจอมาหน้าเมนูหลักแล้วให้คลิ๊กเลือกบัญชี จากนั้นคลิ๊กเมนูบัญชีแยกประเภท (GL) และ เลือกรายการเมนูย่อยบันทึกใบสำคัญการลงบัญชี

ปัญหา : รายการที่เลือกมีขนาดตัวอักษรเล็กทำให้อ่านไม่ชัดเจน
 แนวทางการแก้ไขปัญหา : ปรับขนาดตัวอักษรขยายให้มีขนาดใหญ่ขึ้น
 ข้อเสนอแนะ : ผู้ใช้งานต้องใช้ความระมัดระวังอย่างมากเพื่อเลือกรายการให้ถูกต้องในการเลือกใช้เมนู

| 醒 รายการบันทึกราย | การจ่ายฝืน       |                                      |              | ନ           | ลิ๊กเพิ่มใหม่    |               |
|-------------------|------------------|--------------------------------------|--------------|-------------|------------------|---------------|
| ค้นหาตาม          | 1. เลขที่อ้างอิง | 🔹 คำค้น                              |              | 🔎 เพิ่มใหม่ | แสดง/แก้ไข ลา    | J             |
| เลขที่อ้างอิง     | วันที่           | รายการ                               | จำนวนเงินที่ | หมายเหตุ    | เลขที่การลงบัญชี | ประเภทงบ ^    |
| 63PB000037        | 09/10/2562       | จ่ายลูกหนี้เงินยืมนอกงบประมาณ        | 115000.00    | 006006      | 63PP000039       | 2, งบรายได้   |
| 63PB000038        | 11/10/2562       | จ่ายลูกหนี้เงินยืมนอกงบประมาณ        | 45800.00     | 006006      | 63PP000040       | 2, งบรายได้   |
| 63PB000039        | 15/10/2562       | จ่ายลูกหนี้เงินยืมนอกงบประมาณ        | 108910.00    | 006006      | 63PP000041       | 2, งบรายได้   |
| 63PB000040        | 16/10/2562       | จ่ายลูกหนี้เงินยืมนอกงบประมาณ        | 147332.00    | 006006      | 63PP000042       | 2, งบรายได้   |
| 63PB000041        | 18/10/2562       | จ่ายลูกหนี้เงินยืมนอกงบประมาณ        | 227720.00    | 006006      | 63PP000043       | 2, งบรายได้   |
| 63PB000042        | 18/10/2562       | จ่ายเงินรับฝาก                       | 259500.00    | 006006      | 63PP000044       | 3, งบเงินรับฝ |
| 63PB000043        | 21/10/2562       | จ่ายลูกหนี้เงินยืมนอกงบประมาณ        | 63780.00     | 006006      | 63PP000045       | 2, งบรายได้   |
| 63PB000044        | 22/10/2562       | จ่ายลูกหนี้เงินยืมนอกงบประมาณ        | 24600.00     | 006006      | 63PP000046       | 2, งบรายได้   |
| 63PB000045        | 22/10/2562       | จ่ายเงินรับฝาก - ค่าตรวจสอบผลิตภัณฑ์ | 56020.00     | 006001      | 63PP000047       | 1, งบประมา    |
| 63PB000046        | 24/10/2562       | จ่ายเงินสัมมนาคารบางปะกง ปาร์ค       | 203731.50    | 006006      | 63PP000048       | 2, งบรายได้   |
| 63PB000047        | 25/10/2562       | จ่ายลูกหนี้เงินยืมนอกงบประมาณ        | 202520.00    | 006006      | 63PP000049       | 2, งบรายได้   |
| 63PB000048        | 25/10/2562       | จ่ายเงินรับฝาก - ค่าลงทะเบียนสอบวัดร | 22000.00     | 006006      | 63PP000050       | 3, งบเงินรับฝ |
| 63PB000049        | 18/10/2562       | บันทึกบัญชีตั้งเบิกเงินรายได้        | 7350.00      | 000004      | 63PP000051       | 2, งบรายได้   |
| 63PB000050        | 24/10/2562       | บันทึกบัญชีตั้งเบิกเงินรายได้        | 1040.00      | 000004      | 63PP000052       | 2, งบรายได้   |
| 020000051         | 05/10/0500       | งรับเพื่องร้องพี่ตั้งเมือเรียงคายให้ | 042074-00    | 000004      | 020000052        | o support≵ ∨  |

ภาพที่ 36 แสดงฟอร์มการเพิ่มใบสำคัญการลงบัญชีใหม่

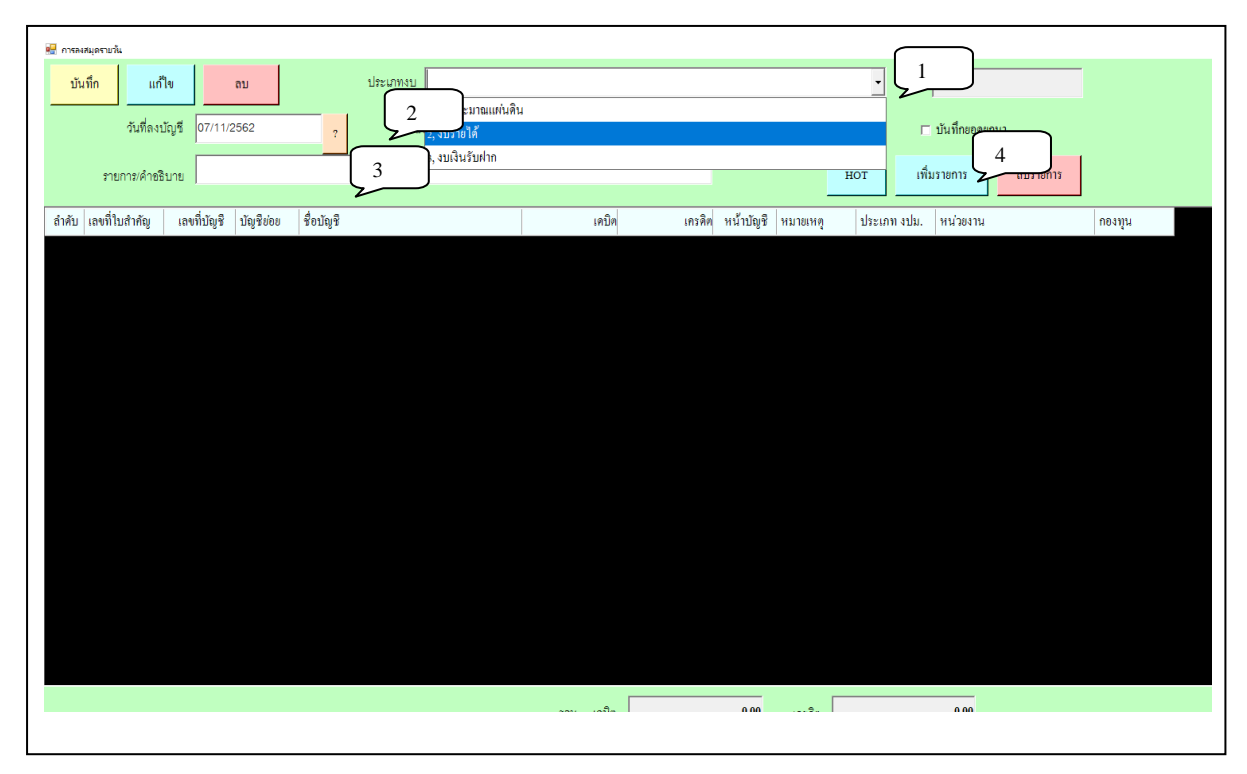

ภาพที่ 37 แสดงหน้าโปรแกรมฟอร์มการดึงรายการบัญชีด้านทั่วไป

## การดึงรายการบัญชีด้านทั่วไป มีรายละเอียดดังต่อไปนี้

- 1. กดปุ่มเลือกรายการประเภทงบ
  - งบประมาณแผ่นดิน
  - งบรายได้
  - งบเงินรับฝาก
- 2. กดปุ่มลงวันที่ย้อนหลังที่ต้องการดึงรายการ
- 3. ระบุคำอธิบายรายการ
- 4. กดปุ่มเลือกการเพิ่มรายการ

| ปังทีก         แก้ไข         ขับ         ประเภทรแก่ 1, 3, 10, 10, 10         พัด           ทั่งที่สะบัญร์         07/11/2562         ประเภท         ญ         ทั่งไป         และช้างชื่อ         ปมันที่กองคอกมา           ทั่งที่สะบัญร์         07/11/2562         ประเภท         ญ         ทั่งประเภทร         สะเททร         สะเททร                                                                                                    | 📱 การลงสมุดร | กษาใน             | 1                                                                                                    | 1                                                                                                    |                                                                                                    | 4                                                                                                    | لا                                                                                                    |                                                                                                    |                                                                                                    |                                                                                                    |                                                                        |             |          | -   |
|----------------------------------------------------------------------------------------------------|--------------|-------------------|----------------------------------------------------------------------------------------------------|----------------------------------------------------------------------------------------------------|----------------------------------------------------------------------------------------------------|----------------------------------------------------------------------------------------------------|----------------------------------------------------------------------------------------------------|----------------------------------------------------------------------------------------------------|----------------------------------------------------------------------------------------------------|----------------------------------------------------------------------------------------------------|------------------------------------------------------------------------|-------------|----------|-----|
| รับสี่หม่ญร์         07/11/2562         ประเภท         พ         ที่ไป         เลขอ่างอิง         เป็นประเภท         เป็นประเภท         เป็นประเวท                                                                                                    | บันทึก       | แก้ไข             | ລນ                                                                                                    |                                                                                                    | 1                                                                                                    | ระเภทงบ 2, งบราย                                                                                                    | 8                                                                                                    |                                                                                                    |                                                                                                    |                                                                                                    | <u> </u>                                                               | No          |          |     |
| รายการเพ็าชริบาย<br>มักปั เลขที่ในข้าสันไข้รายได้จากตะกนี้เรียม แอา เพิ่มวยอก<br>เมื่อมัน เลขที่ในข้าสัน กัน คำนั้น คำนั้น คำนับ คำนั้น คำนั้น คำนั้น คำนั้น คำนั้น คำนั้น คำนัน คำนั้น คำนัน คำนั้น คำนัน คำนัน คำนัน คำนัน คำนัน คำนัน คำนัน คำนัน คำนัน คำนัน คำนัน คำนัน คำนัน คำนัน คำนัน คำนัน คำนัน คำนัน คำนัน คำนัน คำนัน คำนัน คำนัน คำนัน คำนัน คำนัน คำนัน คำนัน คำ                                                                                                    |              | ว้นที่ลงบัญชี     | 07/11/2562                                                                                                    |                                                                                                    | ?                                                                                                    | ประเภท JV                                                                                                    | • ທັ່ວ                                                                                                    | ไป -                                                                                                    | เลขอ้างอิ                                                                                                    | 3                                                                                                    |                                                                        | 🗆 บันทึกขอด | ยกมา     |     |
| <ul> <li>สำคับ เขาที่ในสำคัญ เสน</li> <li>สำคับ</li> <li>สำคับ</li> <li< td=""><th></th><td>รายเการ/ด้าดสินาย</td><td>ปรับปรุงบัญชีร</td><td>ายได้จากคอกเ</td><td>เบี้ยรับ</td><td></td><td></td><td></td><td></td><td></td><td>нот</td><th>เพิ่มรายการ</th><th>ลบรายการ</th><td>1</td></li<></ul> |              | รายเการ/ด้าดสินาย | ปรับปรุงบัญชีร                                                                                                    | ายได้จากคอกเ                                                                                                    | เบี้ยรับ                                                                                                    |                                                                                                    |                                                                                                    |                                                                                                    |                                                                                                    |                                                                                                    | нот                                                                    | เพิ่มรายการ | ลบรายการ | 1   |
| ถ้าหับ         เลขที่ใบสำคัญ         เลข         ค้นมา         รายได้ชื่น         คำใช้จ่าย         ปัญชี ธ.         ผินภัมสาก         กะ                                                                                                    |              |                   | 🔛 ดันหารายการ                                                                                                    | ស័ល្ខទី GL                                                                                                    |                                                                                                    |                                                                                                    |                                                                                                    |                                                                                                    |                                                                                                    |                                                                                                    |                                                                        | - 0         | ×        |     |
| การการการการการการการการการการการการการก                                                                                                    | ลำดับ เลข    | มที่ใบสำคัญ เลข   | คำค้น                                                                                                    |                                                                                                    |                                                                                                    |                                                                                                    | ค้นหา                                                                                                    |                                                                                                    | รายได้อื่น                                                                                                    | ค่าใช้จ่าย                                                                                                    | บัญชี ธ.                                                               | ดินรับฝาก   |          | กอง |
| ศกลง                                                                                                    |              |                   | 110101010<br>110102060<br>110103010<br>110103010<br>110103010<br>110103010<br>110103010<br>110103010<br>110103010<br>110103010<br>110103010<br>110103010 | 1. ปัญชีตินลค<br>3. ปัญชีตินฝา<br>1. ปัญชีตินฝา<br>1. ปัญชีตินฝา<br>1. ปัญชีตินฝา<br>1. ปัญชีตินฝา<br>1. ປัญชีตินฝา<br>1. ປัญชีตินฝา<br>1. ປัญชีตินฝา<br>1. ປัญชีตินฝา<br>1. ປັญชีตินฝา<br>2. ປັญชีตินฝา | ในมื่อ,<br>กรมาคาร (<br>กกระแสรา<br>กกระแสรา<br>กกระแสรา<br>กกระแสรา<br>กกระแสรา<br>กกระแสรา<br>กกระแสรา<br>กกระแสรา<br>กกระแสรา | <br>เว้าเพื่ลถาบันการเงิน ,<br>เว้าเพื่ลถาบันการเงิน ,<br>เว้าเพื่ลถาบันการเงิน ,<br>เว้าเพื่ลถาบันการเงิน ,<br>เว้าเพื่ลถาบันการเงิน ,<br>เว้าเพื่ลถาบันการเงิน ,<br>เว้าเพื่ลถาบันการเงิน ,<br>เว้าเพื่ลถาบันการเงิน ,00<br>ที่สถาบันการเงิน ,00<br>ค | 001,C/#2016<br>002001,C/#2<br>006002,C/#2<br>006003,C/#2<br>006004,C/#2<br>006005,C/#2<br>006005,C/#2<br>006006,C/#2<br>006006,C/#2<br>006002,C/#2<br>006002,C/#2<br>00000,C/#2<br>000000,C/#2<br>0000000,C/#2<br>0000000,C/#2<br>000000,C/#2<br>000000,C/#2<br>000000,C/#2 | 6012471 (00600)<br>8833021120 (002<br>8016053240 (004<br>8016053240 (004<br>8016053666 (004<br>809124635 (004<br>809124643 (004<br>809124643 (004<br>80809124643 (004<br>80809124643 (004<br>8081196058 (004<br>8081196058 (004<br>80616058838 (004<br>8026100863 (011)<br>80293292 (00200<br>4186591 (00200 | ) จ่ายเร็คเงินงบปร<br>001) จ่ายเร็คคู่กับ<br>002) จ่ายเงินคุลหา<br>003) จ่ายเงินมัดจำ<br>004) รับเงินค่าลง<br>006) จ่ายเร็คเงินเ<br>006) จ่ายเงินค่าสงมี<br>007) รับเงินค่าสงมี<br>007) รับเงินค่าสงมี<br>008) รับเงินค่าสงมี<br>002) จ่ายค่าลอนส์<br>2) จ่ายเร็คดูกับบัญ<br>3) สัมนาคารบางปร | ะมาณ,006001<br>มัญซี 29329-2,00200<br>มุม,006002<br>ปาระกันสัญญา,00600<br>แร้เป็นภาคปกติ,00600<br>แร็มและโครงการต่างๆ<br>ปีชน มค.ภาคปกติ,006002<br>คร. มศ.ภาคปกติ,006028<br>ส่รม EDC,006027<br>แม้กศึกษา,01100<br>ซึ่กระแล 02112-0,000<br>ซึกระแล 02112-0,000 | 21<br>23<br>204<br>25<br>260006<br>26007<br>29<br>211001<br>22<br>2002 |             |          |     |

ภาพที่ 38 แสดงหน้าโปรแกรมการเลือกรายการบันทึกบัญชี

# **กรณีบันทึกปรับปรุงบัญชีรายได้จากดอกเบี้ยรับ** เดบิต บัญชีเงินฝากธนาคาร (1101020603) xxxxxx บัญชีเงินฝากธนาคาร (1101020604) xxxxxx เครดิต รายได้จากดอกเบี้ยรับ (4303010101) xxxxxx

|     | บันทึก       | แก้ใจ       | ı                               |         | ลบ        |        |               | ประเภทงบ 2, งบรายได้             |        |        |            |           |          | T        | No       |                            |
|-----|--------------|-------------|---------------------------------|---------|-----------|--------|---------------|----------------------------------|--------|--------|------------|-----------|----------|----------|----------|----------------------------|
|     |              | วันที่ลงบัล | บูซี                            | 07/11/2 | 2562      |        | ?             | ประเภท Jv 🗸                      | ทั่วไป | •      | เลขอ้างอิง |           |          |          | ⊏ บัน    | ทึกขอดขกมา                 |
|     | ราย          | เการ/คำอธิบ | อธิบาย ปรับปรุงบัญชีรายได้จากดอ |         |           | จากดอก | ากดอกเปี้ยรับ |                                  |        |        |            |           |          | нот      | เพิ่มราย | การ ลบรายการ               |
| ຄຳເ | กับ เลขที่ใน | บสำคัญ      | ເດຈາົ                           | ี่บัญชี | บัญชีย่อย | ชื่อบ้ | ัญชี          |                                  |        | เคบิต  | เครดิต     | หน้าบัญชี | หมายเหตุ | ประเภท   | งปม. หา  | น่วยงาน                    |
| 1   |              |             | 11010                           | 20603   | 006001    | C/A#   | 20160         | 12471 (006001) จ่ายเช็คเงินงบประ |        | 100.00 | 0.00       | 006001    |          | 2, งบราย | เได้ oo  | 000, มหาวิทยาลัยราชภัฏราชน |
| 2   |              |             | 43030                           | 10101   | 422000    | รายไ   | ค้จากค        | อกเบี้ยเงินฝากจากสถาบันการเงิน   |        | 0.00   | 100.00     |           |          | 2, งบราย | เได้ oo  | 000, มหาวิทยาลัยราชภัฏราชน |
|     |              |             |                                 |         |           |        |               |                                  | עננ    | เคปิต  |            | 100.00    | เกรดิต   |          | 1        | 00.00                      |
|     |              |             |                                 |         |           |        |               |                                  |        |        |            |           |          |          |          |                            |

ภาพที่ 39 แสดงหน้าโปรแกรมรายการปรับปรุงบัญชี

เมื่อตรวจสอบรายการบัญชีที่ดึงรายการมาถูกต้องตามประเภทที่จะปรับปรุงรายการบัญชี ให้กดปุ่มบันทึก

ปัญหา : ผู้ปฏิบัติเลือกวันที่ลงบัญชีหรือเลือกประเภทการรับเงินผิด

**แนวทางการแก้ไขปัญหา** : ควรเลือกวันที่และประเภทการรับเงินให้ถูกต้องโดยใช้ความระมัดระวัง มีสติ รอบคอบ

ข้อเสนอแนะ : ควรตรวจสอบและเลือกรายการให้ถูกต้องก่อนการบันทึกบัญชี

| No · 631             | V000080 (.99    | เรายุได้ | ί)                                        |                   |       |                   |         | เลขที่อ้างอิง       |  |  |  |
|----------------------|-----------------|----------|-------------------------------------------|-------------------|-------|-------------------|---------|---------------------|--|--|--|
| 10.000               | V000009 (41     | 79 10 64 |                                           |                   |       |                   |         | PPI 0 NIG 1 1 0 1 - |  |  |  |
|                      |                 |          | ใบสำคัญการลงบัญชี                         |                   |       |                   |         |                     |  |  |  |
|                      |                 |          |                                           |                   |       | RE                |         |                     |  |  |  |
|                      |                 |          |                                           |                   |       | PP                |         | ด้านรับ             |  |  |  |
|                      |                 |          |                                           |                   | x     | VL                |         | ด้านจ่าย            |  |  |  |
|                      |                 |          |                                           |                   |       | JR                | x       | ทั่วไป              |  |  |  |
|                      |                 |          |                                           |                   |       |                   | อื่น    |                     |  |  |  |
|                      | I               |          | ส่วนราชการ มหาวิทยาลัยราชภัฏราชนครี       | ่นทร์             |       |                   |         |                     |  |  |  |
| 24 ตุลาคม 2562       |                 |          |                                           |                   |       |                   |         |                     |  |  |  |
| เลขที่ใบ<br>สำคัญรับ | รหัสบัญชี       |          | ชื่อบัญชี                                 | หน้าบัญชี<br>ย่อย | เดบิต |                   |         | เครดิต              |  |  |  |
|                      | 1203010101      | F/A#3    | 10002254790 (034009) เงินฝากประจำระยะสั้น | 034009            |       | XXXXXX            |         |                     |  |  |  |
|                      | 4303010101      |          | รายได้จากดอกเบี้ยเงินฝากจากสถาบันการเงิน  |                   |       |                   |         | XXXXXX              |  |  |  |
|                      |                 |          |                                           |                   |       |                   |         |                     |  |  |  |
|                      |                 |          |                                           |                   |       |                   |         |                     |  |  |  |
|                      |                 |          |                                           |                   |       |                   |         |                     |  |  |  |
|                      |                 |          |                                           |                   |       |                   |         |                     |  |  |  |
|                      |                 |          |                                           |                   |       | XXXXXX            |         | xxxxxx              |  |  |  |
| คำอธิบายร            | ายการ           | รายได้จ  | ากดอกเบี้ยเงินฝากจากสถาบันการเงิน         |                   |       |                   |         |                     |  |  |  |
|                      |                 |          |                                           |                   |       |                   |         |                     |  |  |  |
|                      |                 |          |                                           |                   |       |                   |         |                     |  |  |  |
| ผู้จัดทำ/ผู้ล        | งบัญชี          |          | ผู้ตรวจสอบ                                | ผู้ตรวจสอบ        |       |                   |         |                     |  |  |  |
| (นางส                | าววันเพ็ญ โสภาช | i5)      | (นางสาวธนรมล คงแก้ว)                      |                   |       | (นางสุรีวรรถ      | น เขตเ  | ຈรີญ)               |  |  |  |
| นักวิช               | าการเงินและบัญร | ชี       | นักวิชาการเงินและบัญชี                    |                   | ผู้ป  | ฏิบัติหน้าที่หัวเ | หน้าหน่ | วยงานคลัง           |  |  |  |

## 5. พิมพ์รายงานใบสำคัญการลงบัญชีด้านทั่วไป

ภาพที่ 40 แสดงรายงานใบสำคัญการลงบัญชีด้านทั่วไป

**ปัญหา** : การพิมพ์ใบสำคัญการลงบัญชีช่องรายการชื่อบัญชีบางครั้งชื่อบัญชีมีข้อความยาวเกินไปทำให้ถูก ตัดคำประโยคส่วนท้ายไป

**แนวทางการแก้ไขปัญหา** : ผู้ปฏิบัติงานอาจปรับขนาดตัวอักษรให้มีขนาดเล็กลงเพื่อให้ชื่อบัญชีครบอักษร ข้อเสนอแนะ : ไม่มี

# ขั้นตอนที่ 4 การเรียกรายงานแยกประเภท

เมื่อผู้ปฏิบัติงานบันทึกบัญชีครบทุกรายการแล้วสามารถพิมพ์รายงานบัญชีแยกประเภทมาเพื่อทำ การตรวจสอบรายการบัญชีที่คลาดเคลื่อนได้ ดังนี้

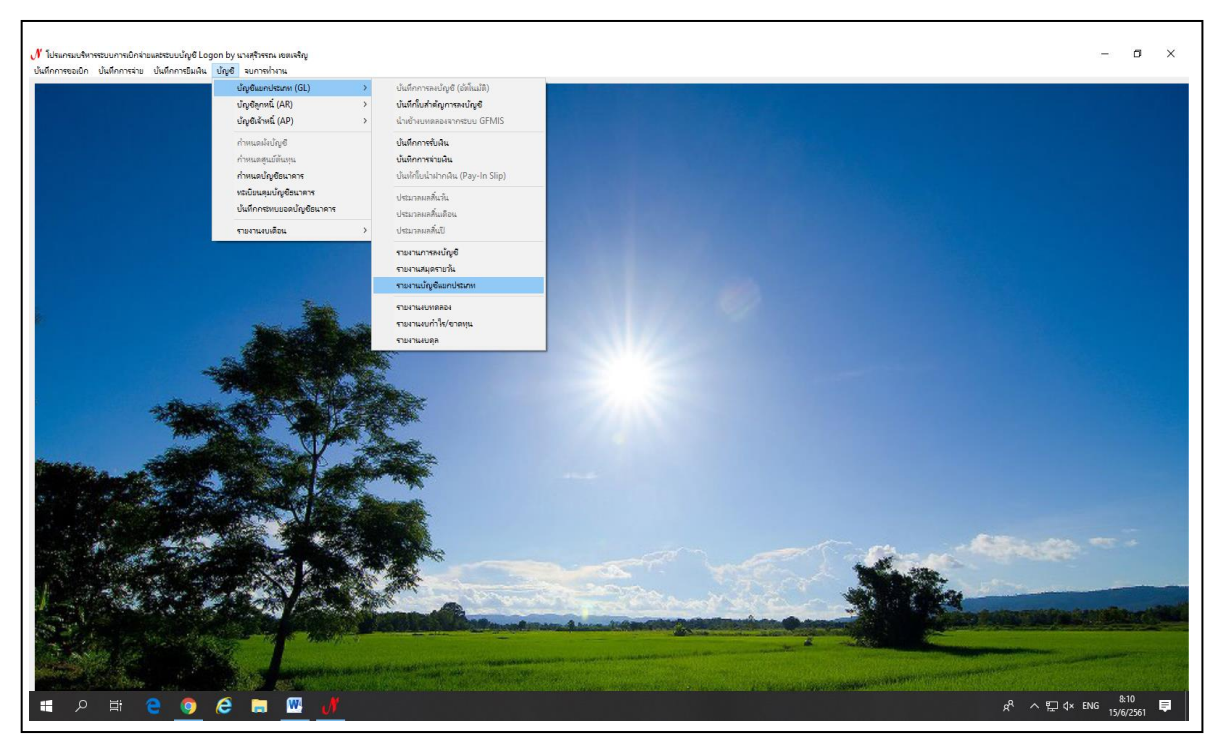

ภาพที่ 41 แสดงการเข้าหน้าโปรแกรมแยกประเภท

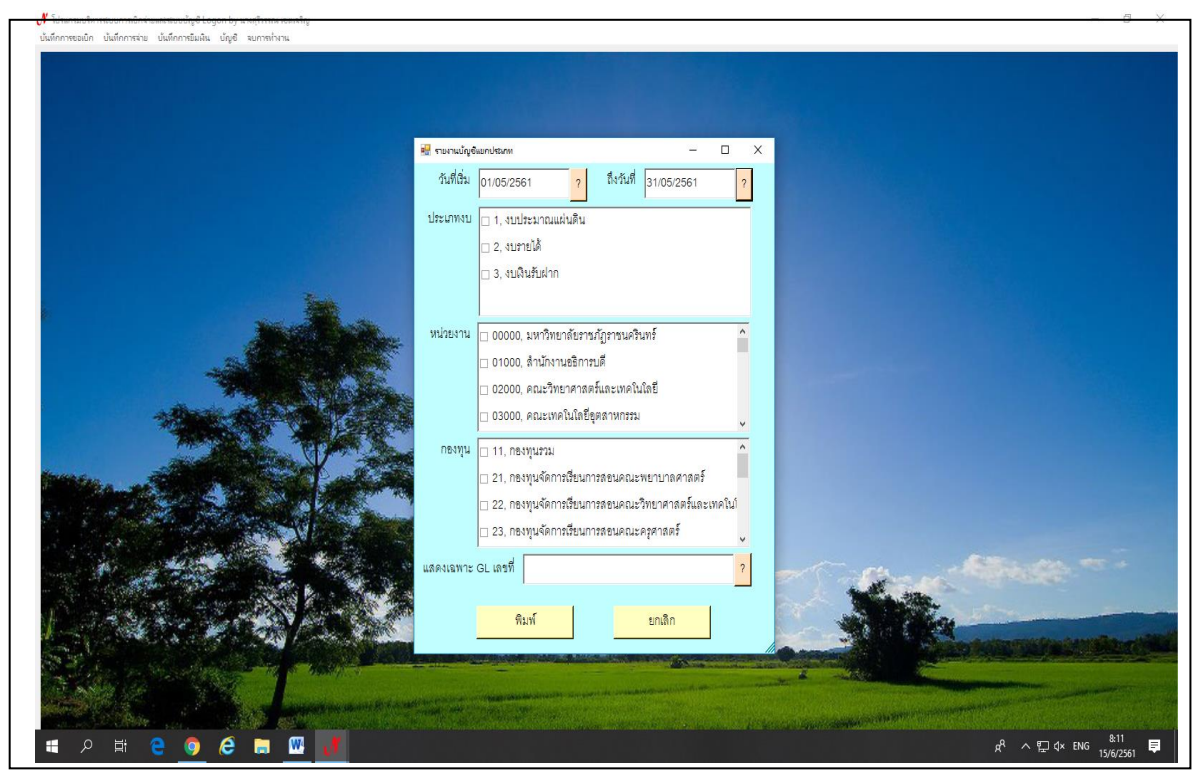

ภาพที่ 42 แสดงการคลิกเลือกวันที่เริ่ม ถึงวันที่สุดท้ายของเดือน

## มีรายละเอียดดังต่อไปนี้

- 1. ระบุวันที่เริ่ม ถึงวันที่
- 2. คลิ๊กปุ่มเลือกประเภทงบ
  - งบประมาณแผ่นดิน
  - งบรายได้
  - งบเงินรับฝาก
- 3. คลิ๊กปุ่มเลือกประเภทหน่วยงาน
  - มหาวิทยาลัยราชภัฏราชนครินทร์
  - สำนักงานอธิการบดี
  - คณะวิทยาศาสตร์และเทคโนโลยี
  - คณะเทคโนโลยีอุตสาหกรรม
- 4. คลิ๊กเลือกปุ่มพิมพ์

| ประจำวันที่ 01/0 | 5/2561 ถึงวันที่ 31/05/2561 |               |                                                 |              |              |             |
|------------------|-----------------------------|---------------|-------------------------------------------------|--------------|--------------|-------------|
| วันที่           | เลขที่เอกสาร                | เลขที่อ้ำงอิง | ราชการ                                          | DR           | CR           | คงเหลือ     |
|                  |                             |               |                                                 |              |              |             |
|                  |                             | 110101        | )101, เงินสด ()                                 |              |              |             |
| 01/05/2561       | 61RE000001                  | -             | รับชำระเงินหน้าเคาน์เดอร์                       | 173,698.00   | -            | 173,698.0   |
| 01/05/2561       | 61RE000002                  | -             | รับเงินหน้าเคาน์เตอร์                           | 1,101,900.00 | -            | 1,275,598.0 |
| 01/05/2561       | 61RE000003                  | -             | นำเงินสดฝากธนาคารกรุงไทย                        | -            | 173,698.00   | 1,101,900.0 |
| 01/05/2561       | 61RE000008                  | -             | นำเงินฝากธนาคารกรุงไทย                          | -            | 1,101,900.00 | -           |
| 02/05/2561       | 61RE000004                  | -             | งานบริการหน้าเคาน์เตอร์                         | 245,668.00   | -            | 245,668.0   |
| 02/05/2561       | 61RE000005                  | -             | งานบริการหน้าเคาน์เตอร์                         | 10,300.00    | -            | 255,968.0   |
| 02/05/2561       | 61RE000006                  | -             | นำเงินฝากธนาคารกรุงไทย                          | -            | 245,668.00   | 10,300.0    |
| 02/05/2561       | 61RE000007                  | -             | นำเงินฝากธนาคารทหารกรุงไทย                      | -            | 10,300.00    | -           |
| 03/05/2561       | 61RE000009                  | -             | งานบริการหน้าเคาน์เตอร์                         | 467,490.00   | -            | 467,490.0   |
| 03/05/2561       | 61RE000010                  | -             | งานบริการหน้าเคาน์เตอร์                         | 119,784.50   | -            | 587,274.5   |
| 03/05/2561       | 61RE000011                  | -             | นำเงินฝากธนาคารกรุงไทยและรับเงินโอนค่าลงทะเบียน | -            | 467,490.00   | 119,784.5   |
| 03/05/2561       | 61RE000012                  | -             | นำเงินฝากธนาคารกรุงไทย                          | -            | 119,784.50   | -           |

ภาพที่ 43 แสดงรายงานบัญชีแยกประเภท

ปัญหา : รายงานแยกประเภทข้อมูลค่อนข้างเยอะทำให้เวลาเรียกดูรายงานยากต่อการค้นหาแต่ละประเภท
 แนวทางการแก้ไขปัญหา : ผู้ปฏิบัติงานควรระบุรหัสแยกประเภทเฉพาะรายการที่ต้องการเลือก
 ข้อเสนอแนะ : ควรมีคู่มือรหัสบัญชีแยกประเภทเพื่อง่ายและสะดวกต่อการสืบค้นรายการ

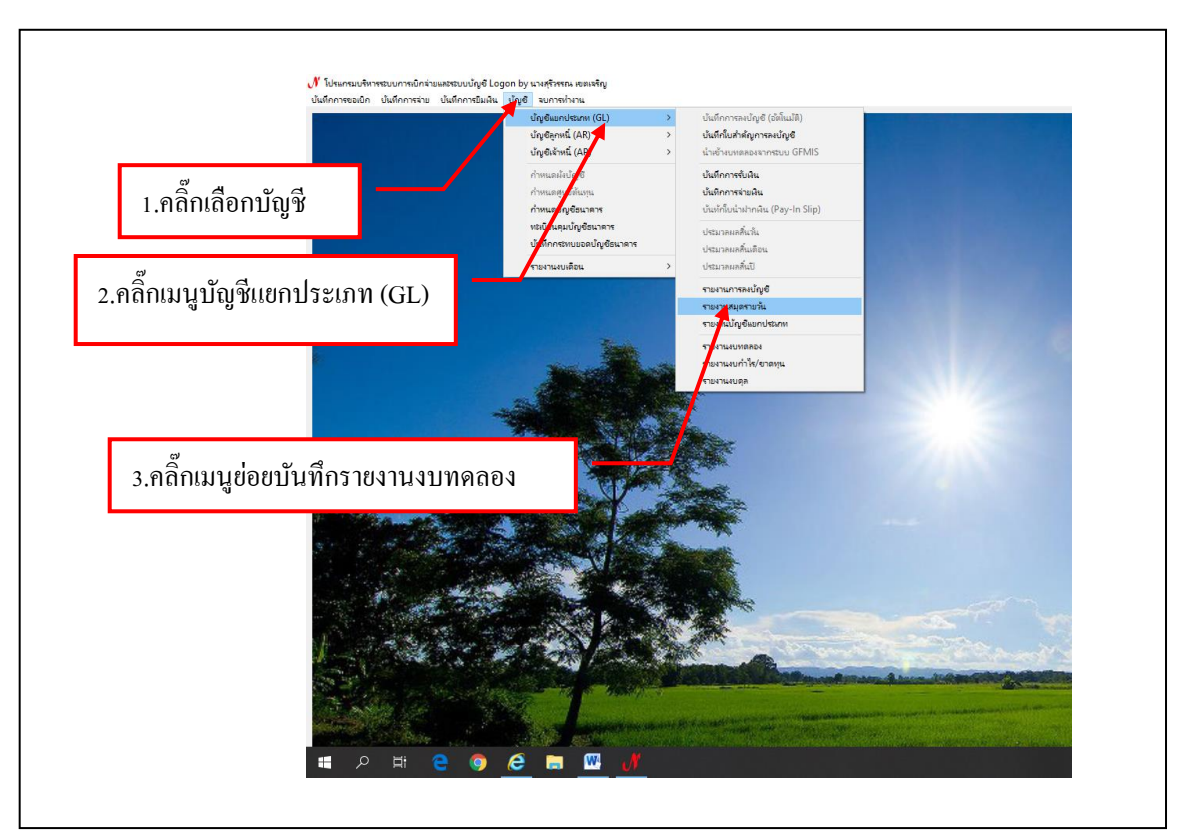

# ขั้นตอนที่ 5 การเรียกรายงานงบทดลอง

ภาพที่ 44 แสดงการเข้าโปรแกรมการเรียกรายงานงบทดลอง

## มีรายละเอียดดังต่อไปนี้

- 1. คลิ๊กเลือกบัญชี
- 2. คลิ๊กปุ่มเมนูบัญชีแยกประเภท (GL)
- 3. คลิ๊กเลือกรายการ
  - รายงานแยกประเภท
  - รายงานงบทดลอง
  - รายงานงบกำไร / ขาดทุน
  - รายงานงบดุล
- 4. คลิ๊กเลือกรายงานงบทดลอง

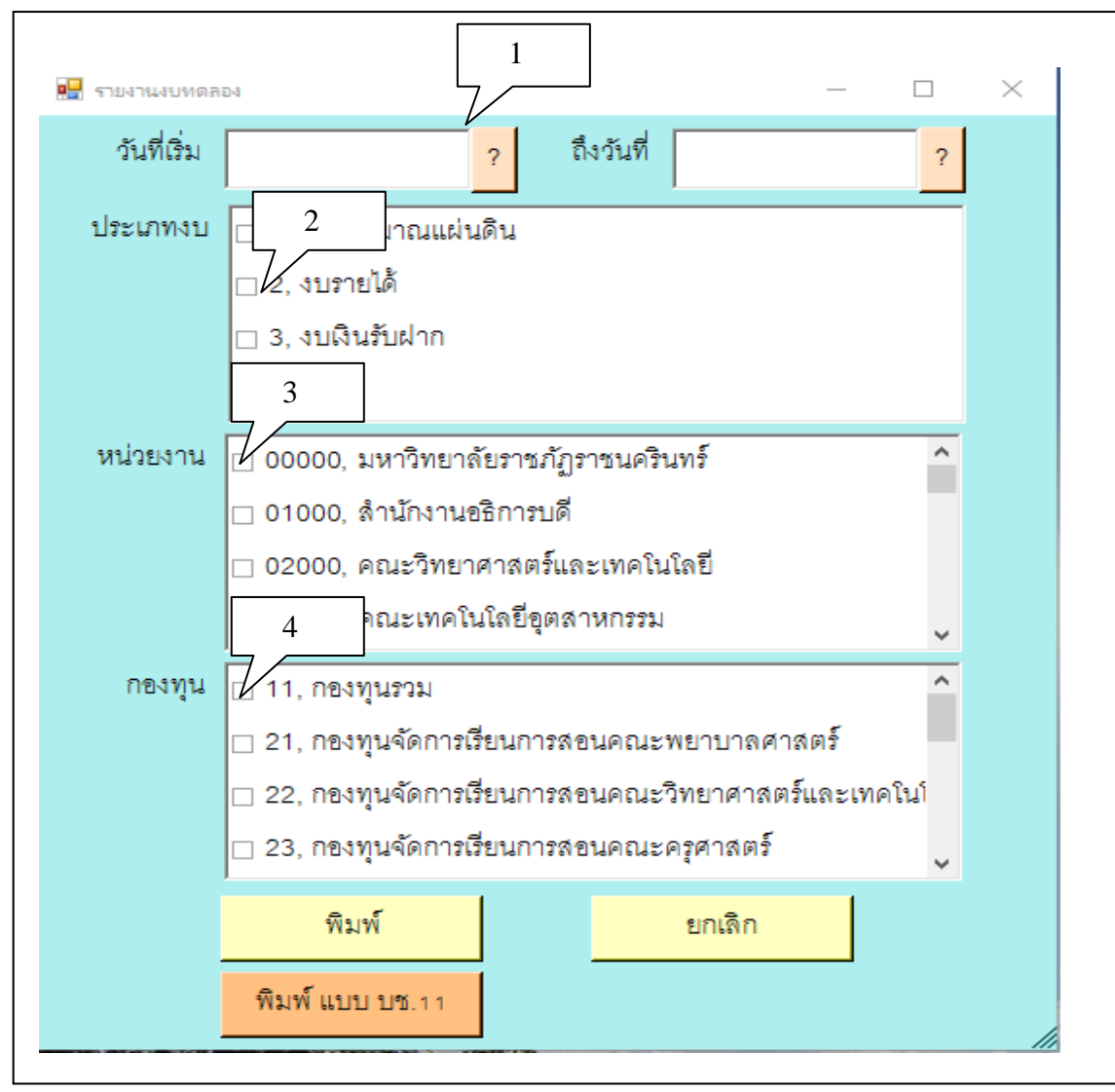

ภาพที่ 45 แสดงฟอร์มการเลือกรายการเรียกรายงานงบทดลอง

### มีรายละเอียดดังต่อไปนี้

- 1. ระบุวันที่เริ่ม ถึงวันที่
- 2. คลิ๊กปุ่มเลือกประเภทงบ
  - งบประมาณแผ่นดิน
  - งบรายได้
  - งบเงินรับฝาก
- 3. คลิ๊กปุ่มเลือกประเภทหน่วยงาน
  - มหาวิทยาลัยราชภัฏราชนครินทร์
  - สำนักงานอธิการบดี
  - คณะวิทยาศาสตร์และเทคโนโลยี
- 4. คลิ๊กปุ่มเลือกกองทุนต้องระบุกองทุนรวมเท่านั้น
- 5. คลิ๊กเลือกปุ่มพิมพ์

54

|             |                                         |           | ส่วนราชการ มหาวิท                                         | ยาลัยราชภั    | <i>ั</i> ฏราชนครินทร์ |         |         |         |
|-------------|-----------------------------------------|-----------|-----------------------------------------------------------|---------------|-----------------------|---------|---------|---------|
|             |                                         |           | รายงา                                                     | นงบทดลอง      | 3                     |         |         |         |
|             |                                         |           | ประจำวันที่ 01/09/2                                       | 562 ถึงวันที่ | 30/09/2562            |         |         |         |
| เลขที่บัญชี | ชื่อบัญชี                               | บัญชีย่อย | ชื่อบัญชีย่อย                                             | หน้าบัญชี     | ยอดยกมา               | เดบิต   | เครดิต  | ยอดยกไป |
| 1101010101  | บัญชีเงินสดในมือ                        |           |                                                           |               | XXXXXX                | XXXXXXX | XXXXXXX | *****   |
| 1101020501  | บัญชีเงินฝากคลัง                        |           |                                                           |               | XXXXXX                | XXXXXXX | xxxxxx  | *****   |
| 1101020603  | บัญชีเงินฝากธนาคาร (เงินงบประมาณ)       | 006001    | C/A#2016012471 (006001) ຈ່າຍເຈົ້ຄຜີນຈະປະສາເພ              | 006001        | XXXXXXX               | XXXXXXX | XXXXXXX | *****   |
| 1101030101  | บัญชีเงินฝากกระแสรายวันที่สถาบันการเงิน | 002001    | C/A#2833021120 (002001) ຈ່າຍເຮົາຄູ່ກັນນັດເຮັ 29329-2      | 002001        | XXXXXXX               | XXXXXXX | XXXXXXX | XXXXXX  |
| 1101030101  | บัญชีเงินฝากกระแสรายวันที่สถาบันการเงิน | 006002    | C/A#2016053240 (006002) จ่ายเงินอุดหนุน                   | 006002        | XXXXXX                | XXXXXXX | xxxxxx  | *****   |
| 1101030101  | บัญชีเงินฝากกระแสรายวันที่สถาบันการเงิน | 006003    | C/A#2016034076 (006003) จ่ายเงินมัดจำประกันสัญญา          | 006003        | XXXXXX                | XXXXXXX | xxxxxx  | *****   |
| 1101030101  | บัญชีเงินฝากกระแสรายวันที่สถาบันการเงิน | 006004    | C/A#2016053666 (006004) วับเงินค่าลงทะเบียนภาคปกติ        | 006004        | XXXXXXX               | XXXXXXX | xxxxxx  | xxxxxx  |
| 1101030101  | บัญชีเงินฝากกระแสรายวันที่สถาบันการเงิน | 006005    | C/A#9809124635 (006005) จ่ายเข็คเงินนอกงบประมาณ           | 006005        | XXXXXXX               | XXXXXXX | xxxxxx  | *****   |
| 1101030101  | บัญชีเงินฝากกระแสรายวันที่สถาบันการเงิน | 006006    | C/A#9809124643 (006006) จ่ายลูกหนี้เงิมมีมและโครงการท่างๆ | 006006        | XXXXXXX               | XXXXXXX | xxxxxx  | XXXXXX  |
| 1101030101  | บัญชีเงินฝากกระแสรายวันที่สถาบันการเงิน | 006007    | C/A#2016029374 (006007) วับเงินลงทะงบียน นศ.ภาคพิเศษ      | 006007        | XXXXXXX               | XXXXXXX | xxxxxx  | *****   |
| 1101030101  | บัญชีผินฝากกระแสรายวันที่สถาบันการเงิน  | 006008    | C/A#9831196074 (006008) รับเงินค่าหอพักบางคล้า            | 006008        | XXXXXXX               | XXXXXXX | xxxxxx  | *****   |
| 1101030101  | บัญชีผินฝากกระแสรายวันที่สถาบันการเงิน  | 006009    | C/A#9831196058 (006009) รับเงินค่าสมัคร นศ.ภาคปกติ        | 006009        | XXXXXXX               | XXXXXXX | xxxxxx  | *****   |
| 1101030101  | บัญชีเงินฝากกระแสรายวันที่สถาบันการเงิน | 006026    | C/A#2016058846 (006026) รับเงินทางอิเล็กทรอนิก            | 006026        | XXXXXXX               | XXXXXXX | xxxxxx  | *****   |
| 1101030101  | บัญชีมินฝากกระแสรายวันที่สถาบันการเงิน  | 011001    | C/A#5261008071 (011001) ค่าลงทะเบียนนักศึกษาภาคพิเศษ      | 011001        | XXXXXX                | XXXXXXX | xxxxxx  | xxxxxx  |
| 1101030101  | บัญชีมินฝากกระแสรายวันที่สถาบันการเงิน  | 011002    | C/A#5261008683 (011002) จ่ายค่าสอบสำหรับบักศึกษา          | 011002        | XXXXXX                | XXXXXXX | xxxxxx  | *****   |
| 1101030102  | บัญชีมินฝากออมทรัพย์ที่สถาบันการเงิน    | 002002    | S/A#2830293292 (002002) จ่ายเซ็คคูกับบัญชีกระเมส 02112-0  | 002002        | XXXXXX                | XXXXXXX | xxxxxx  | *****   |
| 1101030102  | บัญชีเงินฝากออมทรัพย์ที่สถาบันการเงิน   | 002003    | S/A#2834186591 (002003) สัมนาคารบางปะกงปาร์ค              | 002003        | XXXXXX                | XXXXXX  | xxxxxx  | *****   |

ภาพที่ 46 แสดงรายงานงบทดลอง

**ปัญหา** : รายงานงบทดลองตัวอักษรและตัวเลขมีขนาดเล็กมากยากต่อการอ่าน / พิมพ์

**แนวทางการแก้ไขปัญหา** : ผู้ปฏิบัติงานควรปรับขนาดตัวอักษรให้มีขนาดใหญ่ขึ้นเพื่อสะดวกต่อการอ่าน และการพิมพ์

**ข้อเสนอแนะ :** หากมีรายการช่องใดที่ไม่จำเป็นให้ทำการลบช่องนั้น ๆ เพื่อพิมพ์ข้อมูลออกมาครบทุก รายการ

# ขั้นตอนการออกจากโปรแกรม

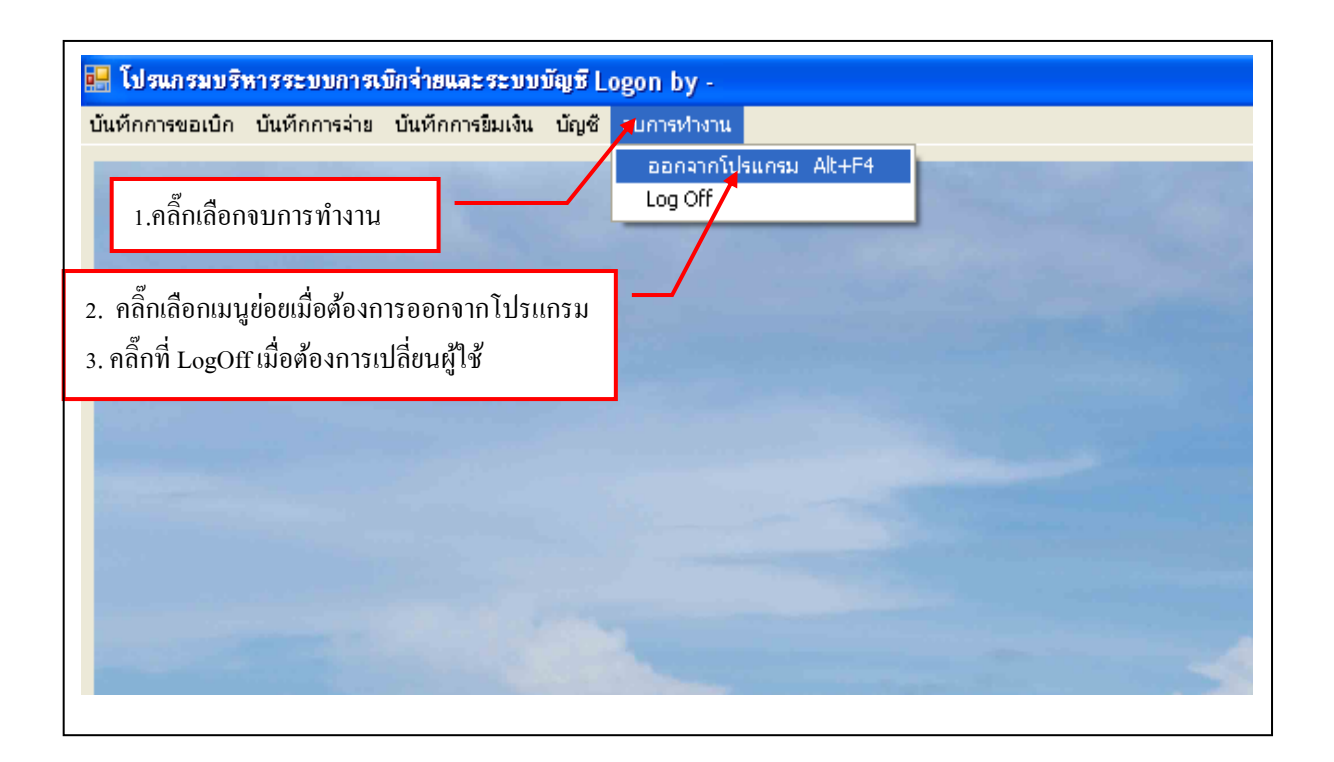

ภาพที่ 47 แสดงฟอร์มการออกจากโปรแกรม

# ขั้นตอนที่ 6 ตรวจสอบการจัดทำรายงานทางการเงิน

การจัดทำรายงานทางการเงิน มีความสำคัญอย่างยิ่งตั้งแต่กระบวนการจัดทำรายงานทาง การเงินตลอดจนส่งหน่วยงานที่เกี่ยวข้องโดยส่งตามกำหนดระยะเวลาที่กรมบัญชีกลางกำหนด โดยสอบทาน ความถูกต้องของบัญชีแยกประเภทให้เรียบร้อยโดยสอบทานกับทะเบียนคุมย่อย และเอกสารทางบัญชี ที่เกี่ยวข้อง อาทิ เงินฝากธนาคารทุกบัญชีต้องสอบทานกับสมุดคู่ฝากบัญชีธนาคารทุกบัญชี ลูกหนี้เงินยืม นอกงบประมาณต้องสอบทานกับทะเบียนคุมลูกหนี้เงินยืมนอกงบประมาณ บัญชีเงินมัดจำต้องสอบทานกับ ทะเบียนคุมเงินมัดจำทุกประเภท เป็นต้น โดยสรุปรายงานงบทดลอง และจัดทำรายงานการเงินประจำเดือน เสนอหัวหน้าหน่วยงานผู้บังคับบัญชาตามสายงานและหัวหน้าส่วนราชการลงนามรับทราบ ส่งให้สำนักงาน การตรวจเงินแผ่นดินภายในวันที่ 15 ของเดือนถัดไป รายละเอียดประกอบรายงานทางการเงิน มีดังนี้

1. ตรวจสอบรายงานงบทดลองจากระบบบัญชี 3 มิติ

เมื่องานบัญซีบันทึกบัญซีเรียบร้อยแล้วพิมพ์รายงานงบทดลองจากระบบบัญซี 3 มิติ ตรวจสอบบัญชีทุกประเภทด้านสินทรัพย์ หนี้สิน ทุน รายได้ และค่าใช้จ่าย เช่น บัญชีเงินฝากธนาคาร สอบทานยอดคงเหลือกับสมุดบัญซีเงินฝากธนาคาร เงินมัดจำประกันสัญญาสอบทานกับทะเบียนคุม เงินมัดจำประกันสัญญา เป็นต้น

|             |                                             |           | ส่วนรา                                                                | ชการ มห   | าวิทยาลัยราชภัฏราชนเ | ารินทร์  |         |         |  |  |
|-------------|---------------------------------------------|-----------|-----------------------------------------------------------------------|-----------|----------------------|----------|---------|---------|--|--|
|             |                                             |           |                                                                       | รา        | ยงานงบทดลอง          |          |         |         |  |  |
|             | ประจำวันที่ 01/09/2561 ถึงวันที่ 30/09/2561 |           |                                                                       |           |                      |          |         |         |  |  |
| เลขที่บัญชี | ชื่อบัญชี                                   | บัญชีย่อย | ชื่อบัญชีย่อย                                                         | หน้าบัญชี | ยอดยกมา              | เดบิต    | เครดิต  | ยอดยกไป |  |  |
| 1101010101  | บัญชีเงินสดในมือ                            |           |                                                                       |           | -                    | XXXXXXX  | XXXXXXX | -       |  |  |
| 1101020501  | บัญชีเงินฝากคลัง                            |           |                                                                       |           | xxxxxxx              | xxxxxxx  | xxxxxxx | XXXXXXX |  |  |
| 1101020603  | บัญชีผินฝากธนาคาร (ผินงบประมาณ)             | 006001    | C/A#2016012471 (006001) จ่ายเชื่อเงินงาบประมาณ                        | 006001    | xxxxxxx              | xxxxxxx  | xxxxxxx | XXXXXXX |  |  |
| 1101030101  | บัญชีสินฝากกระแสรายวันที่สถาบันการสิน       | 002001    | C/A#2833021120 (002001) จ่ายเขีตภู่กับปัญชี 29329-2                   | 002001    | xxxxxxx              | -        | -       | XXXXXXX |  |  |
| 1101030101  | บัญชีสินฝากกระแสรายวันที่สถาบันการสิน       | 006002    | C/A#2016053240 (006002) จ่ายเงินอุดหนุน                               | 006002    | -                    | XXXXXXX  | XXXXXXX | -       |  |  |
| 1101030101  | บัญซีสินฝากกระแสรายวันที่สถาบันการสิน       | 006003    | C/A#2016034076 (006003) จ่ายเงินมัดจำประกับสัญญา                      | 006003    | -                    | XXXXXXXX | XXXXXXX | -       |  |  |
| 1101030101  | บัญชีสินฝากกระแสรายวันที่สถาบันการสิน       | 006004    | C/A#2016053666 (006004) วันเป็นค่าอสระเน็ตแกาคน่าดี                   | 006004    | -                    | XXXXXXX  | XXXXXXX | -       |  |  |
| 1101030101  | บัญชีสินฝากกระแสรายวันที่สถาบันการสิน       | 006005    | C/A#9809124635 (006005) จำระชัดเงินบอาจบประมาณ                        | 006005    | -                    | XXXXXXX  | xxxxxxx | -       |  |  |
| 1101030101  | บัญชีสินฝากกระแสรายวันที่สถาบันการสิน       | 006006    | C/A#9800126643 (D06006) จ่านสูงหนึ่งในมีแม่แล้งการส่วงๆ               | 006006    | -                    | xxxxxxx  | xxxxxxx | -       |  |  |
| 1101030101  | บัญชีเงินฝากกระแสรายวันที่สถาบันการเงิน     | 006007    | C/A#2016029374 (006007) วันวันอสธะเนียม แสบกคริเศษ                    | 006007    | -                    | xxxxxxx  | XXXXXXX | -       |  |  |
| 1101030101  | บัญชีสินฝากกระแสรายวันที่สถาบันการสิน       | 006008    | C/A#9831196074 (006008) รับเงินต่าหลุดักบางคล้า                       | 006008    | -                    | xxxxxxx  | xxxxxxx | -       |  |  |
| 1101030101  | บัญชีเงินฝากกระแสรายวันที่สถาบันการเงิน     | 006009    | C/A#9831196058 (006009) วันเวิษร่างเมือง มหภาคปาลิ                    | 006009    | -                    | xxxxxxx  | XXXXXXX | -       |  |  |
| 1101030101  | บัญชีเงินฝากกระแสรายวันที่สถาบันการเงิน     | 011001    | C/A#5261008071 (011001) ค่าอสะเบ็จนมีฟิกษาภาพพิเศษ                    | 011001    | xxxxxx               | xxxxxxx  | XXXXXXX | xxxxxxx |  |  |
| 1101030101  | บัญชีเงินฝากกระแสรายวันที่สถาบันการเงิน     | 011002    | C/A# 5261008683 (011002) จ่างค่าสอนสำหรับนักศึกษา                     | 011002    | -                    | -        | -       | -       |  |  |
| 1101030102  | บัญชีเงินฝากออมหรัพย์ที่สถาบันการเงิน       | 002002    | 50#2830293292 (002002) vitudleg/Stdipfinsuue 02112-0                  | 002002    | xxxxxx               | -        | -       | xxxxxxx |  |  |
| 1101030102  | บัญชีเงินฝากออมหรัพย์ที่สถาบันการเงิน       | 002003    | S/A#2834186591 (002003) ชั้นนาคารบางปะกะปาร์ค                         | 002003    | xxxxxx               | -        | XXXXXXX |         |  |  |
| 1101030102  | บัญชีเงินฝากออมหรัพย์ที่สถาบันการเงิน       | 006010    | 5/A#9823629986 (006010) รับไฮนตอกเป็นงินฝาก                           | 006010    | xxxxxx               | xxxxxxx  | -       | xxxxxxx |  |  |
| 1101030102  | บัญชีเงินฝากออมหรัพย์ที่สถาบันการเงิน       | 006011    | S/Aw2011407230 (006011) กองพุมให้กู้ในเพื่อๆ (กอง)                    | 006011    | XXXXXXXX             | -        | -       | xxxxxxx |  |  |
| 1101030102  | บัญชีเงินฝากออมหรัพย์ที่สถาบันการเงิน       | 006012    | 5/Aw2011595304 (006012) คระโบการปฏิบัติงานกระทุน                      | 006012    | XXXXXXXX             | -        | XXXXXXX | xxxxxxx |  |  |
| 1101030102  | บัญชีสินฝากออมหรัพย์ที่สถาบันการสิน         | 006013    | S/A#2011657822 (006013) เป็นสุขทนุมเงินงาบประมาณ                      | 006013    | XXXXXXXX             | XXXXXXX  | XXXXXXX | XXXXXXX |  |  |
| 1101030102  | บัญชีเงินฝากออมหรัพย์ที่สถาบันการเงิน       | 006014    | 5,042010065735 (006014) กองหุนในให้ได้ไม่เพื่อฯ (กระ)                 | 006014    | XXXXXXXX             | -        | -       | xxxxxxx |  |  |
| 1101030102  | บัญชีเงินฝากออมหรัพย์ที่สถาบันการเงิน       | 006015    | ນ. MART 2004 20 (2000) ໃນປະມີມາ ຈາກນີ້ຫຼືການແຫ່ງກໍານີ້ຫຼືກັນແຫ່ງໃນຜູ້ | 006015    | XXXXXXX              | -        | -       | xxxxxx  |  |  |

| ภาพที่ | 48 | แสดงรายงานงบทดลอง |
|--------|----|-------------------|
|        |    |                   |

2. ตรวจสอบรายละเอียดบัญชีเงินฝากคลัง

บัญชีเงินฝากคลังทุกสิ้นเดือนต้องทำการตรวจสอบยอดเงินคงเหลือซึ่งยอดถูกต้องตรงกับ รายงานงบทดลองในระบบ GFMIS

| มหาวิทยาลัยราชภัฏราชนครินทร์<br>บัญชีเงินฝากคลัง<br>วันที่ 30 กันยายน พ.ศ.2561 |        |        |         |  |  |  |  |
|--------------------------------------------------------------------------------|--------|--------|---------|--|--|--|--|
| รายชื่อบัญชีเงินฝาก                                                            | เดบิต  | เครดิต | คงเหลือ |  |  |  |  |
| - เงินฝากคลัง 915                                                              | xxxxxx | xxxxxx | xxxxxx  |  |  |  |  |
|                                                                                |        |        |         |  |  |  |  |
|                                                                                |        |        |         |  |  |  |  |
|                                                                                |        |        |         |  |  |  |  |
|                                                                                |        |        |         |  |  |  |  |
|                                                                                |        |        |         |  |  |  |  |
|                                                                                |        |        |         |  |  |  |  |
|                                                                                |        |        |         |  |  |  |  |
|                                                                                |        |        |         |  |  |  |  |
|                                                                                |        |        |         |  |  |  |  |
|                                                                                |        |        |         |  |  |  |  |
|                                                                                |        |        |         |  |  |  |  |
|                                                                                |        |        |         |  |  |  |  |
|                                                                                |        |        |         |  |  |  |  |
|                                                                                |        |        |         |  |  |  |  |
|                                                                                |        |        |         |  |  |  |  |
| รวมเงิน                                                                        | xxxxxx | XXXXXX | xxxxxx  |  |  |  |  |

ภาพที่ 49 แสดงรายละเอียดบัญชีเงินฝากคลัง

 ตรวจสอบรายละเอียดบัญชีเงินมัดจำประกันสัญญาและประกันซอง บัญชีเงินมัดจำประกันสัญญาและประกันซอง การตรวจสอบต้องมียอดคงเหลือถูกต้องตรงตาม ทะเบียนคุมเงินมัดจำประกันสัญญาและประกันซอง

|                    |                                                          | มหาวิทยาลัยราชภัฏราชนครินทร์                    |                                     |           |  |  |
|--------------------|----------------------------------------------------------|-------------------------------------------------|-------------------------------------|-----------|--|--|
|                    | รายละเอียดบัญชีแยกประเภทเงินมัดจำประกันสัญญาและประกันของ |                                                 |                                     |           |  |  |
|                    |                                                          | วันที่ 30 กันยายน 2561                          |                                     |           |  |  |
| วันเดือนปี         | เล่มที่/เลขที่                                           | ชื่อผู้วางเงินมัดจำ                             | วันเดือนปี                          | จำนวนเงิน |  |  |
| ที่รับงาน          | ใบเสร็จรับเงิน                                           | ประกันสัญญา                                     | กำหนดจ่ายคืน                        |           |  |  |
| 9 เมษายน 2553      | บรบ.35/9                                                 | ห้างหุ้นส่วนจำกัด โชครุ่ง โรจการ โยธา           | 9 เมษายน 2554                       | xxxxxx    |  |  |
| 21 ธันวาคม 2555    | 56-00901                                                 | บริษัท ซีพี ออลล์จำกัด (มหาชน)                  | 21 ธันวาคม 2556                     | xxxxxx    |  |  |
| 8 มกราคม 2556      | 56-01066                                                 | บริษัท ฮาร์ดแวร์ เฮ้าส์ อินเตอร์เนชั่นแนล จำกัด | 8 มกราคม 2557                       | xxxxxx    |  |  |
| 30 เมษายน 2556     | 56-02141                                                 | บริษัท เน็ทแคร์ โซลูชั่นส์ จำกัด                | 30 เมษายน 2557                      | xxxxxx    |  |  |
| 16 พฤษภาคม 2556    | 56-02294                                                 | บริษัท นพทรัพย์ จำกัด                           | 16 พฤษภาคม 2557                     | xxxxxx    |  |  |
| 2 กันยายน 2556     | 56-03469                                                 | บริษัท แกลลูลัส อีกวิปเม้นท์ จำกัด              | 2 กันยายน 2557                      | xxxxxx    |  |  |
| 13 กุมภาพันธ์ 2558 | 58-01518                                                 | นางทิพรัตน์ มาลัยลอย (ร้านกาแฟ)                 | 13 กุมภาพันธ์ 2559                  | xxxxxx    |  |  |
| 24 กุมภาพันธ์ 2558 | 58-01529                                                 | นางทิพรัตน์ มาลัยลอย (ร้านกาแฟ)                 | 24 กุมภาพันธ์ 2559                  | xxxxxx    |  |  |
| 8 มิถุนายน 2558    | 58-03666                                                 | ห้างหุ้นส่วนจำกัด ทับทิมทองกิจโยธา              | <ol> <li>8 มิถุนายน 2559</li> </ol> | xxxxxx    |  |  |
| 28 สิงหาคม 2558    | 58-04781                                                 | บริษัท ดีอาร์.คอนซัลแตนท์ จำกัด                 | 28 สิงหาคม 2559                     | xxxxxx    |  |  |
| 23 พฤษภาคม 2559    | 59-03466                                                 | บริษัท 9 สุวรรณรุ่งเรื่อง จำกัด                 | 23 พฤษภาคม 2561                     | xxxxxx    |  |  |
| 22 กรกฎาคม 2559    | 59-04281                                                 | บริษัท ทรู อินเทอร์เน็ต จำกัด                   | 22 กรกฎาคม 2560                     | xxxxxx    |  |  |
| 25 พฤศจิกายน 2559  | 60-00717                                                 | บริษัท เอส.เจ.เอ็น.เอ็นจิเนียริ่ง (1971) จำกัด  | 25 พฤศจิกายน 2561                   | xxxxxx    |  |  |
| 18 มกราคม 2560     | 60-01538                                                 | บริษัท เป็นหนึ่ง โฮกดิ้ง จำกัด                  | 18 มกราคม 2561                      | xxxxxx    |  |  |
| 3 มีนาคม 2560      | 60-02151                                                 | บริษัท เอ็ม วาย ที เอส ออพทิมั่ม จำกัด          | 3 มีนาคม 2562                       | xxxxxx    |  |  |
| 30 มีนาคม 2560     | 60-02583                                                 | ห้างหุ้นส่วนจำกัด สมาร์ท มีเดีย เทกโนโลยี       | 30 มีนาคม 2562                      | xxxxxx    |  |  |
| 26 พฤษภาคม 2560    | 60-03222                                                 | บริษัท 9 สุวรรณรุ่งเรื่อง จำกัด                 | 26 พฤษภาคม 2561                     | xxxxxx    |  |  |
| 22 มิถุนายน 2560   | 60-03587                                                 | ห้างหุ้นส่วนจำกัด เอสพี 999                     | 22 มิถุนายน 2561                    | xxxxxx    |  |  |
| 5 กุมภาพันธ์ 2561  | 61-01872                                                 | ห้างหุ้นส่วนจำกัด เอส.พี.ซายด์                  | 5 กุมภาพันธ์ 2562                   | xxxxxx    |  |  |
| 5 กุมภาพันธ์ 2561  | 61-01873                                                 | ห้างหุ้นส่วนจำกัด เอส.พี.ซายด์                  | 5 กุมภาพันธ์ 2562                   | xxxxxx    |  |  |
| 9 กุมภาพันธ์ 2561  | 61-01914                                                 | ร้านฐานการ์เม้นท์ สปอร์ต                        | 9 กุมภาพันธ์ 2562                   | xxxxxx    |  |  |
| 14 กุมภาพันธ์ 2561 | 61-01983                                                 | บริษัท ซุปเปอร์กูลอินเตอร์เนชั่นแนล จำกัด       | 14 กุมภาพันธ์ 2562                  | xxxxxx    |  |  |
| 28 กุมภาพันธ์ 2561 | 61-02125                                                 | บริษัท ชอทเทล จำกัด                             | 28 กุมภาพันธ์ 2562                  | xxxxxx    |  |  |
| 16 มีนาคม 2561     | 61-02330                                                 | บริษัท แปคริ้วเฟอร์นิเจอร์ จำกัด                | 16 มีนาคม 2562                      | xxxxxx    |  |  |
|                    |                                                          | ยอดยกไป                                         |                                     | xxxxxx    |  |  |

ภาพที่ 50 แสดงรายละเอียดบัญชีเงินมัดจำประกันสัญญาและประกันซอง

4. ตรวจสอบรายงานเงินรายได้แผ่นดิน

บัญชีเงินรายได้แผ่นดิน การตรวจสอบต้องมียอดคงเหลือถูกต้องตรงตามรายงานเงินรายได้ แผ่นดินในระบบ GFMIS

|                       | มหาวิา                  | ายาลัยราชภัภราชน        | ครินทร์      |               |            |
|-----------------------|-------------------------|-------------------------|--------------|---------------|------------|
|                       | ราย                     | ม<br>เงานเงินรายได้แผ่น | เดิน         |               |            |
|                       | วันที่                  | 30 กันยายน พ.ศ          | . 2561       |               |            |
| ประเภทรายได้          | รายได้แผ่นดินที่จัดเก็บ |                         | รายได้แผ่นดิ | นที่นำส่งคลัง | รายได้ค้าง |
|                       | เดือนนี้                | รวมแต่ต้นปี             | เดือนนี้     | รวมแต่ต้นปี   | นำส่งคลัง  |
| รายได้แผ่นดิน ปี 2560 |                         |                         |              |               |            |
| - รายได้เบิดเตลีด     | xxxxxx                  | xxxxxx                  | xxxxxx       | xxxxxx        |            |
| - ค่าปรับอื่น ๆ       |                         |                         |              |               |            |
|                       |                         |                         |              |               |            |
|                       |                         |                         |              |               |            |
|                       |                         |                         |              |               |            |
|                       |                         |                         |              |               |            |
|                       |                         |                         |              |               |            |
|                       |                         |                         |              |               |            |
|                       |                         |                         |              |               |            |
|                       |                         |                         |              |               |            |
|                       |                         |                         |              |               |            |
|                       |                         |                         |              |               |            |
| รวมทั้งสิ้น (บาท)     | xxxxxx                  | xxxxxx                  | xxxxxx       | xxxxxx        | -          |

ภาพที่ 51 แสดงรายงานเงินรายได้แผ่นดิน

| 8                                      | มหาวิทยาลัยราชภั <b>ฏ</b> ร | กงนครินทร์  |          |             |
|----------------------------------------|-----------------------------|-------------|----------|-------------|
|                                        | รายงานรายได้และ             | ะค่าใช้จ่าย |          |             |
| ĵ                                      | ประจำวันที่ 30 กันเ         | ยายน 2561   |          |             |
| รายการ                                 | ปีบ้                        | ใจจุบัน     | จึ       | ก่อน        |
|                                        | เดือนนี้                    | รวมแต่ต้นปี | เดือนนี้ | รวมแต่ต้นปี |
| รายได้                                 |                             |             |          |             |
| รายได้จากเงินงบประมาณ                  | xxxxxx                      | xxxxxx      |          |             |
| รายได้จากเงินนอกงบประมาณ               | xxxxxx                      | xxxxxx      |          |             |
| รายได้จากก่าธรรมเนียมการศึกษา รร.สาธิต | xxxxxx                      | xxxxxx      |          |             |
| รายได้จากก่าธรรมเนียมการศึกษา นศ.จีน   | xxxxxx                      | xxxxxx      |          |             |
| รายได้จากดอกเบี้ยรับ                   | xxxxxx                      | xxxxxx      |          |             |
| รายได้จากเงินรางวัลสลาก ธกส.           | xxxxxx                      | xxxxxx      |          |             |
| รายได้จากเงินรางวัลสลาก ออมสิน         | xxxxxx                      | xxxxxx      |          |             |
| รายได้ก่าธรรมเนียมธนาการ               | xxxxxx                      | xxxxxx      |          |             |
| รายใด้อื่น                             | xxxxxx                      | xxxxxx      |          |             |
| รายได้แผ่นดิน                          | xxxxxx                      | xxxxxx      |          |             |
| รวมรายได้                              | xxxxxx                      | xxxxxx      |          |             |
| ค่าใช้จ่าย                             |                             |             |          |             |
| เงินเดือนและค่าจ้างชั่วคราว            | xxxxxx                      | xxxxxx      |          |             |
| ค่าตอบแทน                              | xxxxxx                      | xxxxxx      |          |             |
| ก่าใช้สอย                              | xxxxxx                      | xxxxxx      |          |             |
| ก่าวัสคุ                               | xxxxxx                      | xxxxxx      |          |             |
| ค่าสาธารณูปโภค                         | xxxxxx                      | xxxxxx      |          |             |
| รายจ่ายอื่น                            | xxxxxx                      | xxxxxx      |          |             |
| ถ่าใช้จ่ายเงินอุคหนุน                  | xxxxxx                      | xxxxxx      |          |             |
| ค่าใช้จ่ายบำเหนึ่จบำนาญ                | xxxxxx                      | xxxxxx      |          |             |
| ก่าใช้จ่ายงบกลาง                       | xxxxxx                      | xxxxxx      |          |             |
| ค่าเสื่อมราคา - ครุภัณฑ์และอุปกรณ์     | xxxxxx                      | xxxxxx      |          |             |
| ค่าเสื่อมราคา - อาคารและสิ่งปลูกสร้าง  | xxxxxx                      | xxxxxx      |          |             |
| ก่าตัดหน่าย - ส/ท ไม่มีตัวตน           | xxxxxx                      | xxxxxx      |          |             |
| ค่าธรรมเนียม                           | xxxxxx                      | xxxxxx      |          |             |
| ก่าใช้จ่ายอื่น                         | xxxxxx                      | xxxxxx      |          |             |
| รายได้แผ่นดินนำส่งคลัง                 | xxxxxx                      | xxxxxx      |          |             |
| รวมค่าใช้จ่าย                          | xxxxxx                      | xxxxxx      |          |             |
| รายได้ (สูงกว่า ) ค่าใช้จ่าย           | xxxxxx                      | xxxxxx      |          |             |

## 5. ตรวจสอบรายละเอียดรายงานรายได้และค่าใช้จ่าย

| ภาพที่ 52 แสดงรายงานรายได้และค่าใช้จ่า | ภาพที่ | 52 | แสดงรายงานรายได้และค่าใช้จ่าง |
|----------------------------------------|--------|----|-------------------------------|
|----------------------------------------|--------|----|-------------------------------|

6. ตรวจสอบรายละเอียดหมายเหตุประกอบงบการเงิน

การเก็บรายละเอียดหมายเหตุประกอบงบการเงิน ให้นำตัวเลขยอดคงเหลือทุกรายการบัญชี ณ วันที่ 30 กันยายน 2561 จากงบทดลองนำมาพิมพ์ลงในหมายเหตุประกอบงบการเงินให้ถูกต้อง

| มหาวิทยาลัยราชภัฎราชนครินท                                | ເຈົ້       |               |
|-----------------------------------------------------------|------------|---------------|
| หมายเหตุประกอบงบการเงิน                                   |            |               |
| สำหรับปี สิ้นสุดวันที่ 30 กันยายน                         | 2561       |               |
|                                                           |            | (หน่วย : บาท) |
| หมายเหตุที่ 8 ที่ดิน อาคารและอุปกรณ์ (สุทธิ)              |            |               |
| อาการและสิ่งปลูกสร้าง                                     |            | xxxxxx        |
| <u>หัก</u> ก่าเสื่อมรากาสะสม - อาการและสิ่งปลูกสร้าง      |            | xxxxxx        |
| อาการและสิ่งปลูกสร้างสุทธิ                                |            | xxxxxx        |
| ครุภัณฑ์และอุปกรณ์                                        |            | xxxxxx        |
| <u>หัก</u> ค่าเสื่อมราคาสะสม - ครุภัณฑ์และอุปกรณ์         |            | xxxxxx        |
| ครุภัณฑ์และอุปกรณ์สุทธิ                                   |            | XXXXXX        |
| งานระหว่างก่อสร้าง                                        |            | xxxxxx        |
| รวมที่ดิน อาคารและอุปกรณ์ (สุทธิ)                         |            | XXXXXX        |
| หมายเหตุที่ 8.1 สินทรัพย์ไม่มีตัวตน                       |            |               |
| สินทรัพย์ไม่มีด้วดน                                       |            | xxxxxx        |
| <u>หัก</u> ค่าตัดจำหน่ายสะสม - สินทรัพย์ไม่มีตัวตน        |            | xxxxxx        |
| รวมสินทรัพย์ไม่มีตัวตน (สุทธิ)                            |            | XXXXXX        |
| หมายเหตุที่ 9 เจ้าหนี้ระยะสั้น                            |            |               |
| 9.1 เจ้าหนี้การค้า                                        |            | -             |
| 9.2 ใบสำคัญค้างจ่าย                                       |            | xxxxxx        |
| รวมเจ้าหนี้ระยะสั้น                                       |            | xxxxxx        |
| หมายเหตุที่ 10 รายได้รอการตรวจสอบ                         |            |               |
| 10.1 รายได้รอการตรวจสอบ (ก่าลงทะเบียนภาคปกติ)             |            | xxxxxx        |
| 10.2 ราชได้รอการตรวจสอบ (ก่าลงทะเบียนภาคพิเศษ)            |            | xxxxxx        |
| 10.3 รายได้รอการตรวจสอบ (ก่าลงทะเบียนภาคบัณฑิตศึกษา)      |            | xxxxxx        |
| 10.4 รายได้รอการตรวจสอบ (รายได้ค่าธรรมเนียมการศึกษาบัณฑิต | ครุศาสตร์) | xxxxxx        |
| 10.5 ราชได้รอการตรวจสอบ (ก่าสมัครภากปกติ)                 |            | xxxxxx        |
| รวมรายได้รอการตรวจสอบ                                     |            | XXXXXX        |

ภาพที่ 53 แสดงรายละเอียดหมายเหตุประกอบงบการเงิน

7. ตรวจสอบการเรียกรายงานงบทดลองหน่วยเบิกจ่าย ในระบบ GFMIS

โดยใช้คำสั่งงาน ZGL\_MZT\_MONTH (ตามหนังสือกรมบัญชีกลางที่ กค 0409.3/ว122 ลงวันที่ 29 มีนาคม พ.ศ.2556 เรื่อง คู่มือการเรียกรายงานบัญชีแยกประเภทในระบบปฏิบัติการ (SAP3) การเรียก รายงานงบทดลองในระบบ GFMIS จากเครื่อง Terminal วิธีการเข้าใช้งานเครื่อง Terminal รายละเอียด ดังนี้

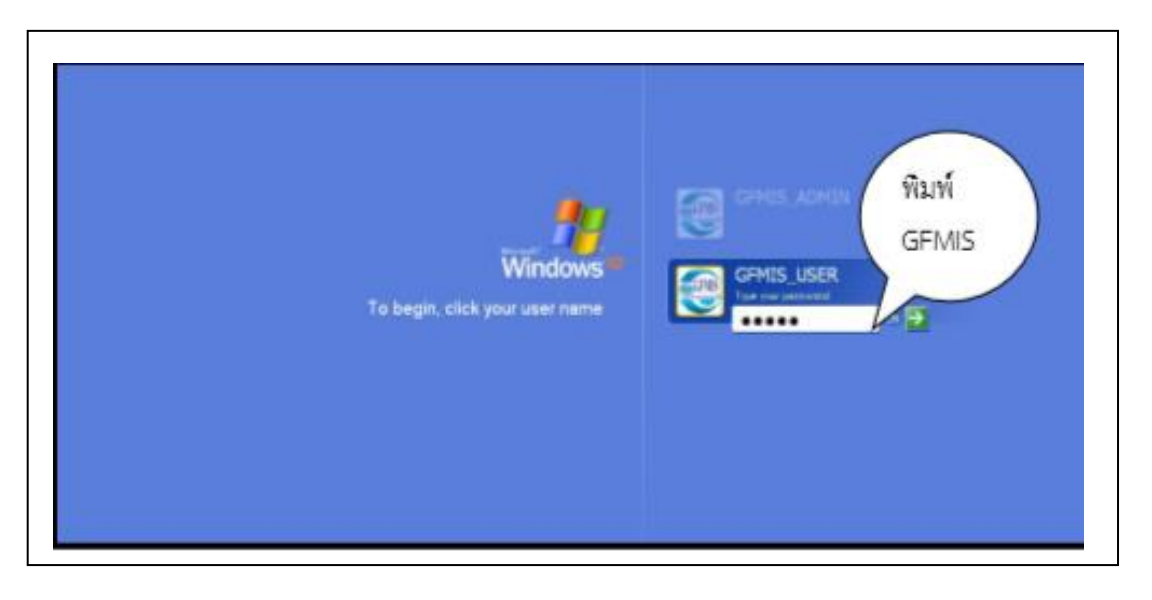

ภาพที่ 54 แสดงการเข้าโปรแกรม GFMIS

- 1. ใส่บัตร GFMIS
- 2. ใส่ password ในช่องระบุ GFMIS แล้วกด Enter

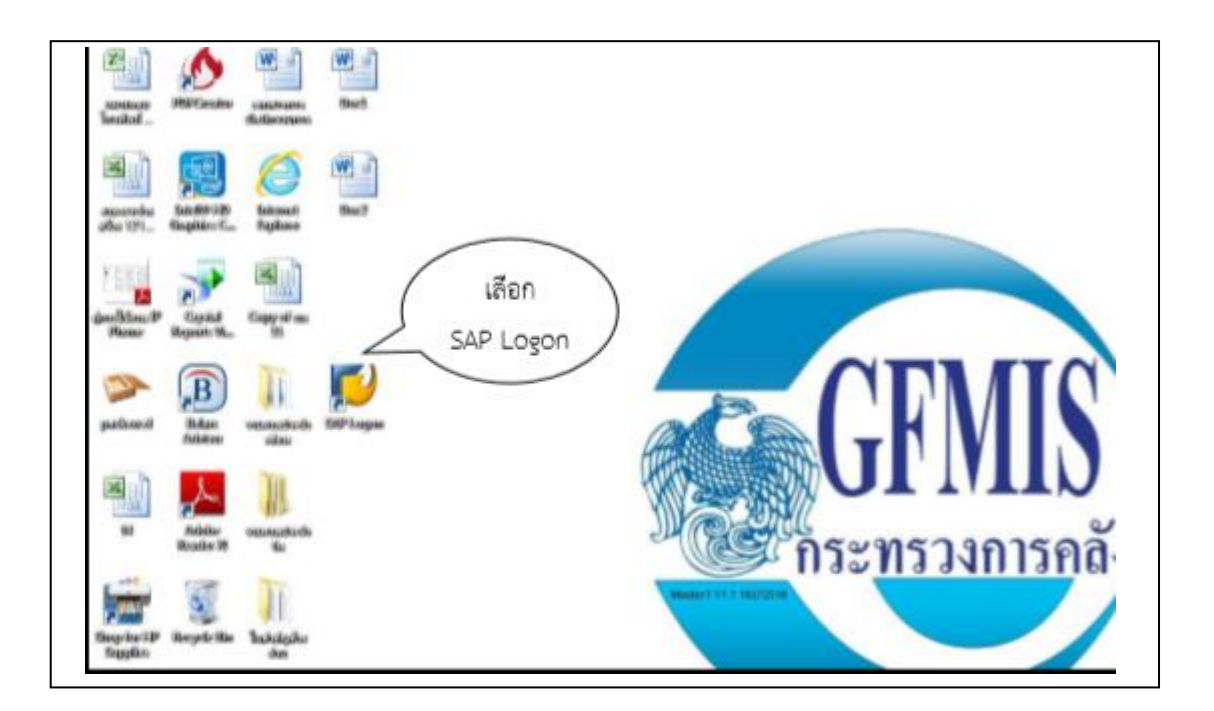

ภาพที่ 55 แสดงการเข้าใช้งานระบบ SAP Logon

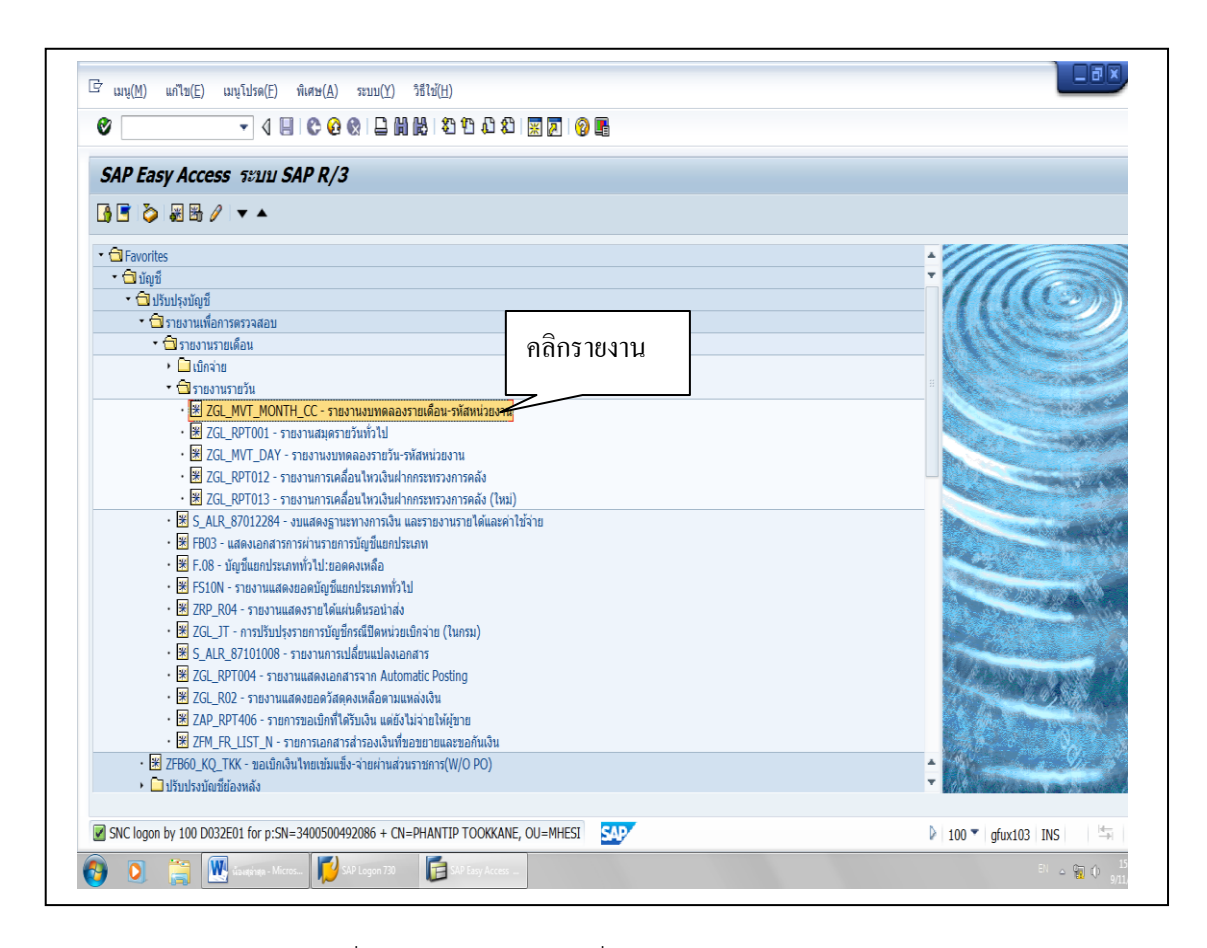

ภาพที่ 56 แสดงการใช้คำสั่งงาน ZGL\_MVT\_ MONTH

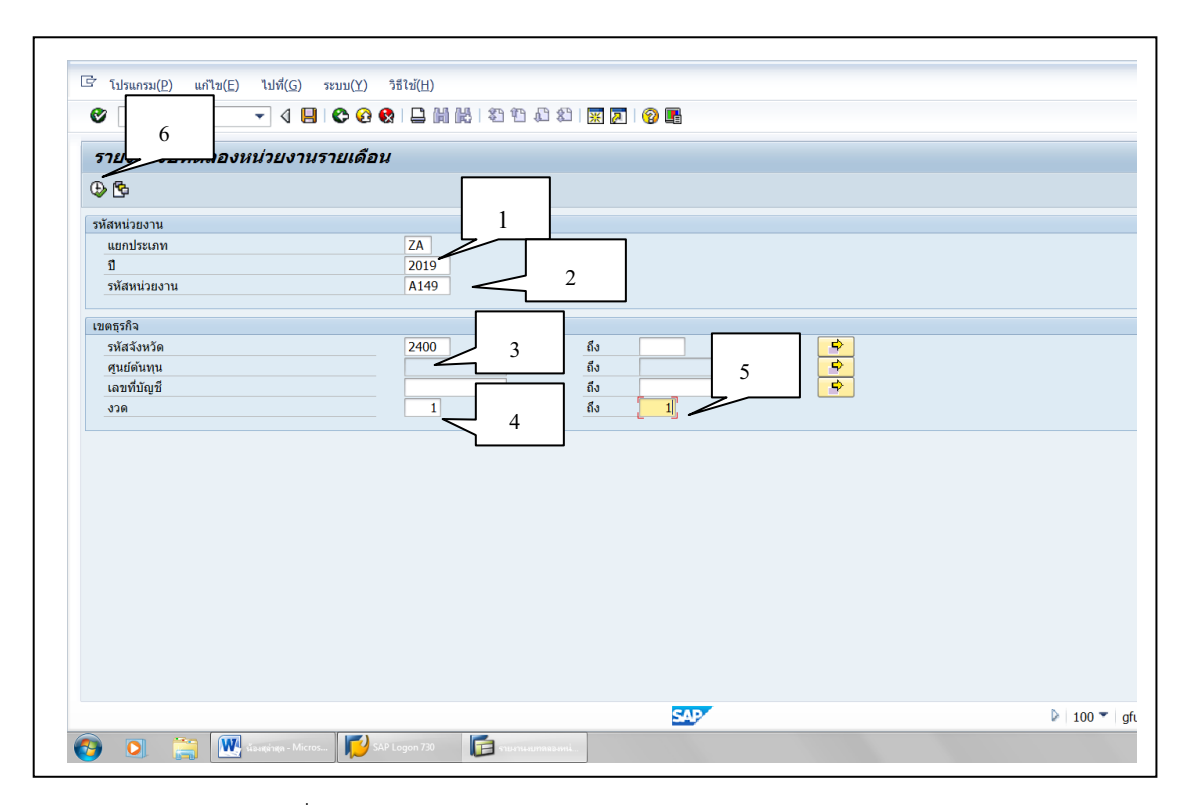

ภาพที่ 57 แสดงการเรียกรายงานงบทดลองหน่วยงานรายเดือน

## การเลือกรายการ มีรายละเอียดดังต่อไปนี้

- 1. ปี คือ ปีงบประมาณที่ต้องการเรียกรายงาน เช่น ปีงบประมาณ 2019
- 2. รหัสหน่วยงาน คือ รหัสหน่วยงานของมหาวิทยาลัยราชภัฏราชนครินทร์ D032
- 3. รหัสจังหวัด คือ รหัสจังหวัดของหน่วยเบิกจ่าย เช่น จังหวัดฉะเชิงเทรา รหัสจังหวัด 2400
- 4. งวด คือ งวดเดือนที่ต้องการเรียกรายงาน เช่น เดือนตุลาคม ระบุ งวด 1
   เดือนพฤศจิกายน ระบุ งวด 2 เดือนกันยายน คือ งวด 12 ซึ่งกรณีที่มีการปรับปรุงบัญชีจะต้อง ระบุเป็นงวด 1 ถึงงวด 16 เนื่องจากในแต่ละปีต้องมีการปรับปรุงบัญชี
- 5. งวดสุดท้ายที่ต้องเรียกข้อมูล
- 6. ระบุข้อมูลเรียบร้อยแล้วคลิกปุ่ม นาฬิกา

| TIUNTUSUINAADSINI/USINIATUSUIMAADSINI/USINIAADSINI/USINIAADSINI/USINIAADSINI/USINIAADSINI/USINIAADSINI/USINIAADSINI/USINIAADSINI/USINIAADSINI/USINIAADSINI/USINIAADSINI/USINIAADSINI/USINIAADSINI/USINIAADSINI/USINIAADSINI/USINIAADSINI/USINIAADSINI/USINIAADSINI/USINIAADSINI/USINIAADSINI/USINIAADSINIAADSINI/USINIAADSINIAADSINAADSINAADSINAADSINAADSINAADSINAADSINAADSINAADSINAADSINAADSINAADSINAADSINAADSINAADSINAADSINAA    |                                        | - 🗸 🔲 😂 🚱 🌘                                  | ) 🗋 🗑 😫 🛠 🛠 🖓 🗑 🕅        | <b>0 F</b>                                                            |                 |
|----------------------------------------------------------------------------------------------------|----------------------------------------|----------------------------------------------|--------------------------|-----------------------------------------------------------------------|-----------------|
| รายงานงบทดลองหน่วยงานรายเดือน           C         รายงานงบทดลองหน่วยงานรายเดือน<br>หลังแม่วยงานรายเดือน<br>หลังแม่วยงาน A149<br>ม.รายถึงรายเคริ่มหรื           Intername         ZG_MVT_MONTH         หลังแม่วยงาน A149<br>ม.รายถึงรายเคริ่มหรื           มันร่างวด 001 ถึง 001 ประจำปี 2019         หลังแม่วยงาน A149<br>ม.รายถึงรายเคริ่มหรื           Intername         CG_MONTH         หลังการเป็นรายการเป็นรายการเป                                                                                                    | -                                      |                                              | พิมพ์ (Ctrl+P)           |                                                                       |                 |
| Control         State Number of State Number of State Numer of State Number of State Number of State Number of | รายงานงบ                               | ทดลองหน่วยงานรายเดือน                        | 1                        |                                                                       |                 |
| มาราบอานอองพน่วยงานรายเดือน<br>ภาสพน่วยงาน A149<br>มรามภัฐรายนคริมทร์           มรามภัฐรายนคริมทร์           มรามภัฐรายนคริมทร์           มรามภัฐรายนคริมทร์           มารามภัฐรายนคริมทร์           มารามภัฐรายนคริมทร์           มรามภัฐรายนคริมทร์           มรามภัฐรายนคริมทร์           มารามภัฐรายนคริมทร์           มารามภัฐรายนคริมทร์           มารามภัฐรายนคริมทร์           มารามภัฐรายนคริมทร์           มารามภัฐรายนคริมทร์           มารามภัฐรายนคริมทร์           มารามภัฐรายนคริมทร์           มารามภัฐรายนคริมทร์           มารามภัฐรายนคริมทร์           มารามกฎรายนคริมทร์           มารามกฎรายนคริมทร์           มารามกฎรายนคริมทร์           มารามกฎรายนคริมทร์           มารามกฎรายนคริมทร์           มารามกฎรายนคริมทร์           มารามกฎรายนคริมทร์           มารามกฎรายนคริมทร์           มารามกูรายนคริมทร์           มารามกูรายนกฎรายนกฎม           0.00           มารามกูรายนกฎม           0.00           1101020603           3/45/4775           110102061           3/45/4775           110102061           3/45/4775           110102061           3/45/4775 <th></th> <th></th> <th></th> <th></th> <th></th>                                                                                                    |                                        |                                              |                          |                                                                       |                 |
| มันขึ้นขณาระเภท         เตมิต         เครลิต           11010101         เงินสตในมือ         0.00         79,809.97         (79,809.97)           110101113         ทักลับเปล่ง         0.00         79,809.97         (79,809.97)           11010113         ทักลับเปล่ง         0.00         79,809.97         (79,809.97)           1101020501         เป็นปากล้อง         1,394,088.27         0.00         0.00           1101020603         ง/ส่ม.ที่สนาส่งคลัง         0.00         38,024,941.64         (38,024,941.64)           1101020603         ง/ส่ม.หารา-ในอนปน.         0.00         17,282,347.75         (214,458.72)           1101020604         ง/ส่ม.หารา-ในอนปน.         0.00         17,282,347.75         (214,458.72)           110102012         สัมฝาก-Interface         152,642,376.79         0.00         0.00           110205012         สุมพัปนางคนายนอน         228,359.20         0.00         0.00           110205012         สุมพัปนานายนอน         228,359.20         0.00         0.00           1102050124         สูงหัวนายนอน         1,697,862.82         36,541,537.54         (38,294,940.36)           110205012         สุมพัปนาราปที่         228,201,500.00         0.00         0.00           1102050125         สุล                                                                                                    | Program name :<br>User name :          | ZGL_MVT_MONTH<br>D032E01<br>ประจำงวด 001 ถึง | รายง<br>001 ประจำปี 2019 | านงบทดลองหน่วยงานรายเดือน<br>รหัสหน่วยงาน A149<br>ม.ราชภัฏราชนครินทร์ |                 |
| 101010101         เงินตลในมือ         0.00         79,809.97         (79,809.97)           110101012         พักธงินปกล่ง         0.00         79,809.97         (79,809.97)           1101001013         พักธงินปกล่ง         0.00         79,809.97         (79,809.97)           1101020501         เงินปกตลใง         1,334,088.27         0.00         (214,458.72)           1101020601         s/dk เพื่อเป็กเรื่องครั้ง         0.00         0.00         0.00           3/d มากกรา-ในปม.         0.00         38,024,941.64         (38,024,941.64)           1101020604         s/d มากกรา-ในปม.         0.00         38,024,941.64         (38,024,941.64)           1101020604         s/d มากกรา-ในปม.         0.00         17,282,347.75         (214,458.72)           1101020612         สังหร้า-การแบบ.         0.00         0.00         0.00           1102050124         สังหร้า-กานอก         228,359.20         0.00         0.00           1102050124         สังหร้า-กานอก         45,500.00         0.00         0.00           1102050124         สังหร้า-กานอก         45,500.00         0.00         0.00           1104010104         สังหร้า-กาบอก         20,014,309.87         0.00         0.00           1104010104         สัง                                                                                                    | บัญชีแยกป                              | ระเภท                                        | ยอดยกมา                  | เดบิด                                                                 | เครดิต          |
| Internation         0.00         79,003-37         (79,003-37)           Internation         0.00         79,809,97         (79,809,97)           Internation         0.00         79,809,97         (79,809,97)           Internation         0.00         79,809,97         (79,809,97)           Internation         1,394,088,27         0.00         (214,458,72)           Internation         0.00         38,024,941,64         (38,024,941,64)           Internation         0.00         17,282,347,75         (214,458,72)           Intransmentation         0.00         17,282,347,75         (214,458,72)           Intransmentation         0.00         17,282,347,75         (214,458,72)           Intransmentation         152,642,376,79         0.00         0.00           Intransmentation         228,359,20         0.00         0.00           Intransmentation         1,697,862,82         36,541,537,54         (38,239,400,36)           Intransmentation         4,55,00,00         0.00         0.00           Intransmentation         228,256,50,00         0.00         0.00           Intransmentation         228,201,500,00         0.00         0.00           Intransmentatintint         228,201,500,00                                                                                                    | 1101010101                             | เว็บสุดใบขึ้ว                                | 0.00                     | 70,800,07                                                             | (70,800,07)     |
| International function         0.00         79,809,97         (79,809,97)           101010113         ifma Clearing         0.00         79,809,97         (79,809,97)           10101020501         iffurthanas         1,394,088,27         0.00         (214,458,72)           1101020503         iffurthanas         0.00         38,024,991,64         (38,024,941,64)           1101020504         iffurthanas         0.00         38,024,991,64         (38,024,941,64)           1101020504         iffurthanas         0.00         17,282,347,75         (214,458,72)           1101020501         iffurthanashin         0.00         152,642,376,79         0.00         0.00           110205012         iffurthanashin         3,454,473,39         5,235,666,33         0.00         1000           1102050124         iffurthanashin         1,697,862,82         36,541,537,54         (38,239,400,36)         110205014           1102050124         iffurthanashin         202,81,500,00         0.00         0.00         0.00           110205014         iffurthanashin         20,014,369,87         0.00         0.00         1000           110205015         iffurthanashin         20,000,000,00         0.00         0.00         1203010105         iffurthananashin<                                                                                                    | 1101010101                             | พัฒนิมป่าส่ง                                 | 0.00                     | 79,809.97                                                             | (79,809,97)     |
| 1101020501         เงินปากสจัง         1,394,088.27         0.00         (214,458,72)           1101020601         3/ds.ufabitationsi         0.00         0.00         0.00           1101020601         3/ds.ufabitationsi         0.00         0.00         0.00           1101020604         3/d suran-tuabita.         0.00         38,024,941.64         (38,024,941.64)           1101020604         3/d suran-tuabita.         0.00         17,282,347.75         (214,458,72)           1101030112         stuth-interface         115,642,376,79         0.00         0.00           1102050124         stuth-interface         125,642,376,79         0.00         0.00           1102050124         stuth-interface         126,697,862,82         36,541,537,54         (38,239,400.36)           1102050124         stuth-interface         20,114,369,87         0.00         0.00           1104010104         stuth-interface         20,000,000.0         0.00         0.00           1104010104         stuth-interface         20,000,000.0         0.00         0.00           1105010105         stapensation         45,500.00         0.00         0.00           1105010105         stapensation         22,201,500.00         0.00         0.00                                                                                                    | 11010101113                            | พักรอ Clearing                               | 0.00                     | 79 809 97                                                             | (79,809,97)     |
| 1101020601         ง/нธ.เพื่อน่าสงคลัง         0.00         0.00         0.00           1101020603         ง/нธ.เพื่อน่าสงคลัง         0.00         38,024,941.64         (38,024,941.64)           1101020604         ง/нธ.เพื่อน่าสงคลัง         0.00         38,024,941.64         (38,024,941.64)           1101020604         ง/нธ.เพื่อน่าสงคลัง         0.00         17,282,347.75         (214,458.72)           1101020501         เป็นน่าก_Interface         152,642,376.79         0.00         0.00           1102050107         ประเมลงคลัง         3,454,473.39         5,255,666.33         0.00           1102050124         ค่างรับนากบนอก         228,359.20         0.00         0.00         1000           1102050124         ค่างรับนากบนอก         45,500.00         0.00         0.00         1000           110205012         สุดหนี้มีนากบนสา         1,697,862.82         36,541,537.54         (38,29,90.036)         1100205124           110205012         สุดหนี้มีนากบนสา         20,114,369.87         0.00         0.00         1000           1105010105         วัสดครลลัง         5,131,207.86         0.00         0.00         120301021         งลก.โนตาสารทนี้         282,201,500.00         0.00         0.00         1203010201         งลก.โนตาสารทนี้ <t< td=""><td>1101020501</td><td>เงินฝากคลัง</td><td>1 394 088 27</td><td>0.00</td><td>(214 458 72)</td></t<>                                                                                                    | 1101020501                             | เงินฝากคลัง                                  | 1 394 088 27             | 0.00                                                                  | (214 458 72)    |
| มายางการ-โมงปม.         0.00         38,024,941,64         (38,024,941,64)           1101020604         3/d มนาคาร-โมงปม.         0.00         17,282,947,75         (21,458,72)           1101020604         3/d มนาคาร-โมงปม.         0.00         17,282,947,75         (21,458,72)           11010205012         สันส่าง-Interface         152,642,376,79         0.00         0.00           110205012         สันส่าง-Interface         125,642,376,79         0.00         0.00           1102050124         ส่างรับงาก บก.         1,697,862.82         36,541,537,54         (38,23,9400,36)           1102050124         ส่างรับงาก บก.         1,697,862.82         36,541,537,54         (38,23,9400,36)           1102050126         ส่างรับงาก บก.         1,697,862.82         36,541,537,54         (38,23,9400,36)           1102050126         ส่างรับงาก บก.         1,697,862.82         36,541,537,54         (38,23,9400,36)           1102050126         ส่างกับริสะหร่าง         0.00         0.00         0.00           1102050126         ส่างประส         20,000,00.00         0.00         0.00           1105010105         สลดงระส         5,131,207,86         0.00         0.00           1203010105         สลดงระส         0,000,000         0.00         0.00 </td <td>1101020601</td> <td>ง/ฝุธ เพื่อบำส่งคลัง</td> <td>0.00</td> <td>0.00</td> <td>0.00</td>                                                                                                    | 1101020601                             | ง/ฝุธ เพื่อบำส่งคลัง                         | 0.00                     | 0.00                                                                  | 0.00            |
| 1101020604         3/H มหากรายสางมัน         0.00         17,282,347.75         (214,458.75)           1101020102         เป็นปกา-Interface         152,642,376.79         0.00         0.00           1102030112         เป็นปกา-Interface         152,642,376.79         0.00         0.00           1102030107         x/u เป็นป่า-เกษาสองมัน         3,454,473.39         5,225,666.33         0.00           1102050107         x/a คั่งรับจากมอก         228,359.20         0.00         0.00         100001           1102050124         คำหรับจากมอก         228,359.20         0.00         0.00         10000           1102050124         คำหรับจากมอก         45,500.00         0.00         0.00         0.00           1102050124         คำหรับจากมอก         45,500.00         0.00         0.00         0.00           1102050125         สุดหนี้มีหากามอก         45,500.00         0.00         0.00         0.00           110401014         เป็นปกามร่า-Interface         20,000,000.00         0.00         0.00         120301020         120301020         0.00         0.00           120301020         เลน กามระเงิลงปละการะเงิลงปละกามระเงิลงปละการะเงิลงปละกามระเงิลงปละกามระเงิลงปละกามระเงิลงปละกามระเงิลงปละกามระเงิลงปละกามระเงิลงปละกามระเงิลงปละกามระเงิลงปละกามระเงิลงปละกามระเงิลงปละกามระเงิลงปละกามระเงิลงปละกามระเงิลงปละ                                                                                                    | 1101020603                             | ง/ฝ ธมาคาร-ในงปน                             | 0.00                     | 38 024 941 64                                                         | (38 024 941 64) |
| 1101030112         เมิ่มแก่ก-Interface         152,642,376,79         0.00         0.00           110200102         ล/แม่มเม็ม-เกษะสา         3,454,473.39         5,235,666.33         0.00           1102050107         ร/ส ตั้งรับราคามะลา         228,359.20         0.00         0.00           1102050107         ร/ส ตั้งรับราคามะลา         1,697,862.82         36,541,537.54         (38,239,400.36)           1102050124         รักรับราคามะลา         1,697,862.82         36,541,537.54         (38,239,400.36)           1102050126         รักรับราคามะลา         1,697,862.82         36,541,537.54         (38,239,400.36)           1102050126         รักรับราคมะลาะสาระสาระสาระสาระสาระสาระสาระสาระสาระสา                                                                                                    | 1101020604                             | ง/ฝ ธนาดาร-นอกงปน                            | 0.00                     | 17 282 347 75                                                         | (214 458 72)    |
| 1102010102         ล/แม้นมีม-นอกงปม.         3,454,473.39         5,235,666.33         0.00           1102050107         ร/ส คำงรับ-กายนอก         228,359.20         0.00         0.00           1102050124         คำงรับ-กายนอก         228,359.20         0.00         0.00           1102050124         คำงรับ-กายนอก         228,359.20         0.00         0.00           1102050124         คำงรับ-กายนอก         45,500.00         0.00         0.00           1102050124         คำงรับ-กายนอก         45,500.00         0.00         0.00           1104010144         เป็นประทำ-Infef         20,114,369.87         0.00         0.00           1203010205         ร/สุดครดลัง         5,131,207.86         0.00         0.00           1203010105         ร/สุดครดลัง         5,131,207.86         0.00         0.00           1203010201         งลา.1นธราสารานี้         282,201,500.00         0.00         0.00           1203010201         งลา.1นธราสารานระสารานระสา                                                                                                    | 1101030112                             | เสินฝาก-Interface                            | 152 642 376 79           | 0.00                                                                  | 0.00            |
| 1102050107         ร/ค คำงรับ-ราสมอก         228,359,20         0.00         0.00           1102050124         ค่างรับ-ราสมอก         1,697,862.82         36,541,537.54         (38,229,400.36)           1102050124         ค่างรับ-ราสมอก         4,550,000         0.00         0.00           1102050124         ค่างรับ-ราสมอก         4,550,000         0.00         0.00           110205014         เจ้าส่าวบอลก         20,014,369,87         0.00         0.00           1105010105         รัสครุงคลัง         5,131,207,86         0.00         0.00           1203010105         ร/สุปประจำ-Interface         20,000,000,00         0.00         0.00           1203010201         งสุด เน็ตระจำ-Interface         28,22,01,500,00         0.00         0.00           1203050101         อาจาะจะสิ่งป/ส - Inf         1,992,740,761,32         0.00         0.00           1205050102         ตลส.อาจาะจะสิ่งป/ส - Inf         (654,939,208,92)         0.00         0.00           1206050102         หัส.อาจาะจะสิ่งป/ส - Inf         (654,939,208,92)         0.00         0.00           1206050102         หักษรภัณฑ์ หัส.อาจาะจะสิ่งป/ส - Inf         (654,939,208,92)         0.00         0.00           1206050102         หักษรภัณฑ์ หัส.อาจาะจะสิ่งป/ส - Inf         (654,939,208,                                                                                                    | 1102010102                             | อ/นเงินยืม-นอกงปน                            | 3,454,473,39             | 5,235,666,33                                                          | 0.00            |
| 1102050124         ด้างรับจาก บก.         1,697,862.82         36,541,537.54         (38,239,400.36)           1102050194         ดูหน้เป็น-หายนลก         45,500.00         0.00         0.00           1102050194         ดูหน้เป็น-หายนลก         45,500.00         0.00         0.00           110010105         รัสดุดงคลัง         5,131,269.87         0.00         0.00           1203010105         ง/สุลดงคลัง         5,131,207.86         0.00         0.00           1203010105         ง/สุลดงคลัง         282,201,500.00         0.00         0.00           120301020         งสก. นลราสราสาวนี         282,201,500.00         0.00         0.00           120301020         งสก. แลราครร.สังป/ส - Inf         1,992,740,761.32         0.00         0.00           1205050102         คลส. ลาครร.สังป/ส Inf         (654,939,208.92)         0.00         0.00           1206050102         พักษร.สังเท่สามกาม         0.00         0.00         0.00           1206050102         พักษร.สังเท่สามาม         0.00         0.00         0.00           1206050102         พักษร.สังเท่สามา         0.00         0.00         0.00           1206040102         พักษร.สังเท่สามามา         0.00         0.00         0.00           1206050102 <td>1102050107</td> <td>ร/ด ด้างรับ-ภายนอก</td> <td>228 359 20</td> <td>0.00</td> <td>0.00</td>                                                                                                    | 1102050107                             | ร/ด ด้างรับ-ภายนอก                           | 228 359 20               | 0.00                                                                  | 0.00            |
| มายอายารสารการเรา         เอาาารสารการการการการการการการการการการการการกา                                                                                                    | 1102050124                             | ด้างรับจาก บก                                | 1 697 862 82             | 36 541 537 54                                                         | (38 239 400 36) |
| 1104010104         เงินปากประจา-Inf         20,114,369,87         0.00         0.00           1105010105         รัสดุงงหลัง         5,131,207,86         0.00         0.00           1203010105         รัสดุงงหลัง         20,000,000         0.00         0.00           1203010105         รัสดุงงหลัง         22,000,000         0.00         0.00           1203010105         รัสดุงงหลัง         28,201,500.00         0.00         0.00           1205050101         ลาลางสิ่งสั่ง//s-Inf         1,992,740,761.32         0.00         0.00           1205050102         หัดสุกังหลังที่เพิ่มหา         (654,939,208,92)         0.00         0.00           1206010102         หัดสุกังหลังที่เพิ่มหา         0.00         0.00         0.00           120600102         หัดสุกังหังหรูกังหรูก 0.00         0.00           1206050102         หัดสุกังหรูกังหรูกังหรูกังหรูกังหรูกังหรูกังหรูกังหรูกังหรูก 1.000         0.00         0.00                                                                                                    | 1102050194                             | ลกหนี้อื่น-ภายนอก                            | 45.500.00                | 0.00                                                                  | 0.00            |
| 1105010105         วัสดุดงคลัง         0.00           1203010105         ง/ส่ประจำ-Interface         20,000,000.00         0.00         0.00           120301020         งลน.ในธรราสารณ์         220,000,000.00         0.00         0.00           120301020         งลน.ในธรราสารณ์         282,201,500.00         0.00         0.00           1203050101         อาคาร&สังป/ส - Inf         1,992,740,761.32         0.00         0.00           1205050102         คสส.อาคาร&สังป/ส - Inf         1,992,740,761.32         0.00         0.00           1206010102         พักษฐภัณฑ์สามักงาน         0.00         0.00         0.00           1206010102         พักษฐภัณฑ์สามักงาน         0.00         0.00         0.00           1206020102         พักษฐภัณฑ์สามางาน         0.00         0.00         0.00           1206040102         พักษฐภัณฑ์กรมนทร         0.00         0.00         0.00                                                                                                    | 1104010104                             | เงินฝากประจำ-Inf                             | 20.114.369.87            | 0.00                                                                  | 0.00            |
| 1203010105         ง/ฝาระจำ-Interface         20,000,000.00         0.00         0.00           1203010201         งสท.ในหาสารหนี่         282,201,500.00         0.00         0.00           1205050101         อาคาร&สิ่งป/a - Inf         1,992,740,761.32         0.00         0.00           1205050102         ศส.อาคาร&สิ่งป/aInf         (654,939,208,92)         0.00         0.00           1206010102         พัทครภัณฑ์จำนักงาน         0.00         0.00         0.00           1206001012         พัทครภัณฑ์จำนักงาน         0.00         0.00         0.00           120600102         พัทครภัณฑ์จำนักงาน         0.00         0.00         0.00           120600102         พัทครภัณฑ์จำนางาน         0.00         0.00         0.00           120600102         พัทครภัณฑ์จำนางาน         0.00         0.00         0.00                                                                                                    | 1105010105                             | วัสดคงคลัง                                   | 5,131,207.86             | 0.00                                                                  | 0.00            |
| 1203010201         งลท.ในคราสารหนี้         282,201,500.00         0.00         0.00           1205050101         อาคาร&สิ่งป/ส - Inf         1,992,740,761.32         0.00         0.00           1205050102         คสส.อาคาร&สิ่งป/ส / Inf         (564,939,208.92)         0.00         0.00           1206010102         หักครภัณฑ์ส่านักงาน         0.00         0.00         0.00           1206030102         หักครภัณฑ์ส่านักงาน         0.00         0.00         0.00           1206040102         พักครภัณฑ์สานักงาน         0.00         0.00         0.00           1206050102         พักครภัณฑ์ทรมะเก         0.00         0.00         0.00           1206050102         พักครภัณฑ์ทรมะเก         0.00         0.00         0.00                                                                                                    | 1203010105                             | ง/ฝประจำ-Interface                           | 20,000,000.00            | 0.00                                                                  | 0.00            |
| 1205050101         อาคาร&สังป/ส - Inf         1,992,740,761.32         0.00         0.00           1205050102         คส. อาคาร&สังป/ส (Inf         (654,939,208.92)         0.00         0.00           1205050102         ทักลรุกันข่ารับมาง         0.00         0.00         0.00           1206010102         ทักลรุกันข่ารับมาง         0.00         0.00         0.00           1206030102         ทักลรุกัณข่ารับมาง         0.00         0.00         0.00           1206040102         ทักลรุกัณข่ารแหลาง         0.00         0.00         0.00           1206050102         ทักลรุกัณข่ารแหลาง         0.00         0.00         0.00                                                                                                    | 1203010201                             | งลท.ในตราสารหนี้                             | 282,201,500.00           | 0.00                                                                  | 0.00            |
| 1205050102         คสส.อาคาร&สิ่งป/สไกโก         (654,939,208.92)         0.00         0.00           1206010102         ทัคสรภัณฑ์สำนักงาน         0.00         0.00         0.00           12060102         ทัคสรภัณฑ์สำนักงาน         0.00         0.00         0.00           1206040102         ทัคสรภัณฑ์สำนักงาน         0.00         0.00         0.00           1206040102         ทัคสรภัณฑ์สานักงาน         0.00         0.00         0.00           1206040102         ทัคสรภัณฑ์การเกษตร         0.00         0.00         0.00                                                                                                    | 1205050101                             | อาคาร&สิ่งป/ส - Inf                          | 1,992,740,761.32         | 0.00                                                                  | 0.00            |
| 1206010102         หักครภัณฑ์ส่านักงาน         0.00         0.00         0.00           1206030102         หักครภัณฑ์ส่านักงาน         0.00         0.00         0.00           1206040102         หักครภัณฑ์ส่านักงาน         0.00         0.00         0.00           1206040102         หักครภัณฑ์การเกษตร         0.00         0.00         0.00           1206050102         หักครภัณฑ์การเกษตร         0.00         0.00         0.00                                                                                                    | 1205050102                             | คสส.อาคาร&สิ่งป/สInf                         | (654,939,208.92)         | 0.00                                                                  | 0.00            |
| 1206030102 ทักษารักษารักษา<br>1206040102 ทักษารักษาโทษนา 0.00 0.00 0.00<br>1206054012 ทักษารักษารักษารั                                                                                                    |                                        | พักครุภัณฑ์สำนักงาน                          | 0.00                     | 0.00                                                                  | 0.00            |
| 1206040102 พักครภัณฑโฆษณา 0.00 0.00 0.00<br>1206050102 พักครภัณฑ์การเกษตร 0.00 0.00 0.00                                                                                                    | 1206010102                             | พักไฟฟ้า&วิทยุ                               | 0.00                     | 0.00                                                                  | 0.00            |
| 1206050102 พักครูภัณฑ์การเกษตร 0.00 0.00 0.00                                                                                                    | 1206010102<br>1206030102               | พักครกักเขโขษุกเว                            | 0.00                     | 0.00                                                                  | 0.00            |
|                                                                                                    | 1206010102<br>1206030102<br>1206040102 |                                              | 0.00                     | 0.00                                                                  | 0.00            |

ภาพที่ 58 แสดงรายงานงบทดลองหน่วยงานรายเดือน

| 1                                              | • ⊲ 🗏   😋 🚱 🚱               |                  |                         |                                     |
|------------------------------------------------|-----------------------------|------------------|-------------------------|-------------------------------------|
| ายงานงบทดลองหน                                 | ่วยงานรายเดือน              |                  |                         |                                     |
|                                                |                             | ٦                |                         |                                     |
| ? พิมพ์รายการจอภาพ                             | 2                           |                  | an 🛛                    |                                     |
| อุปกรณ์แสดงผล                                  | def                         |                  |                         |                                     |
| จำนวนสำเนา                                     | 1                           |                  |                         |                                     |
| ำนวนหน้า                                       |                             |                  |                         | เครดิต                              |
| ⊕พิมพ์ทั้งหมด<br>) พิมพ์จากหน้า                | 0                           | ถึง 0            | 7                       | (79,809.97)<br>(79,809.97)          |
| 5784734 46                                     | แถว X 14                    | 0 ຄວວັນນ໌        |                         | (79,809.97)<br>(214,458.72)<br>0.00 |
| รูปแบบ ZLG                                     | 49_200                      |                  | .64<br>.75              | (38,024,941.64)<br>(214,458.72)     |
|                                                |                             |                  | 🖋 คุณสมบัติ 🗶 🚹 33      | 0.00                                |
| 102050124 ค้างรับจาก ม                         | เก.                         | 1,697,862.82     | ท่าต่อ (Shift+F1)537.54 | (38,239,400.36)                     |
| 102050194 ลูกหนี้อื่น-ภา                       | ยนอก                        | 45,500.00        | 0.00                    | 0.00                                |
| 104010104 เงินฝากประจ                          | in-Inf                      | 20,114,369.87    | 0.00                    | 0.00                                |
| 105010105 วิสดุคงคลัง                          |                             | 5,131,207.86     | 0.00                    | 0.00                                |
| 203010105 ง/ผบระจา-1                           | nterface                    | 20,000,000.00    | 0.00                    | 0.00                                |
| 203010201 งุลท.เนตรา                           | งารหน<br>/ฮ. มีคร์          | 282,201,500.00   | 0.00                    | 0.00                                |
| 205050101 210130031                            | /01 ~ 1111<br>2 สิ่งม//aTof | (654 030 208 02) | 0.00                    | 0.00                                |
| 205050102 คุณณ.ยาคาร<br>206010102 พัธธรรัญหร่ะ | รสงบ/สถา<br>ไวขัดงวน        | 0.00             | 0.00                    | 0.00                                |
| 206030102 พักไฟฟ้า&วิ                          | A81                         | 0.00             | 0.00                    | 0.00                                |
| 206040102 พักครภัณฑา                           | ฆษณา                        | 0.00             | 0.00                    | 0.00                                |
| 206050102 พักครุภัณฑ์ศ                         | ารเกษตร                     | 0.00             | 0.00                    | 0.00                                |
| b [                                            |                             | •                |                         | ···                                 |
|                                                |                             |                  |                         |                                     |

ภาพที่ 59 แสดงการพิมพ์รายงานงบทดลองหน่วยงานรายเดือน

## การพิมพ์รายงาน มีรายละเอียดดังต่อไปนี้

- 1. คลิกเลือกปุ่มพิมพ์รายงาน
- 2. ระบุ DEFAULT แล้วคลิกเครื่องหมายถูก
- 3. พิมพ์รายงาน

**ปัญหา** : รายงานงบทดลองในระบบ GFMIS ขนาดตัวอักษรและตัวเลขมีขนาดเล็กมากยากต่อการอ่าน และพิมพ์

**แนวทางการแก้ไขปัญหา** : ผู้ปฏิบัติงานควรบันทึกข้อมูลและนำเข้าเป็นไฟล์ Excel และเพิ่มขนาดตัวอักษร ให้ใหญ่ขึ้นเพื่อสะดวกต่อการอ่าน และการพิมพ์

**ข้อเสนอแนะ :** หากมีรายการช่องใดที่ไม่จำเป็นให้ทำการลบช่องนั้น ๆ เพื่อพิมพ์ข้อมูลออกมาครบทุก รายการ
- 8. ตรวจสอบบันทึกข้อความและหนังสือราชการเพื่อนำส่งหน่วยงานที่เกี่ยวข้อง
  - 8.1 ให้ความเห็นและลงนามในบันทึกข้อความก่อนเสนอผู้มีอำนาจลงนาม

|                                  | บันทึกข้อความ                                                                                |
|----------------------------------|----------------------------------------------------------------------------------------------|
| ส่วนราชการ เ                     | หน่วยงานคลัง สำนักงานอธิการบดี มหาวิทยาลัยราชภัฏราชนครินทร์                                  |
| ที่ อว. <i>๐๖๒</i> ๗.c           | งด/oด/o๓/ วันที่ ตุลาคม ๒๕๖๑                                                                 |
| เรื่อง ลงนามหา                   | วังสือออกส่งรายงานการเงิน ประจำเดือน กันยายน ๒๕๖๑                                            |
| เรียน อธิการบด                   | 7<br>ด                                                                                       |
|                                  | ตามที่กรมบัญชีกลางกำหนดให้ส่วนราชการส่งรายงานการเงินประจำเดือนภายในวันที่ ๑๕                 |
| ของเดือนถัดไป                    |                                                                                              |
|                                  | หน่วยงานคลัง มหาวิทยาลัยราชภัฏราชนครินทร์ได้จัดทำรายงานการเงิน ปีงบประมาณ                    |
| พ.ศ.๒๕๖๒ ประ<br>เพื่อส่งหน่วยงาา | ะจำเดือน กันยายน ๒๕๖๑ พร้อมตรวจสอบถูกต้องแล้วโดยจัดทำรายงาน จำนวน ๓ ฉบับ<br>แกี่ยวข้องดังนี้ |
|                                  | ฉบับที่ ๑ ส่งปลัดกระทรวงการอุดมศึกษา วิทยาศาสตร์ วิจัยและนวัตกรรม                            |
|                                  | ฉบับที่ ๒ ส่งผู้อำนวยการสำนักตรวจเงินแผ่นดินจังหวัดฉะเชิงเทรา                                |
|                                  | ฉบับที่ ๓ เก็บไว้เป็นหลักฐานของหน่วยงานคลังเพื่อรอการตรวจสอบต่อไป                            |
|                                  | จึงเรียนเสนอมาเพื่อโปรดพิจารณาลงนาม                                                          |
|                                  | (นางสาวธนรมล คงแก้้ว)                                                                        |
|                                  | นักวิชาการเงินและบัญชี                                                                       |
| เรียน อธิการบดี                  |                                                                                              |
| หน่วยงาน                         | คลังขอเสนอลงนามหนังสือส่งออกเรื่อง                                                           |
| ส่งรายงานการเง็<br>ที่เกี่ยวข้อง | งิน เดือน กันยายน ๒๕๖๑ ส่งหน่วยงาน                                                           |
| จึงเรียน:                        | มาเพื่อโปรดพิจารณาลงนาม                                                                      |
|                                  | Im                                                                                           |
| ଜ                                | ลาคม ๒๕๖๑                                                                                    |

8.2 พิมพ์หนังสือราชการส่งออกหน่วยงานที่เกี่ยวข้อง ดังนี้
8.2.1 ส่งปลัดกระทรวงการอุดมศึกษา วิทยาศาสตร์ วิจัยและนวัตกรรม จำนวน 1 ฉบับ
8.2.2 ส่งผู้อำนวยการสำนักตรวจเงินแผ่นดินจังหวัดฉะเชิงเทรา จำนวน 1 ฉบับ

| ที่ อว ๐๖๒๗/                                                                                                    | มหาวิทยาลัยราชภัฏราชนครินทร์<br>อำเภอเมือง ฉะเชิงเทรา ๒๔๐๐๐ |  |  |
|----------------------------------------------------------------------------------------------------|-------------------------------------------------------------|--|--|
|                                                                                                    | ตุลาคม ๒๕๖๑                                                 |  |  |
| เรื่อง ส่งรายงานการเงิน                                                                                                    |                                                             |  |  |
| เรียน ผู้อำนวยการสำนักตรวจเงินแผ่นดินจังหวัดฉะเชิงเทรา                                                                                                    |                                                             |  |  |
| สิ่งที่ส่งมาด้วย รายงานงบทดลอง ประจำเดือน กันยายน ๒๕๖๑ จำนวน ๑ ชุด                                                                                                    |                                                             |  |  |
| ด้วยหน่วยงานคลัง มหาวิทยาลัยราชภัฏราชนครินทร์ ได้จัดทำรายงานการเงิน เดือน<br>กันยายน พ.ศ. ๒๕๖๑ พร้อมตรวจสอบความถูกต้องเรียบร้อยแล้ว ในการนี้ จึงขอส่งรายงานการเงิน<br>มาพร้อมหนังสือฉบับนี้ |                                                             |  |  |
| จึงเรียนมาเพื่อโปรดทราบและดำเนินการต่อไปด้วย จักเป็นพระคุณยิ่ง                                                                                                    |                                                             |  |  |
| ขอแสดงความนับถือ                                                                                                    |                                                             |  |  |
| (รองศาสตราจารย์ ดร.ดวงพร ภู่ผะกา)<br>อธิการบดี                                                                                                    |                                                             |  |  |
| สำนักงานอธิการบดี กองกลาง                                                                                                    |                                                             |  |  |
| หน่วยงานคลัง                                                                                                    |                                                             |  |  |
| N7. O mಡಜೆm ಜೆಡಲಾನ                                                                                                    |                                                             |  |  |
| โทรสาร. ๐ ๓๘๘๑ ๐๓๓๗                                                                                                    |                                                             |  |  |

## สรุปปัญหา แนวทางแก้ไขปัญหา และข้อเสนอแนะ

จากการปฏิบัติงานด้านการตรวจสอบหลักฐานการบันทึกบัญชีและการจัดทำรายงานการเงิน พบว่า ความสำคัญของการบันทึกบัญชีและการจัดทำรายงานทางการเงินของส่วนราชการ มีความสำคัญอย่างยิ่ง อันเนื่องมาจากเป็นการรวบรวมข้อมูลทางการเงิน เพื่อนำข้อมูลทางการเงินที่เกิดจาก การรับและจ่ายเงินภาครัฐในการดำเนินงานหรือดำเนินกิจกรรมของส่วนราชการ โดยนำข้อมูลทางการเงิน มาวิเคราะห์เปรียบเทียบปีงบประมาณปัจจุบันกับปีงบประมาณปีก่อนเพื่อประกอบการตัดสินใจของผู้บริหาร ในการบริหารมหาวิทยาลัยต่อไป แต่ผู้จัดทำบัญชียังขาดความเข้าใจในการบันทึกบัญชีและการจัดทำรายงาน ทางการเงิน ดังนั้นเพื่อให้การบันทึกบัญชีและการจัดทำรายงานการเงินเป็นไปอย่างถูกต้อง ตามระเบียบของ ทางราชการ จึงสรุปปัญหาแนวทางแก้ไขปัญหาและข้อเสนอแนะ ดังนี้ ปัญหา

การบันทึกรายการทางบัญชีบางครั้งเมื่อตรวจสอบข้อมูลบัญชีแล้วพบว่ามีข้อคลาดเคลื่อนในการ บันทึกบัญชีผิดประเภท อาทิ ต้องรับรู้รายได้ค่าหอพักนักศึกษาแต่บันทึกบัญชีผิดเป็นรายได้ค่าปรับหอพัก นักศึกษา ต้องรับรู้รายได้ค่าธรรมเนียมการศึกษาภาคพิเศษแต่บันทึกบัญชีผิดเป็นรายได้ค่าสมัครนักศึกษา ภาคพิเศษ และบัญชีอื่น ๆ ที่เกี่ยวข้อง ซึ่งถ้าบันทึกบัญชีผิดจะมีผลกระทบไปยังรายงานแยกประเภทและ การจัดทำรายงานทางการเงิน แสดงถึงงบการเงินไม่ถูกต้องและไม่เป็นไปตามมาตรฐาน การบัญชีภาครัฐและนโยบายการบัญชีภาครัฐ

## แนวทางการแก้ไขปัญหา

 ผู้ปฏิบัติงานต้องใช้ทักษะความรู้ ความสามารถ ในการวิเคราะห์รายการบัญชีทั้งด้านรับ ด้านจ่าย และด้านทั่วไป ให้ถูกต้องก่อนการบันทึกข้อมูลทางบัญชี

 ผู้ปฏิบัติงานต้องใช้ความรอบคอบ ความระมัดระวัง ในการเลือกรายการบัญชีทั้งด้านรับ ด้านจ่าย และด้านทั่วไป ให้ถูกต้องก่อนการบันทึกข้อมูลทางบัญชี

### ข้อเสนอแนะ

 1. เนื่องจากกฎหมายและระเบียบกระทรวงการคลัง ที่เกี่ยวข้องกับการปฏิบัติงาน อาจมี การเปลี่ยนแปลง ดังนั้น เจ้าหน้าที่บัญชีและผู้ตรวจสอบการจัดทำบัญชีควรศึกษาระเบียบต่าง ๆ ที่เกี่ยวข้อง ให้เป็นปัจจุบันอยู่เสมอ โดยศึกษาจาก Website ของกรมบัญชีกลาง www.cgd.go.th หรือจาก หนังสือเวียนของกรมบัญชีกลาง เป็นต้น

 จัดทำคู่มือปฏิบัติงานการตรวจสอบหลักฐานการบันทึกบัญชีและการจัดทำรายงานทาง การเงิน เพื่อให้เป็นคู่มือในการปฏิบัติงานของเจ้าหน้าที่บัญชีที่เกี่ยวข้องหรือผู้ได้รับมอบหมายให้ปฏิบัติงาน ที่เกี่ยวข้องกับบัญชี เพื่อทราบและถือปฏิบัติให้เป็นไปแนวทางเดียวกัน

 ผู้ปฏิบัติงานควรศึกษาและตรวจสอบรายการบัญชีให้เป็นไปตามมาตรฐานการบัญชีภาครัฐและ นโยบายการบัญชีภาครัฐ เพื่อทำความเข้าใจและใช้ความระมัดระวังในการเลือกรายการให้ถูกต้องก่อน การบันทึกข้อมูลทางบัญชี

#### บรรณานุกรม

สำนักงานมาตรฐานด้านการบัญชีภาครัฐ กรมบัญชีกลาง. (2545). คู่มือแนวทางการปรับเปลี่ยนระบบบัญชี ส่วนราชการจากเกณฑ์เงินสดเข้าสู่เกณฑ์คงค้าง. (วันที่ค้นข้อมูล : 1 พฤศจิกายน 2562) สำนักงานมาตรฐานด้านการบัญชีภาครัฐ กรมบัญชีกลาง. (2547, วันที่ 28 กันยายน). เอกสารการอบรม โครงการเปลี่ยนระบบการบริหารการเงินการคลังภาครัฐสู่ระบบอิเล็กทรอนิกส์ (Government Fiscal Management Information System : GFMIS. (วันที่ค้นข้อมูล : 1 พฤศจิกายน 2562) กรมบัญชีกลาง. (2549). คู่มือการปฏิบัติงานตามระบบบริหารงานการเงินการคลังภาครัฐ ด้วยระบบ อิเล็กทรอนิกส์ (GFMIS) ผ่าน Excel Loader. (วันที่ค้นข้อมูล : 1 พฤศจิกายน 2562) อาจารย์วิรัช งอกงาม. (2561, วันที่ 1 พฤษภาคม). คู่มือโครงการพัฒนาระบบงบประมาณ พัสดุ การเงิน และบัญชีโดยเกณฑ์พึงรับ – พึงจ่าย ลักษณะ 3 มิติ. (วันที่ค้นข้อมูล : 1 พฤศจิกายน 2562)

# ประวัติผู้เขียน

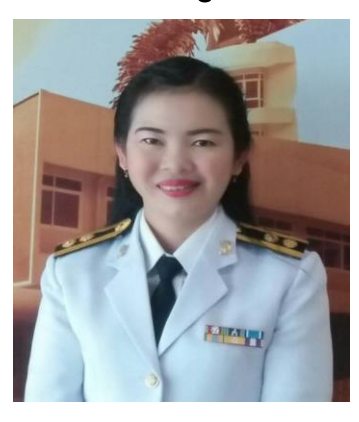

| ชื่อ            | นางสุรีวรรณ เขตเจริญ                                                    |  |  |
|-----------------|-------------------------------------------------------------------------|--|--|
| ที่อยู่         | 22/1 หมู่ 3 ตำบลหนองบัว อำเภอบ้านโพธิ์ จังหวัดฉะเชิงเทรา 24140          |  |  |
| โทรศัพท์        | 080-744431                                                              |  |  |
| อีเมลล์         | sureewan.su2523@gmail.com                                               |  |  |
| ประวัติการศึกษา | การศึกษา ปริญญาตรี สาขาวิชาการบริหารธุรกิจ(การบัญชี)สถาบันราชภัฏราชนครี |  |  |
|                 | ปี 2546                                                                 |  |  |
| ประสบการณ์ทำงาน | พ.ศ.2543 – 2545                                                         |  |  |
|                 | ตำแหน่ง : เจ้าหน้าที่การเงิน                                            |  |  |
|                 | หน่วยงาน : ฝ่ายการเงิน มหาวิทยาลัยราชภัฏราชนครินทร์                     |  |  |
|                 | พ.ศ.2545 – 2552                                                         |  |  |
|                 | ตำแหน่ง : เจ้าหน้าที่บัญชี                                              |  |  |
|                 | หน่วยงาน : หน่วยงานคลัง มหาวิทยาลัยราชภัฏราชนครินทร์                    |  |  |
|                 | พ.ศ.2552 – 2553                                                         |  |  |
|                 | ตำแหน่ง : นักวิชาการเงินและบัญชี พนักงานในสถาบันอุดมศึกษาสายสนับสนุน    |  |  |
|                 | หน่วยงาน : หน่วยงานคลัง มหาวิทยาลัยราชภัฏราชนครินทร์                    |  |  |
|                 | พ.ศ.2553 – 2561                                                         |  |  |
|                 | ตำแหน่ง : นักวิชาการเงินและบัญชี พนักงานราชการ                          |  |  |
|                 | หน่วยงาน : หน่วยงานคลัง มหาวิทยาลัยราชภัฏราชนครินทร์                    |  |  |
|                 | พ.ศ.2561 – 2562                                                         |  |  |
|                 | ตำแหน่ง : ผู้ปฏิบัติหน้าที่หัวหน้าหน่วยงานคลัง                          |  |  |
|                 | หน่วยงาน : หน่วยงานคลัง มหาวิทยาลัยราชภัฏราชนครินทร์                    |  |  |
|                 | พ.ศ.2562 - ปัจจุบัน                                                     |  |  |
|                 | ตำแหน่ง : หัวหน้าหน่วยงานคลัง                                           |  |  |
|                 | หน่วยงาน : หน่วยงานคลัง มหาวิทยาลัยราชภัฏราชนครินทร์                    |  |  |

- ได้รับคำสั่งแต่งตั้งเป็นคณะกรรมการและเลขานุการในการจัดทำบทสรุป
   ทางการเงินเพื่อนำเสนอสภามหาวิทยาลัย ๆ
- ได้รับคำสั่งแต่งตั้งเป็นกรรมการเก็บรักษาเงินของทางราชการ
- ได้รับคำสั่งแต่งตั้งเป็นคณะกรรมการจัดทำต้นทุนต่อหน่วย
- ได้รับคำสั่งแต่งตั้งเป็นคณะกรรมการโครงการน้ำดื่มเพื่อการศึกษา
   "รภ.ราชนครินทร์"
- ได้รับคำสั่งแต่งตั้งเป็นคณะกรรมการจัดโครงการ "สร้างแรงจูงใจ สานสายใยรวมใจราชนครินทร์ (สารภีสัมพันธ์) ครั้งที่ ๑๐"
- ได้รับคำสั่งแต่งตั้งเป็นคณะกรรมการบริหารกองทุนส่งเสริมและพัฒนา กิจการนักศึกษา
- ได้รับคำสั่งแต่งตั้งเป็นคณะกรรมการประจำสำนักงานอธิการบดี
   ได้รับคำสั่งแต่งตั้งเป็นคณะกรรมการบริหารหอพักนักศึกษา
- ได้รับคำสั่งแต่งตั้งเป็นคณะกรรมการและผู้ช่วยเลขานุการคณะกรรมการ กำกับและเสนอแนะการลงทุนของมหาวิทยาลัย
- ได้รับคำสั่งแต่งตั้งเป็นคณะกรรมการและเลขานุการกองทุนสวัสดิการ มหาวิทยาลัย
- ได้รับคำสั่งแต่งตั้งเป็นคณะกรรมการและเลขานุการสวัสดิการบุคลากร ของมหาวิทยาลัย
- ได้รับคำสั่งแต่งตั้งเป็นเจ้าหน้าที่การเงิน ของสัมมนาคารบางปะกง ปาร์ค
- ได้รับคำสั่งแต่งตั้งเป็นคณะกรรมการดำเนินงานด้านกิจกรรม & ส.ของ สำนักงานอธิการบดี
- ได้รับคำสั่งแต่งตั้งเป็นคณะกรรมการดำเนินการจัดโครงการอบรมเชิง
   ปฏิบัติการ"การพัฒนาศักยภาพเพื่อเข้าสู่ตำแหน่งสูงขึ้น"
- ได้รับคำสั่งแต่งตั้งเป็นคณะกรรมการทบทวนการบริหารจัดการ
   งบประมาณของกองพัฒนานักศึกษา
- ได้รับคำสั่งแต่งตั้งเป็นคณะกรรมการดำเนินการเตรียมการรองรับ การตรวจเยี่ยมขององคมนตรี
- ได้รับคำสั่งแต่งตั้งเป็นคณะกรรมการและผู้ช่วยเลขานุการการขับเคลื่อน การปฏิบัติงานด้านการเงิน มหาวิทยาลัยราชภัฏราชนครินทร์

## ภาคผนวก